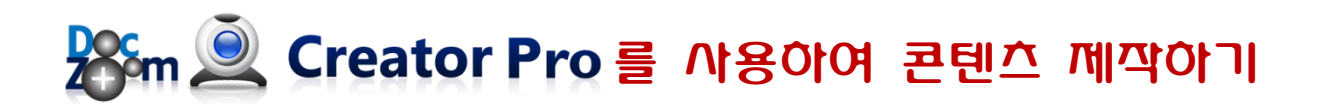

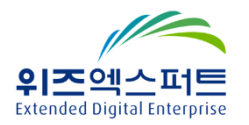

# 목차

| 1. DocZoom Creator Pro 의 주요 특징      | 4  |
|-------------------------------------|----|
| 2. 강의 지원 기능 따라하기                    | 9  |
| 3. E-Book 제작하기                      | 25 |
| 4. E-Book 배포하기                      | 43 |
| 5. 일반 문서 강의 녹화하기                    | 47 |
| 6. PPT 슬라이드 강의 녹화하기                 | 51 |
| 7. 윈도우 PC 화면 녹화하기                   | 56 |
| 8. H.264 MP4로 녹화한 동영상 파일 확인하기       | 60 |
| 9. 녹화 영상 편집하기                       | 62 |
| 10. 화면 녹화 전용 형식 파일을 MP4 동영상으로 인코딩하기 | 64 |
| 11. 칠판 강의 녹화하기                      | 66 |
| 12. 기술 지원                           | 70 |

#### "DocZoom Creator Pro"를 사용하여 콘텐츠 제작하기

이 문서는 DocZoom Creator Pro를 사용하여 콘텐츠를 제작하는 방법을 설명합니다.

**DocZoom Creator Pro**는 인터렉티브 강의 교안 제작부터 강의 영상 녹화에 이르기까지 전문적 인 강의 활동에 필요한 여러 가지 기능들을 제공하는 **강의 지원 도구** 입니다.

- DocZoom Creator Pro의 특장점
  - ♣ 강의 활동 전반에 걸쳐서 시간을 절약할 수 있어 Teaching과 Coaching에 집중할 수 있 도록 해줍니다.
  - 교육 기자재를 효과적으로 활용할 수 있도록 해주며 다양한 교실 환경에 최적화된 솔루 션을 제공합니다.
  - 다양하고 간편한 강의 녹화 방법을 제공하여 1인 강의 녹화 시스템을 구축할 수 있도록 해줍니다.

| 시간 절약           | 교육 기자재 지원      | 다양한 강의 녹화 방법 |
|-----------------|----------------|--------------|
| 수업 준비 시간        | 청 칠판 + 빔 프로젝터  | 일반 문서 녹화     |
| 교재 편집 시간        | 화이트보드 + 빔 프로젝터 | PPT 슬라이드 녹화  |
| 수업 시간           | 윈도우 태블릿        | 윈도우 화면 녹화    |
| 워크시트 제작 시간      | 펜 터치 모니터       | 칠판 강의 녹화     |
| 수업 녹화 영상 인코딩 시간 | 전자칠판           | 실시간 방송       |

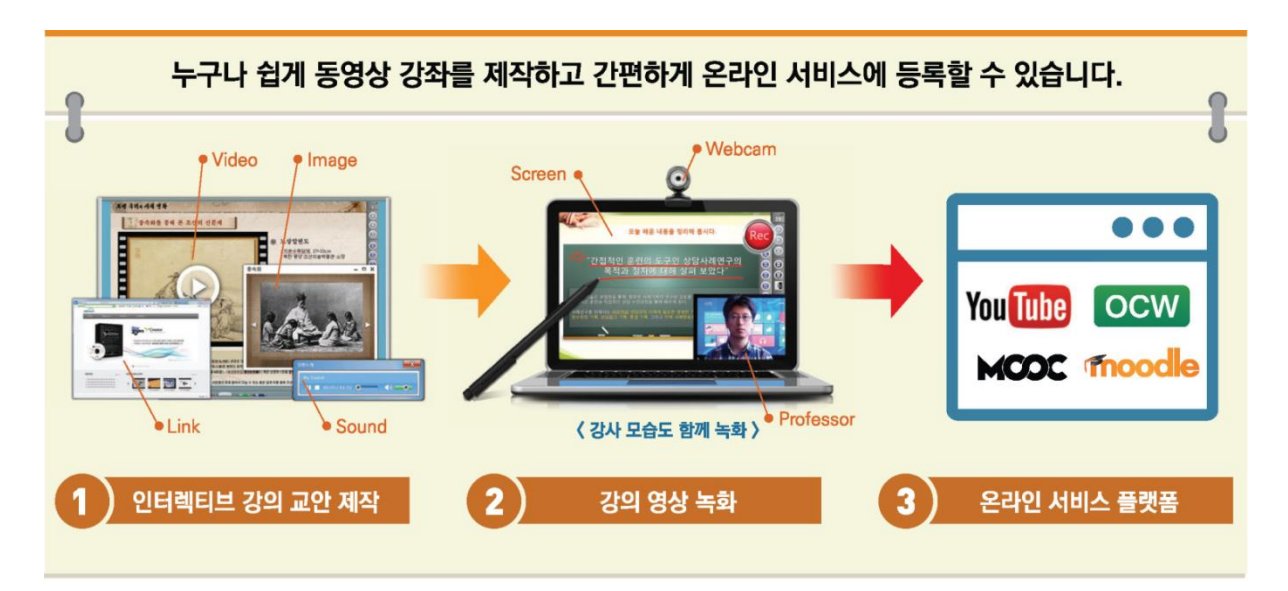

3

## 1. DocZoom Creator Pro의 주요 특징

## 1) 문서 확대 기능

HWP, PDF 파일도 마음대로 확대해서 강의하세요. 강의 준비 시간이 줄어듭니다.

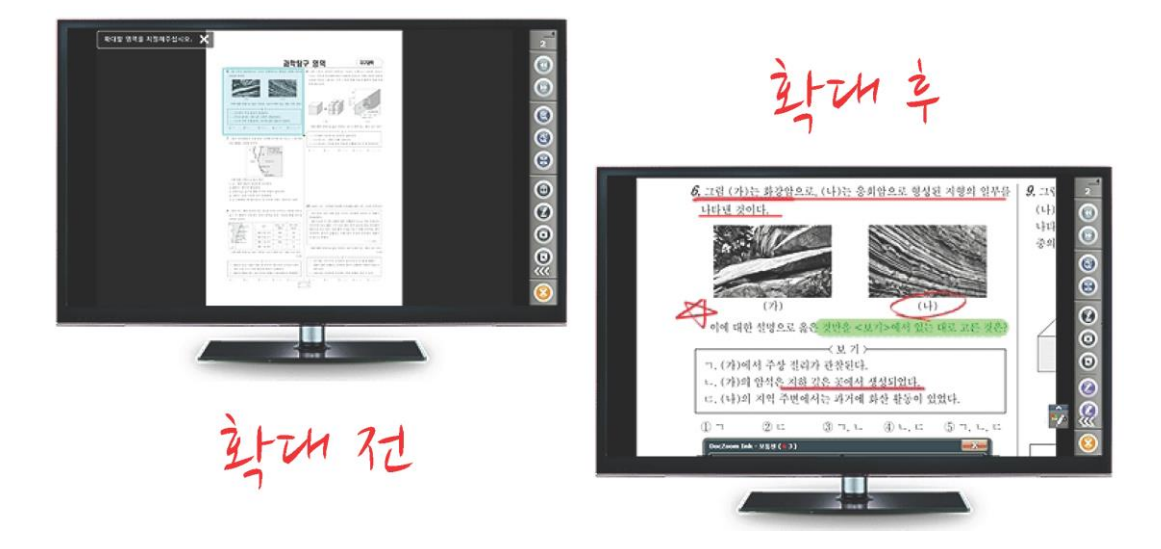

## 2) 색상 반전 기능

키보드 R만 누르면 흰색 바탕의 검정색 글씨가 검정색 바탕의 흰색 글씨로 반전됩니다. EBS처럼 청칠판에 프로젝션하고 판서하세요.

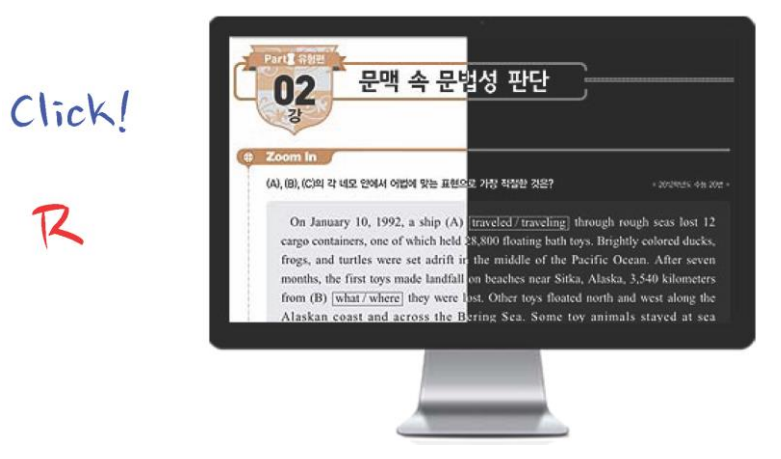

#### 3) 반전 강조 기능

색상 반전 뿐만 아니라 글자의 두께를 자동으로 굵게 하고 선명하게 바꿔줍니다.

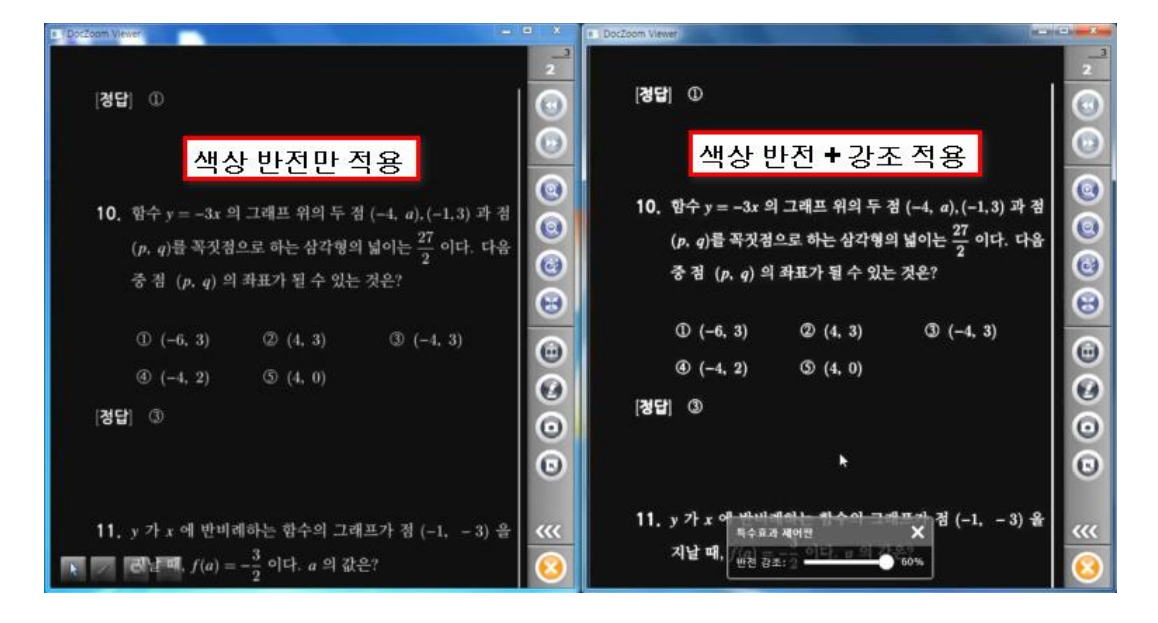

4) 캡쳐 기능

설명할 부분만을 캡쳐하여 칠판에 띄워 판서하세요. 학생들의 집중도가 달라집니다.

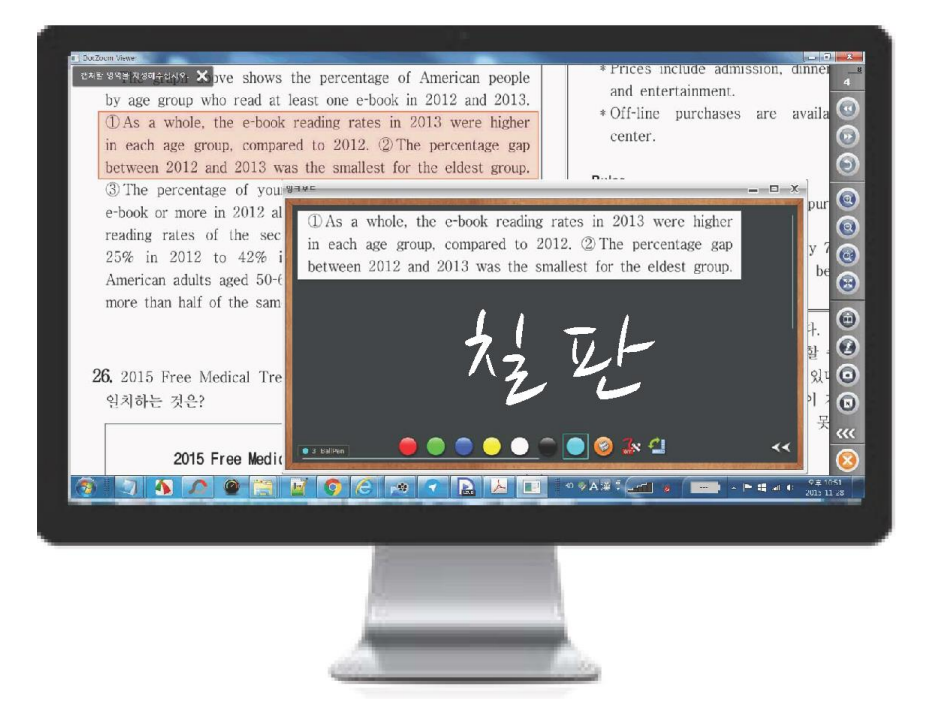

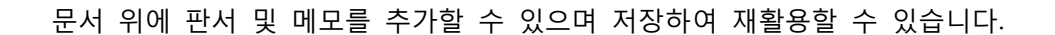

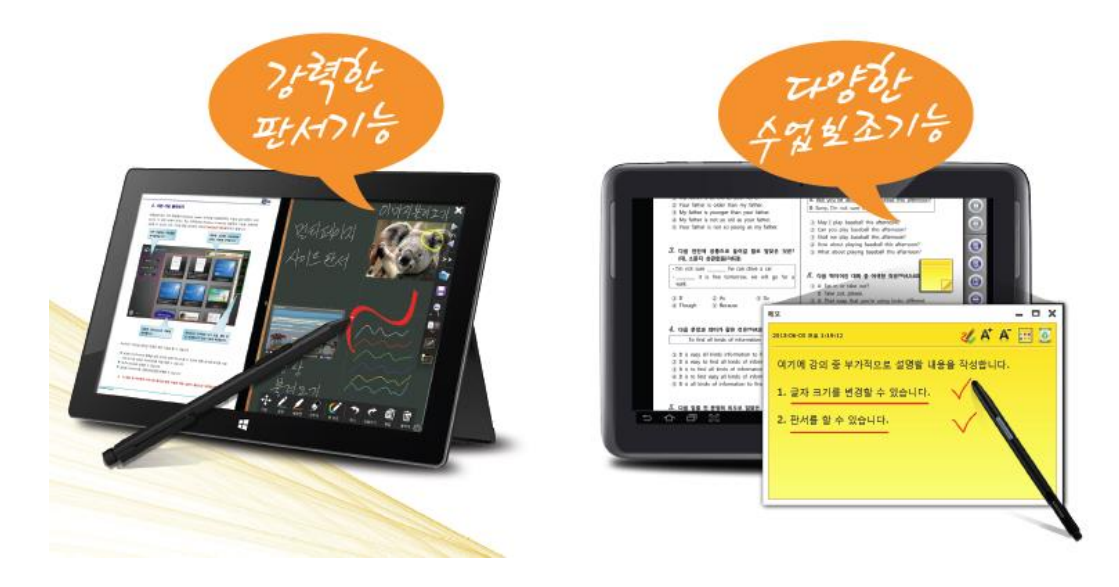

#### 6) PDF 저장 기능

문서에 추가한 판서 및 메모를 PDF 파일로 저장하여 학생들에게 배포할 수 있습니다.

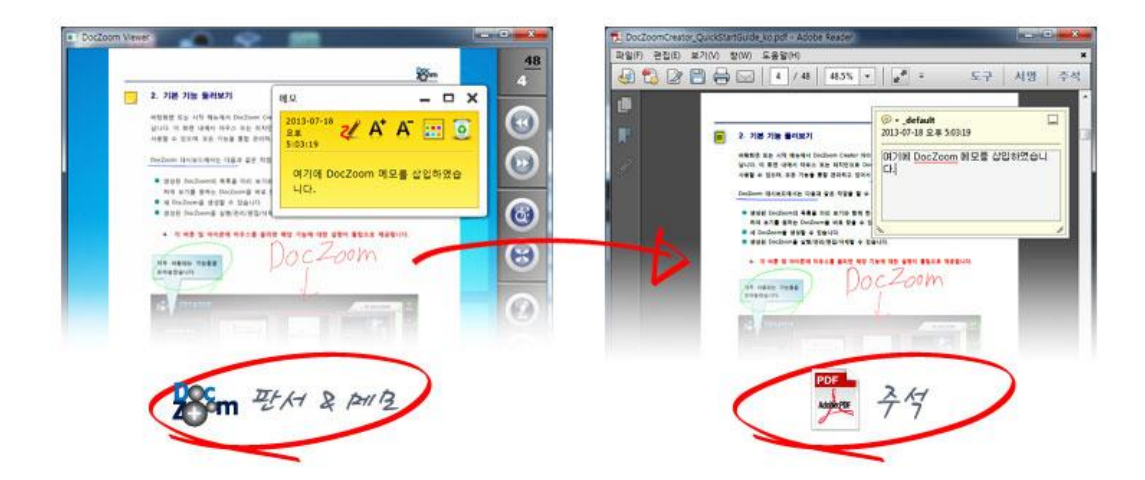

## 7) 가리기 기능

문서의 중요 부분을 가린 후 문답식으로 강의하세요. PDF로 저장하여 인쇄하면 바로 Work Sheet도 됩니다.

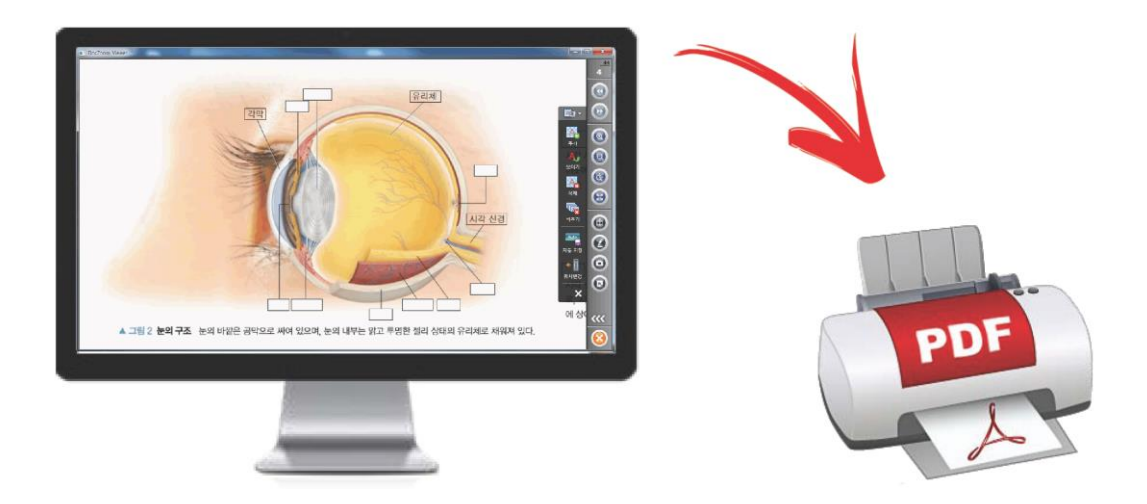

## 8) 인터렉티브 교안 제작

강의 교안 내에 이미지, 오디오, 비디오, 하이퍼링크를 삽입하여 강의에 활용할 뿐만 아니 라 학생들에게 배포할 수 있습니다.

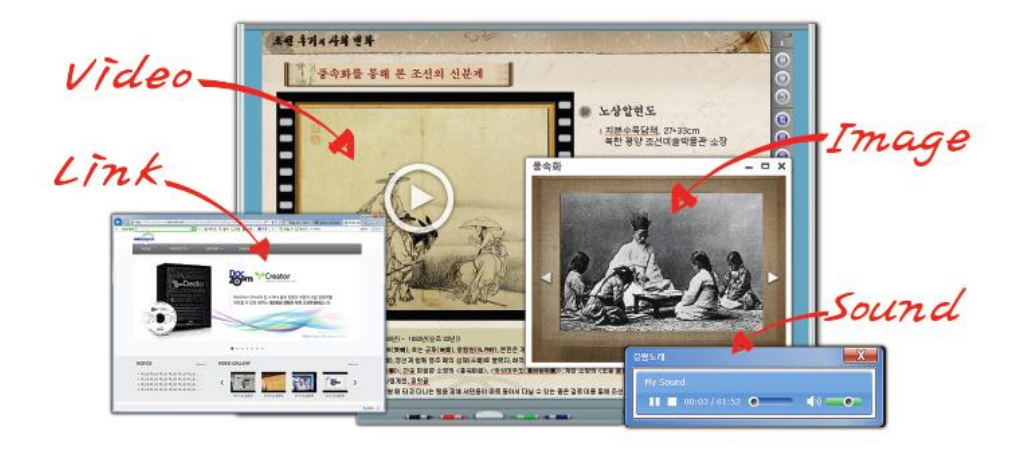

## 9) 강의 녹화 기능

다양한 방법으로 고품질의 강의 영상을 손쉽게 제작할 수 있습니다.

- 일반 문서 강의 녹화
- 인쇄 가능한 모든 문서를 교안으로 이용할
   수 있으며 문서를 확대/색상반전/캡쳐 하여
   판서하면서 녹화할 수 있습니다.

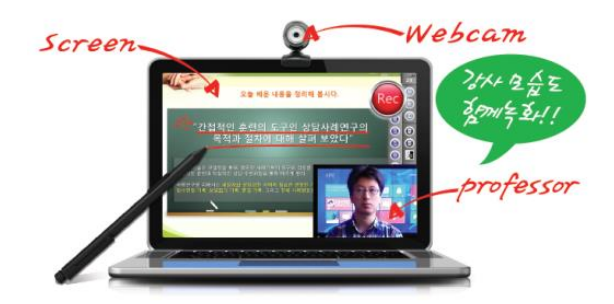

- 윈도우 PC 화면 녹화
- 원도우 PC 화면 내에서 발생하는 모든
   것을 녹화할 수 있어 프로그램 사용법,
   웹페이지 사용법 등을 녹화할 수 있습니다.

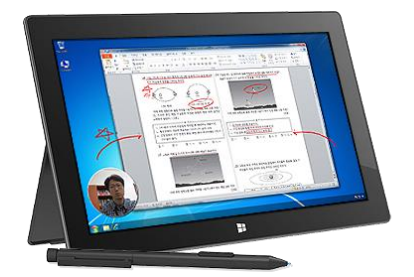

- PPT 슬라이드 강의 녹화
- PPT 의 애니메이션 기능을 그대로 유지한
   채로 판서를 하면서 녹화할 수 있습니다.

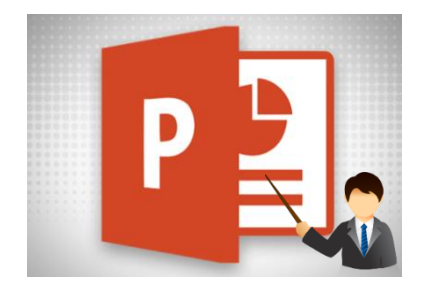

- 칠판 강의 녹화
- 캠코더를 윈도우 PC 에 연결하여 청 칠판,
   화이트보드, 전자칠판 등을 이용하여
   강의하는 모습을 녹화할 수 있습니다.

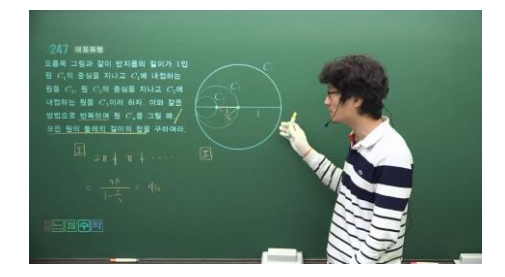

#### 10) 실시간 방송

유튜브로 실시간 방송과 동시에 동영상으로 저장하세요. PC와 스마트폰/태블릿에서 시청 이 가능합니다.

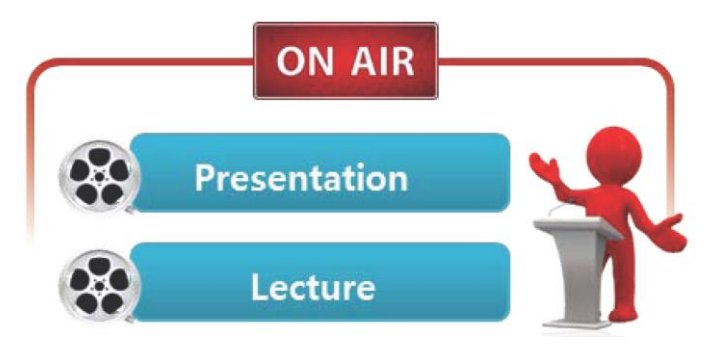

# 2. 강의 지원 기능 따라하기

1) HWP, PDF, DOC, PPT 문서 불러오기

[DocZoom 생성] 버튼을 클릭하고 [문서] 메뉴를 선택합니다.

| DocZoom Creator Pro | DR Pro                             |
|---------------------|------------------------------------|
| DocZoom 생성          | DocZoom 생성 원본 타입 선택 🛛 🗙            |
| 추가 기능               | DocZoom으로 생성할 파일 또는 폴더를 선택해주십시오. 2 |
| 정렬 기준: 날짜 ▼         | 🔮 문서 파일                            |
| 태그 목록               | 닫기                                 |

DocZoom으로 생성할 파일을 선택합니다. HWP, PDF, DOC, PPT 등 인쇄 가능한 모든 문서 를 불러올 수 있습니다.

| 🔜 DocZoom으로 생성할 파일을 선택해     | 주십시오.                       |                    |
|-----------------------------|-----------------------------|--------------------|
| 🕞 🕞 🗸 📕 🖉 DocZoom Creator P | ro 🕨 Manuals 🔍 😽            | Manuals 검색 👂       |
| 구성 ▼ 새 폴더                   |                             | i= - 🔟 🔞           |
| ☆ 즐겨찾기                      | ^ 이름                        | ^                  |
| 🗼 다운로드                      | DeepClickEditor_en.pdf      | U                  |
| 1월 최근 위치                    | DeepClickEditor_ko.pdf      |                    |
| See One Drive               | DocZoomCreatorPro_QuickStar | rtGuide_ko.pdf     |
| Chebrive                    | =                           |                    |
| 🔚 라이브러리                     |                             |                    |
| ■ 문서                        |                             |                    |
| 비디오                         |                             |                    |
| 🔛 사진                        |                             |                    |
| 🚽 음악                        |                             |                    |
|                             |                             |                    |
| Mindows7 (Ci)               |                             |                    |
| MainOS-XP (D:)              |                             |                    |
|                             | m                           | • •                |
| 파일 이름(N): D                 | eepClickEditor_ko.pdf 🛛 👻   | 2 │ 가능한 파일 (*.*) 🔹 |
|                             |                             | 열기(0) 취소           |
|                             |                             |                    |

[빌드 시작] 버튼을 클릭합니다.

| 🔍 DocZoom Creator Pro |                           | 23             |
|-----------------------|---------------------------|----------------|
| ~생성 위치                |                           | <u>프로그램 정보</u> |
| ◉ DocZoom 저장소:        | My DocZooms               | •              |
| ◎ 사용자 지정:             |                           |                |
|                       | 🔄 생성 위치에 같은 미름이 있으면 덮어쑵니! | Ξł.            |
| 옵션<br>뷰어 타입: (@) 프리젠  | 테이션 용 💿 인터렉티브 매뉴얼 용       |                |
| DocZoom 랜더링 방식:       | ◉ 기본                      |                |
| 메타데이터 (선택)            |                           |                |
| 제목: DeepClickEdito    | r_ko                      |                |
| 태그:                   |                           | 태그 목록          |
| Ľ                     | 드 시작(B) 빌드 정지(S)          | 빌드 옵션          |
| 준비                    |                           | 2              |

DocZoom 생성이 완료된 후에 [닫기] 버튼을 클릭하면 자동으로 DocZoom dashboard에 DocZoom 문서가 추가됩니다.

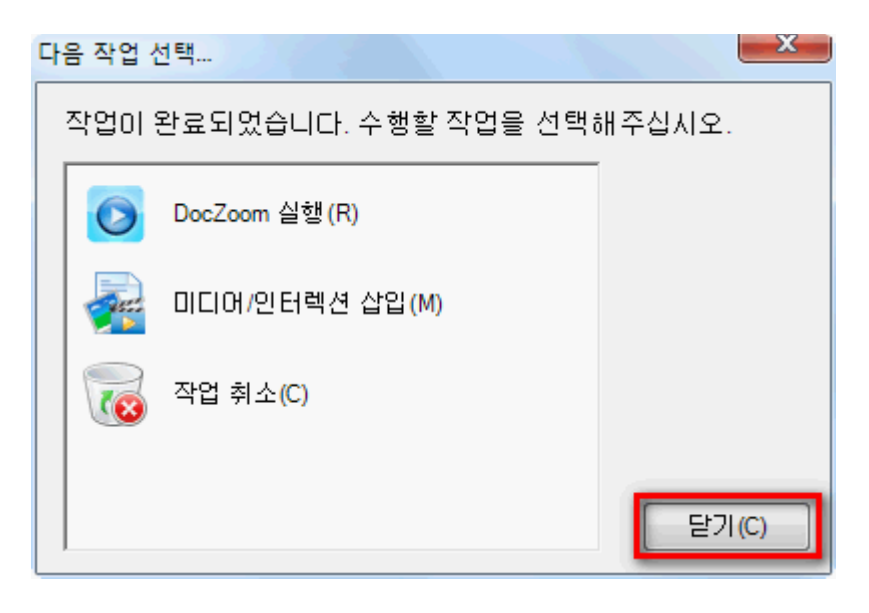

10

## 2) DocZoom 문서 실행하기

DocZoom dashboard의 문서 위에 마우스를 올리거나 터치를 한 후 [실행] 메뉴를 누릅니 다.

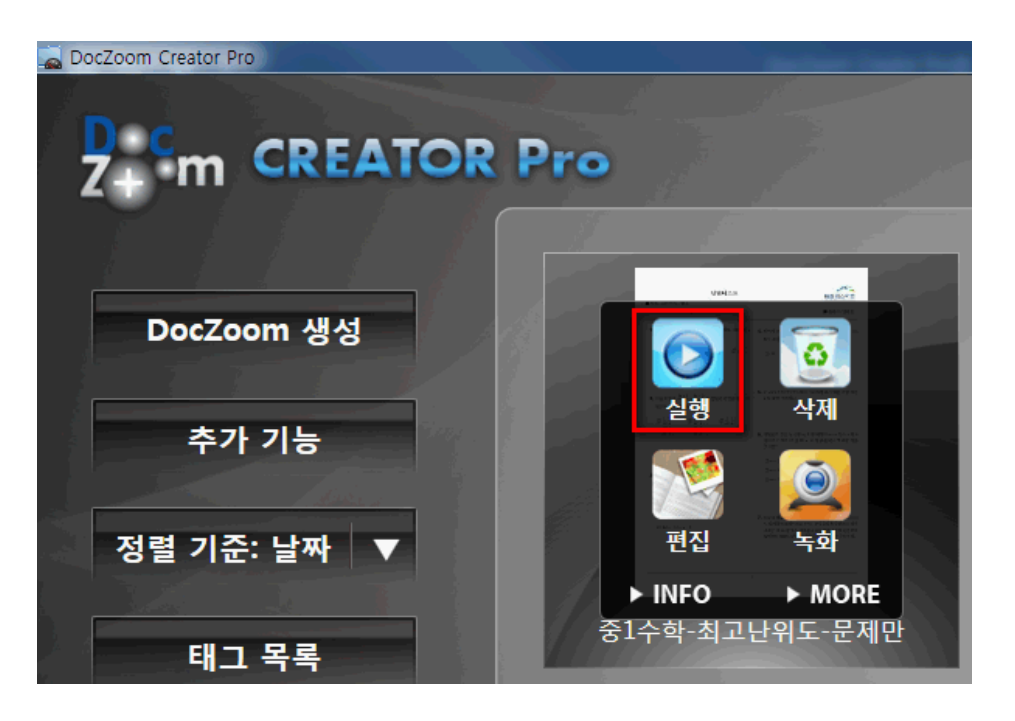

문서가 실행된 후 오른쪽 하단에 있는 메뉴 버튼을 클릭해보세요. 닥줌 뷰어 툴바가 활성 화됩니다.

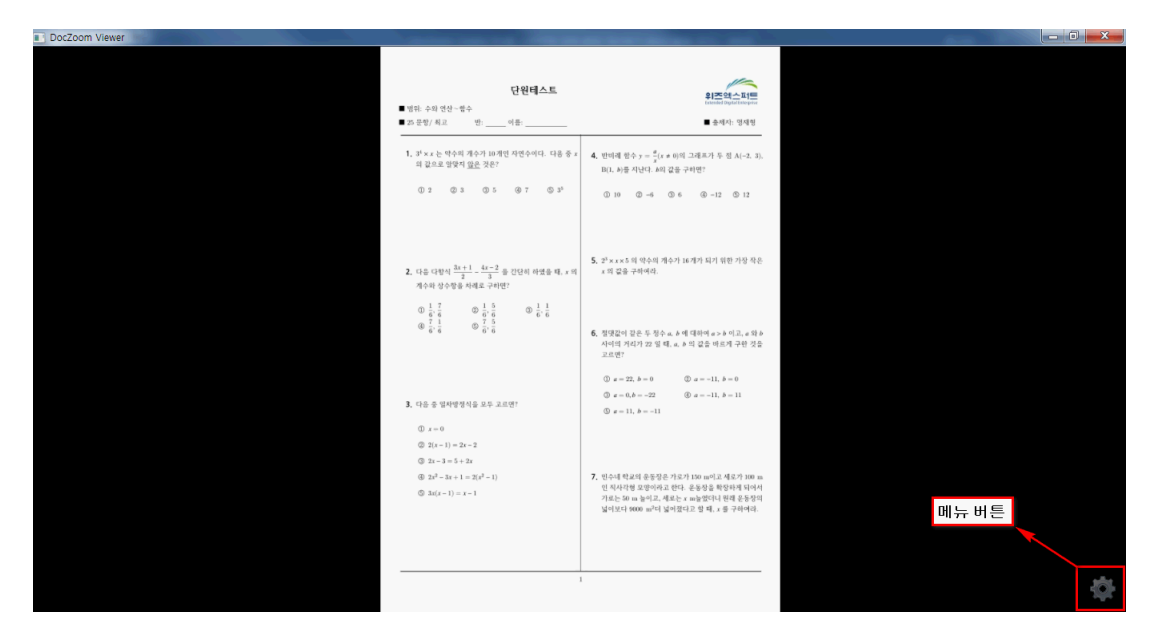

DocZoom Viewer(닥줌 뷰어)는 문서를 이용한 강의를 효과적으로 할 수 있도록 해주는 여 러가지 기능들을 제공합니다.

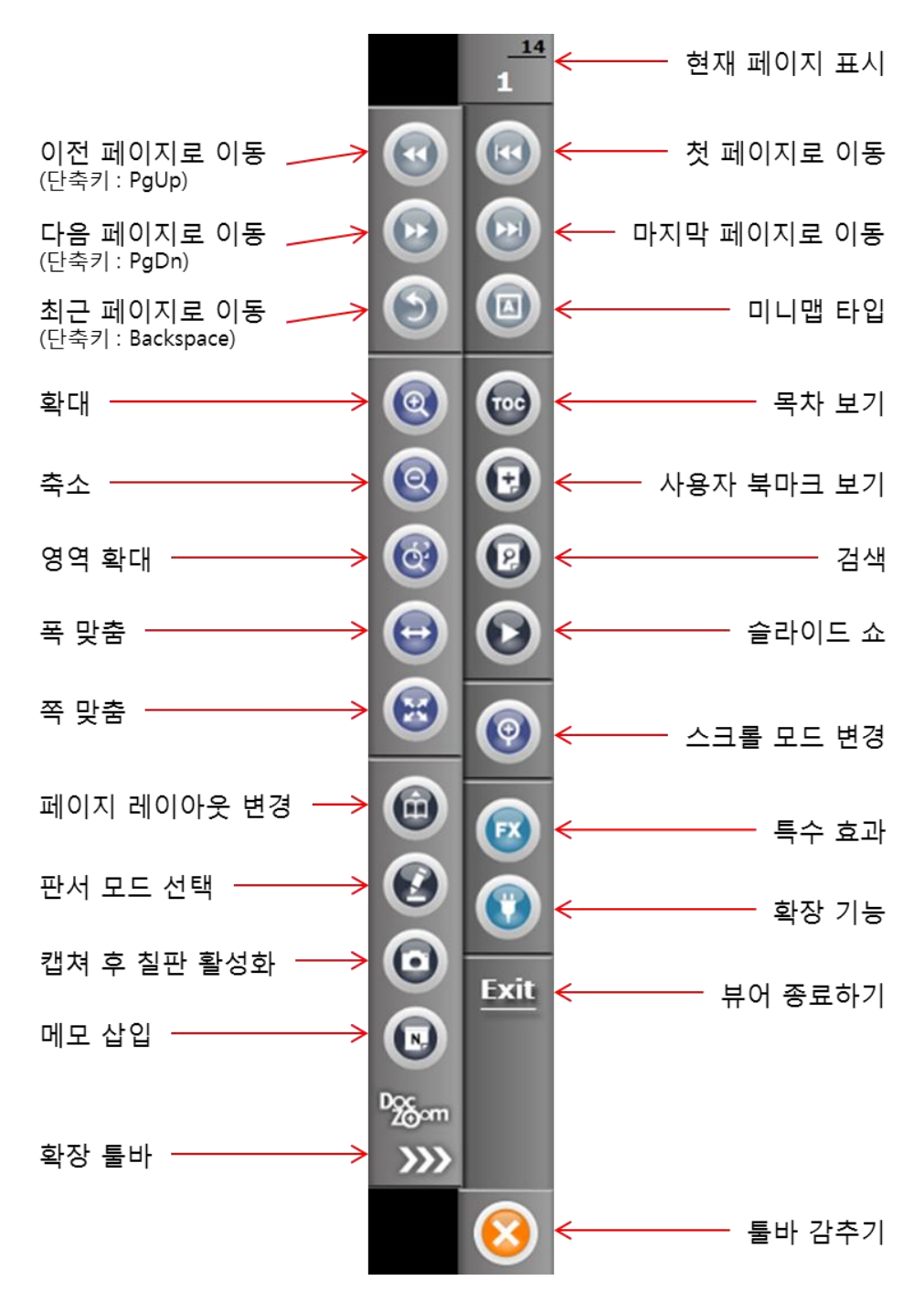

## 4) DocZoom Viewer 단축키

닥줌 뷰어에서 아래 단축키를 이용하면 좀 더 간편하고 빠르게 조작이 가능합니다.

• 윈도우 모드에서 단축 키 사용하기

| PgDn   | 다음페이지  | Z       | 확대     | Ι | 판서모드   | Ctrl+U | 캡쳐   |
|--------|--------|---------|--------|---|--------|--------|------|
| PgUp   | 이전페이지  | F       | 쪽 맞춤   | 0 | 전체칠판   | R      | 색상반전 |
|        |        | Shift+F | 폭 맞춤   |   |        |        |      |
| 1      | 1페이지보기 | 2       | 2페이지보기 | 3 | 가로연속보기 | 4      | 전체보기 |
| Ctrl+1 | 1페이지연속 | Ctrl+2  | 2페이지연속 |   |        |        |      |

#### • 판서모드에서 단축 키 사용하기

| 1~9 | 펜 색상   | С      | 판서 지움 | А      | 펜 종류 | Q | 이동 모드 |
|-----|--------|--------|-------|--------|------|---|-------|
| Х   | 지우개 모드 | Ctrl+C | 판서 선택 | Ctrl+V | 붙여넣기 | К | 툴바숨기기 |

## 5) DocZoom 리모콘

전자칠판을 사용하시는 경우에는 키보드 값을 설정할 수 있는 닥줌 리모콘을 사용하시면 편리합니다.

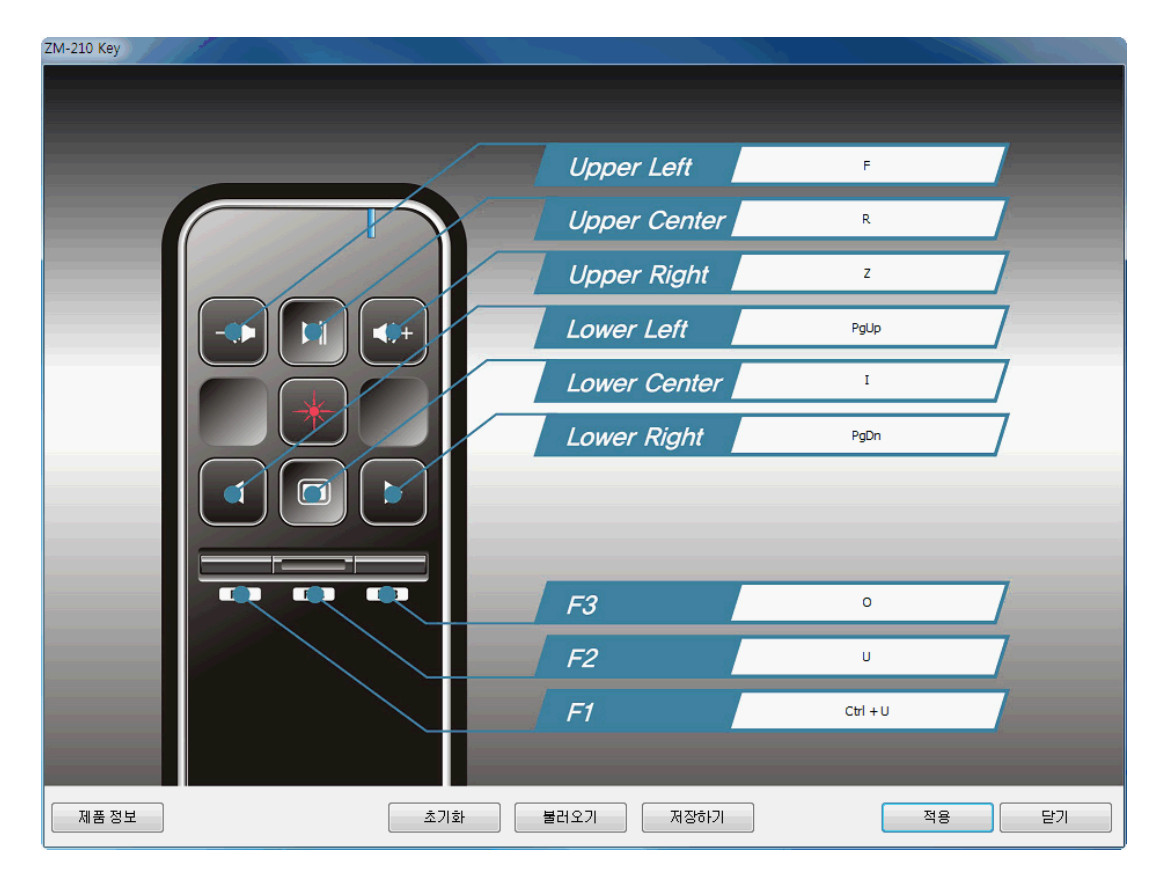

지모션 ZM-210 무선프리젠터를 구입하여 사용하시기 바랍니다.

#### 6) 문서 확대하기

◆ 문서를 확대할 때는 [영역 확대 버튼] 또는 키보드 [Z] 를 클릭합니다.

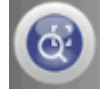

오른쪽 상단에 "확대할 영역을 지정해주십시오." 안내 메시지가 나오면 마우스 또는 터치 로 드래그하여 확대할 영역을 지정하면 확대됩니다.

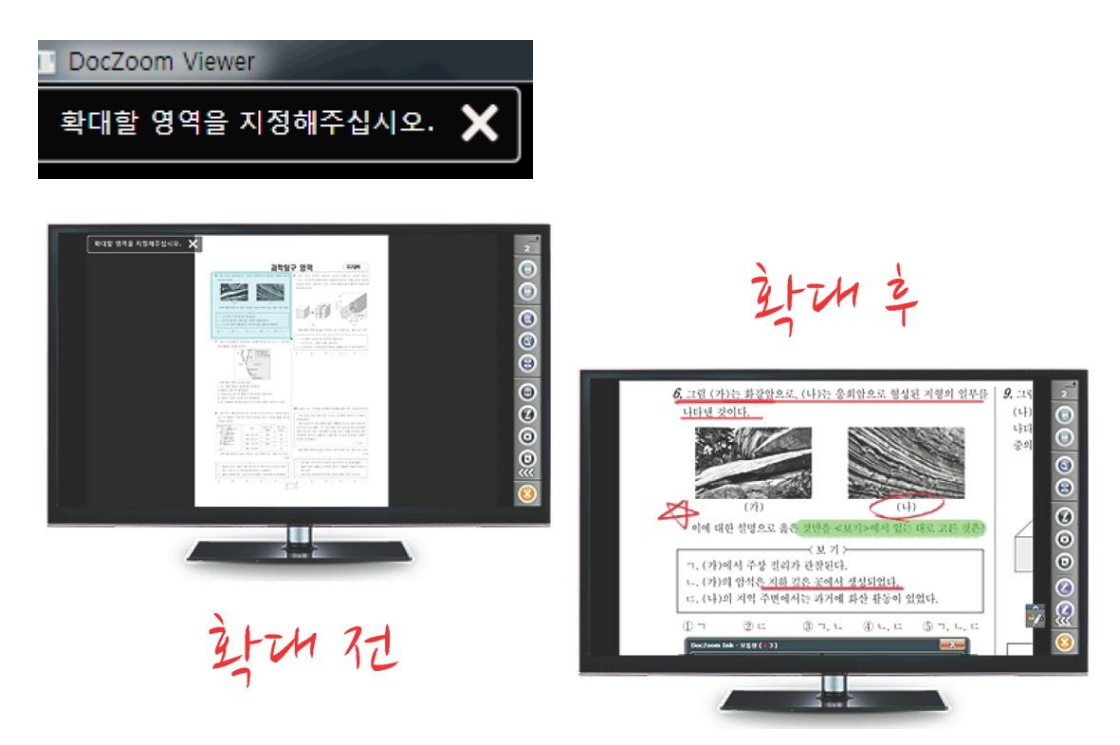

◆ 페이지 맞춤으로 돌아갈 때는 [페이지 맞춤 버튼] 또는 키보드 [F]를 클릭합니다.

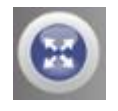

문서를 항상 폭 맞춤 상태에서 사용하려면 [페이지 레이아웃]을 [1페이지 연속 보기]로 변경합니다. 또는 단축키로 [Ctrl + 1]을 사용할 수 있습니다.

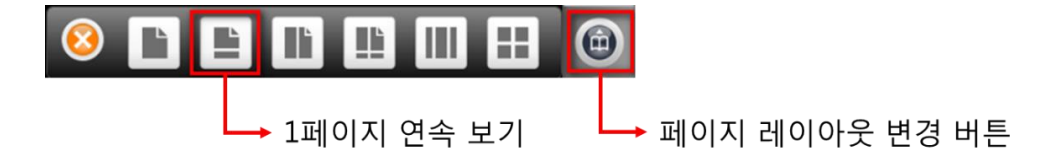

## 7) 색상 반전하기

◆ 문서의 색상을 반전할 때는 확장 툴바의 [색상 반전 버튼] 또는 키보드 [R]을 클릭합니다.

| DocZoom V | Viewer                           |                                                         |                                |                               |
|-----------|----------------------------------|---------------------------------------------------------|--------------------------------|-------------------------------|
| 1.        | 3 <sup>4</sup> × x 는 약수의 기       | 개수가 10개인 지                                              | ·<br>·<br>연수이다. 다음 ·           | <u>-</u><br>주 r 1             |
|           | 의 값으로 알맞지                        | <u>않은</u> 것은?                                           |                                |                               |
|           |                                  |                                                         |                                | •                             |
|           | <ol> <li>2</li> <li>3</li> </ol> | 3 5                                                     | ④ 7 ⑤ 3 <sup>5</sup>           | S 3                           |
|           |                                  |                                                         |                                | 0                             |
|           |                                  |                                                         |                                | 0 🖪                           |
|           |                                  |                                                         |                                | <b>()</b>                     |
|           |                                  |                                                         |                                | 🕑 🖪                           |
| 2.        | 다음 다항식 <u>3x +</u>               | $\frac{1}{2} - \frac{4x-2}{2} \stackrel{\text{o}}{=} 7$ | ·단히 하였을 때, -                   |                               |
|           | 계수와 상수항을 쳐                       | 3<br>하례로 구하면?                                           |                                | 🕲 🗑                           |
|           |                                  |                                                         |                                | Exit                          |
|           | (1) $\frac{1}{6}, \frac{7}{6}$   | $(2) \frac{1}{6}, \frac{5}{6}$                          | $(3) \frac{1}{6}, \frac{1}{6}$ | 0                             |
|           | $(4) \frac{7}{6}, \frac{1}{6}$   | (5) $\frac{7}{6}, \frac{5}{6}$                          |                                |                               |
|           |                                  |                                                         |                                |                               |
|           |                                  |                                                         | 1                              | Doc.                          |
|           |                                  |                                                         |                                | >>><br>(                      |
|           |                                  |                                                         |                                | ${\color{black}{\bigotimes}}$ |

◆ 키보드 [R]을 클릭할 때마다 아래와 같은 순서로 색상이 반전됩니다.

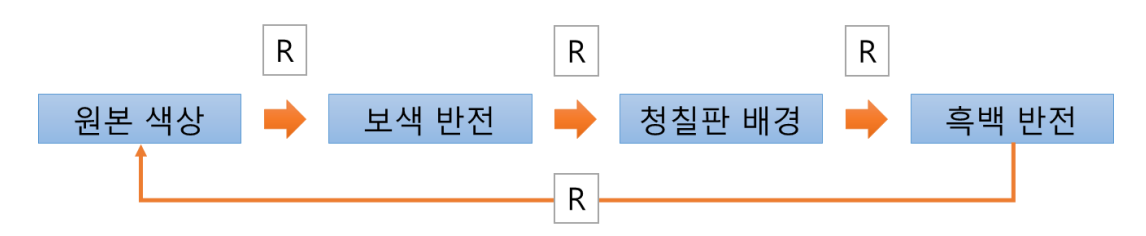

## 8) 반전 강조 적용하기

◆ DocZoom dashboard의 오른쪽 하단에 있는 환경 설정 버튼을 클릭합니다.

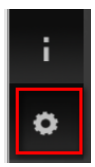

[DocZooom 기본값]-[효과] 탭에서 "반전 강조" 값과 "커스텀 반전 강조" 값을 40~60 정도로 설정하고 [확인] 버튼을 클릭합니다.

| 응용 프로그램 설정 1                                                                   |
|--------------------------------------------------------------------------------|
| 대시보드 DocZoom 저장소 DocZoom 기본값                                                   |
| 커스텀 색상 반전                                                                      |
| 색상 대체: → 변경 기본값                                                                |
| 색상 공차: 15%                                                                     |
| • 반전했을 때 검정색 점들이 많이 보이는 경우에 이 값을 조정하십시오. 3                                     |
| 반전 강조 효과 (기본값)                                                                 |
| 반전 강조: 40%                                                                     |
| 커스텀 반전 강조: 40%                                                                 |
|                                                                                |
| 2                                                                              |
| 일반 모양 판서 성능 효과 기타 빠른 설정                                                        |
| • 다음부터 생성되는 DocZoom부터 적용됩니다.<br>• 기존 DocZoom의 설정을 변경하시려면 해당 아이템의 설정 버튼을 누르십시오. |
| 확인 취소                                                                          |

[자동으로 기억되는 설정값들을 DocZoom 기본값으로 초기화합니다.]에 체크를 하고 [DocZoom 기본값을 모든 DocZoom에 적용하기] 버튼을 클릭합니다.

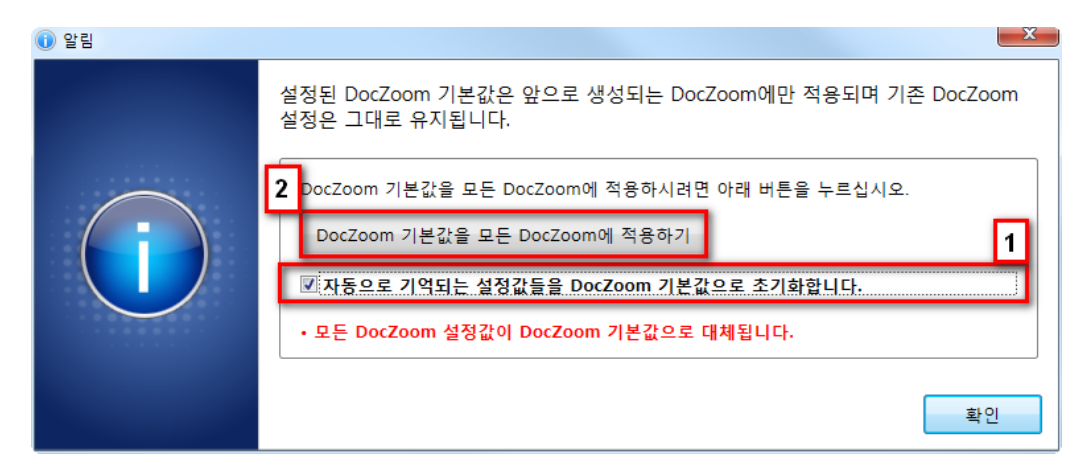

## [예] 버튼을 클릭합니다.

| 경고 |                     |                 | X      |
|----|---------------------|-----------------|--------|
| ?  | 정말로 DocZoom 기본값을 모든 | 든 DocZoom에 적용하시 | 겠습니까?  |
|    |                     | <u></u> ୩(Y)    | 아니요(N) |

위와 같이 적용한 후에 닥줌 뷰어에서 키보드 R을 눌러 반전을 하면 자동적으로 글자 를 굵고 선명하게 변경해줍니다.

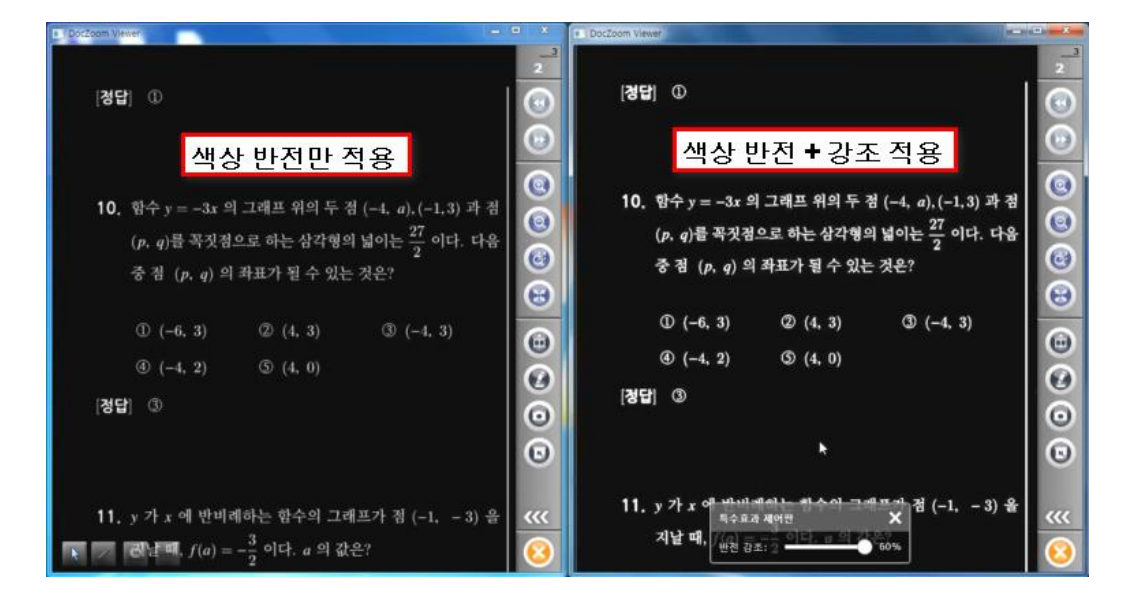

- 9) 문서 위에 판서하기
  - ◆ 문서 위에 판서를 할 때는 [판서 버튼]-[문서 위 판서] 또는 키보드 [1]를 클릭합니다.

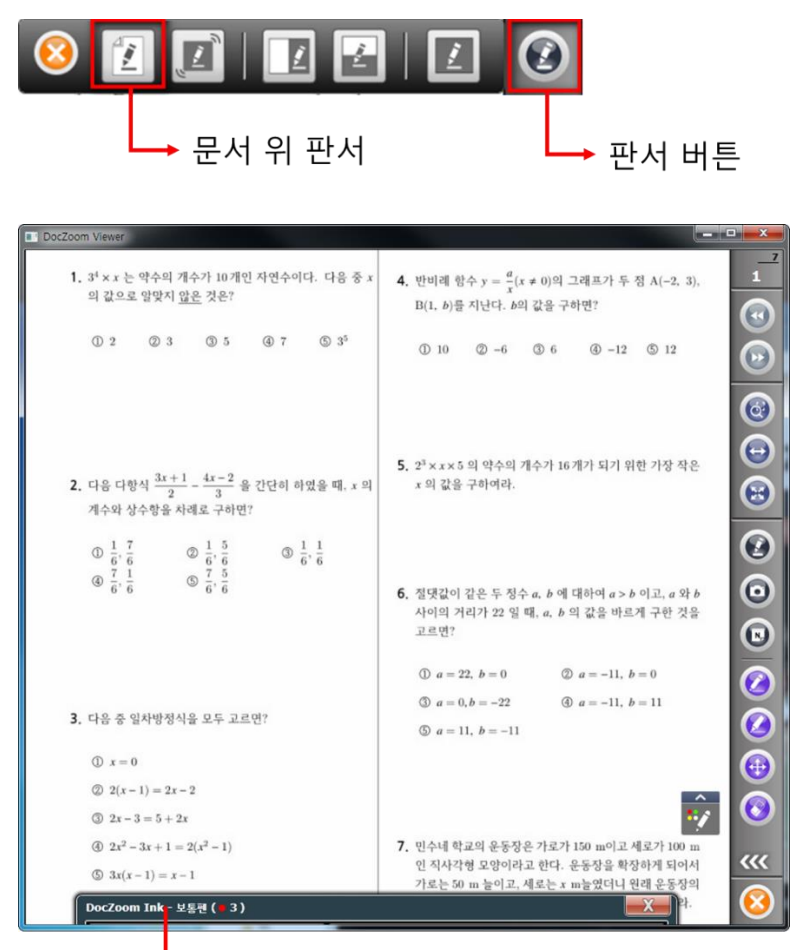

▶ 클릭 : 판서툴바 내용 보이기/숨기기

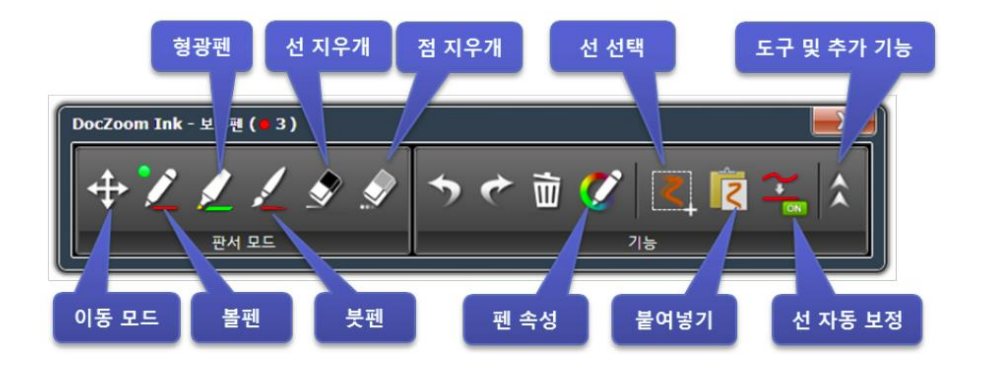

- ◆ 판서 모드를 종료할 때는 판서툴바를 끄거나 키보드 [I]를 클릭합니다.
- ◆ 판서모드에서 단축 키 사용하기

| 1~9 | 펜 색상   | С      | 판서 지움 | А      | 펜 종류 | Q | 이동 모드 |
|-----|--------|--------|-------|--------|------|---|-------|
| Х   | 지우개 모드 | Ctrl+C | 판서 선택 | Ctrl+V | 붙여넣기 | К | 툴바숨기기 |
|     |        |        |       |        |      |   | /보이기  |

#### 10) 캡쳐한 후 칠판에 띄우기

◆ 문서의 일부 영역을 이미지로 캡쳐하기 위해서 카메라 모양의 캡쳐 버튼 또는 단축키
 [Ctrl + U]를 클릭합니다.

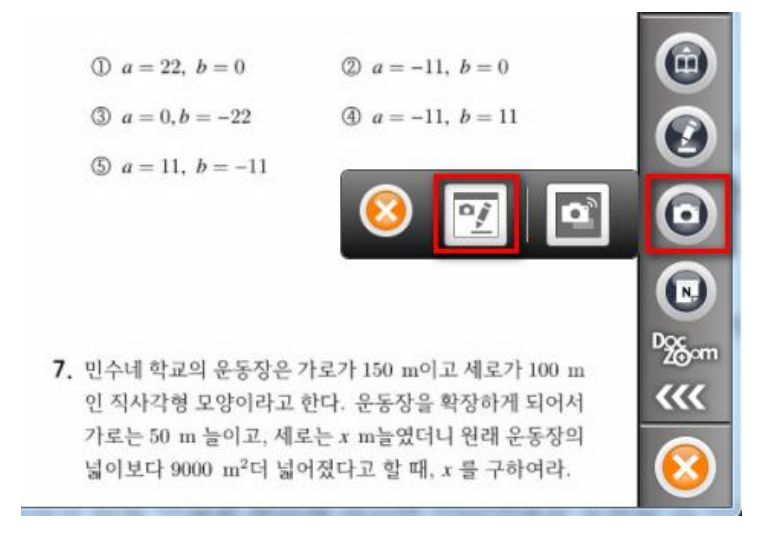

왼쪽 상단에 "캡쳐할 영역을 지정해주십시오." 라는 안내 메시지가 나옵니다.

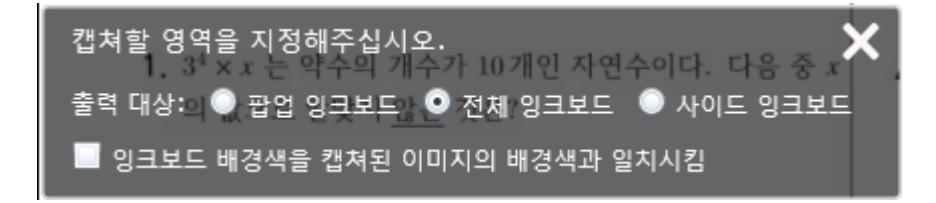

출력대상을 선택한 후 마우스 또는 터치로 드래그하여 캡쳐할 영역을 드래그하면 그 부분을 이미지로 캡쳐하여 칠판에 띄워줍니다.

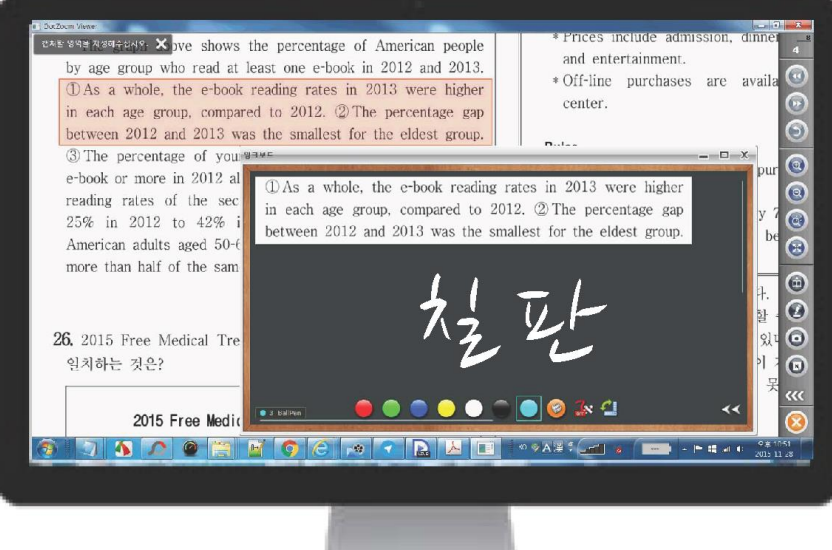

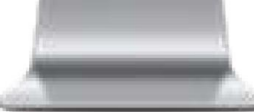

## 11) 스포트라이트 팝업으로 강조하여 설명하기

◆ 문서의 일부 영역을 스포트라이트 팝업으로 강조하기 위해서 카메라 모양의 캡쳐 버튼
 또는 단축키 [Ctrl + Alt + U]를 클릭합니다.

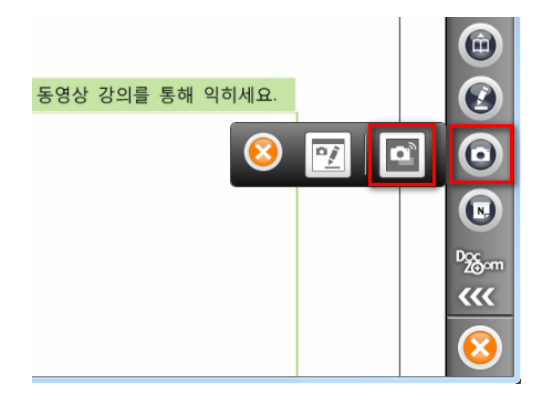

왼쪽 상단에 "캡쳐할 영역을 지정해주십시오." 라는 안내 메시지가 나옵니다.

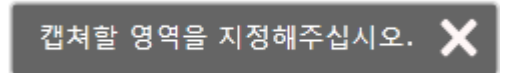

스포트라이트로 강조할 영역을 드래그하면 그 부분을 이미지로 캡쳐하여 스포트라이트 팝업 창에 보여줍니다.

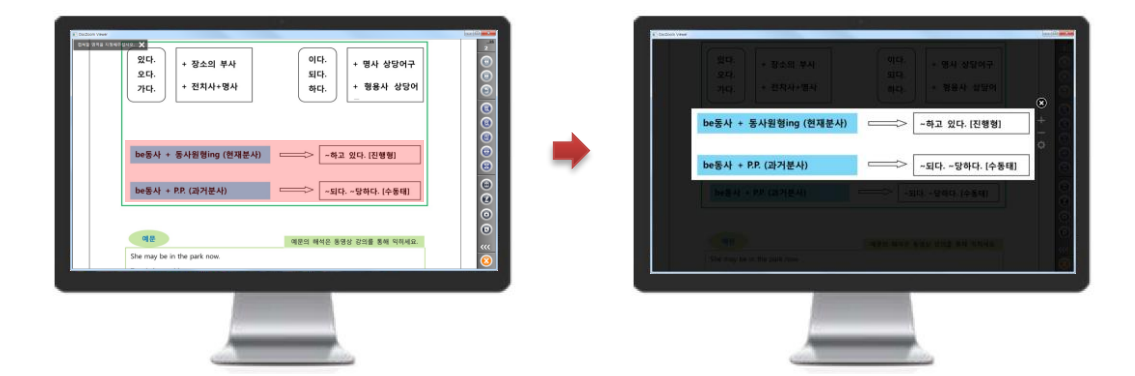

스포트라이트 팝업 창에서도 판서를 하면서 설명할 수 있습니다.

|                  | ്  |
|------------------|----|
| ~하고 있다. [진행형]    | +  |
|                  | \$ |
| ~되다. ~당하다. [수동태] |    |
| 되다. ~당하다. [수동태]  |    |

12) 가리기 위젯으로 문답식 수업하기

 ◆ 문서의 일부 영역을 가릴 때는 확장 툴바의 하단에 있는 [확장 기능 메뉴 버튼] 또는 키보드 [Ctrl + H]를 클릭합니다.

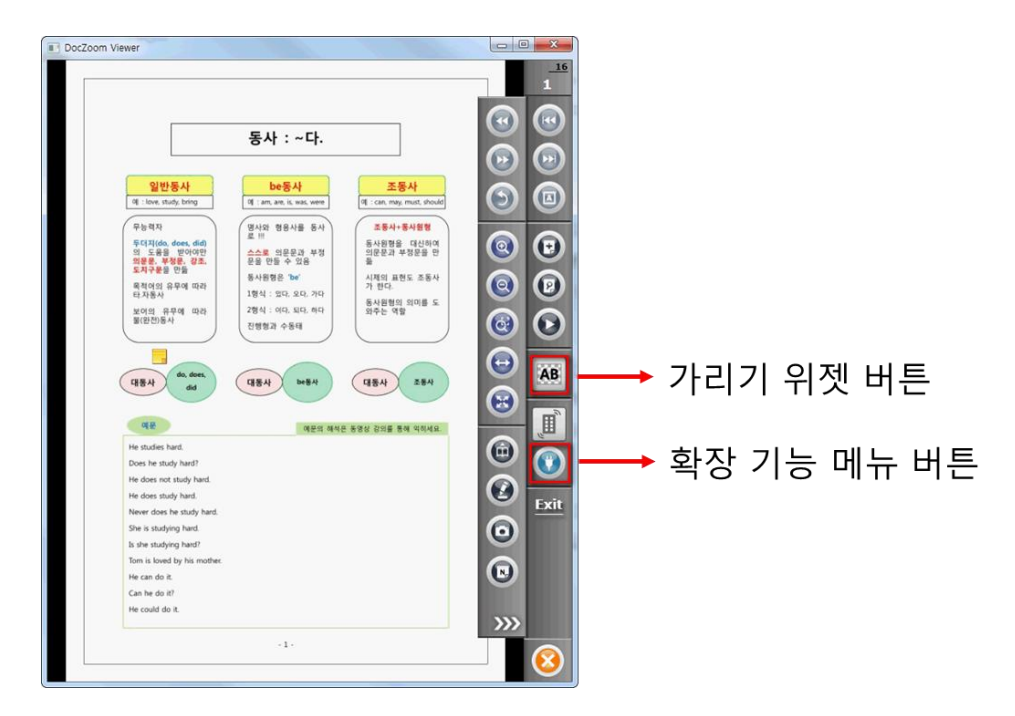

가리기 위젯 툴바에서 [추가] 버튼을 클릭하면 왼쪽 상단에 "가릴 영역을 지정해주십시 오." 라는 안내 메시지가 활성화 됩니다.

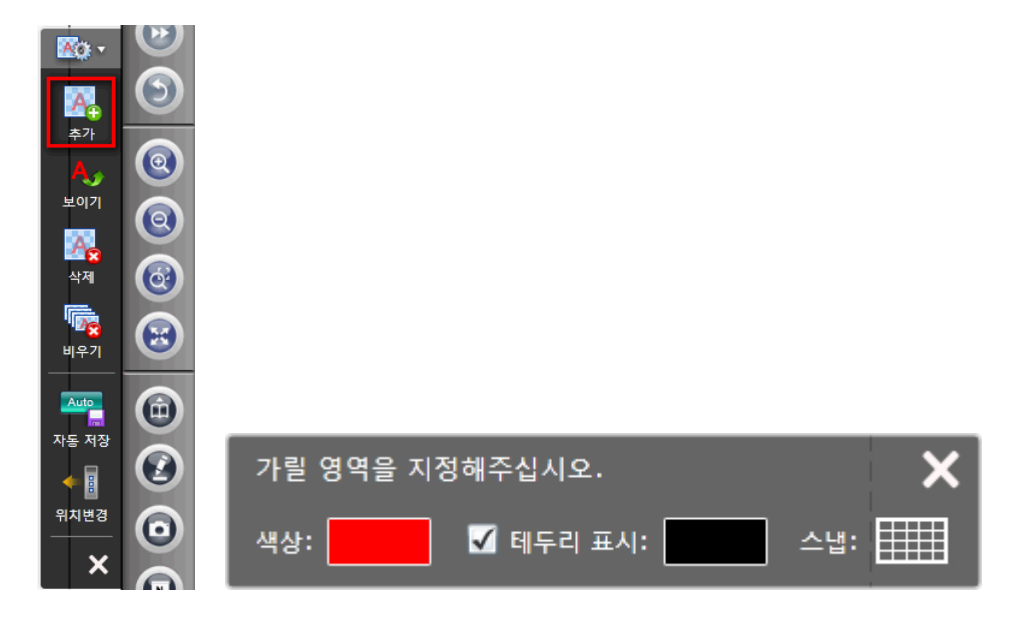

가릴 색상을 선택하고 마우스로 드래그하여 영역을 지정하면 지정한 색상의 사각형으 로 문서 내용이 가려지게 됩니다.

가려진 영역을 마우스로 클릭할 때마다 문서 내용이 보이거나 숨겨지게 됩니다. 문답 식 수업을 할 때 사용하세요.

## 13) 가리기 위젯을 포함한 닥줌을 PDF로 저장하여 워크시트 만들기

◆ 가리기 위젯을 이용하여 문서의 일부 영역을 가립니다.

| DocZoom Viewer                                                                                                    |             |
|----------------------------------------------------------------------------------------------------|-------------|
| T BocZoom Viewer<br>지정해주십시오.<br>지정해주십시오.<br>지정해주십시오.<br>지정해주십시오.<br>지정해주십시오.<br>지정해주십시오.<br>지정해주십시오.<br>지정해주십시오.<br>지정하주십시오.<br>지정하<br>지정하<br>지정하<br>지정하<br>지정하<br>지정하<br>지정하<br>지정하 |             |
| Can he do it?<br>He could do it.                                                                                                    | 위치변경<br>×   |
| -1-                                                                                                    | <pre></pre> |

문서를 종료한 후에 해당 문서에서 [More]-[더 많은 기능]-[PDF로 DocZoom 주석 내 보내기] 메뉴를 클릭합니다.

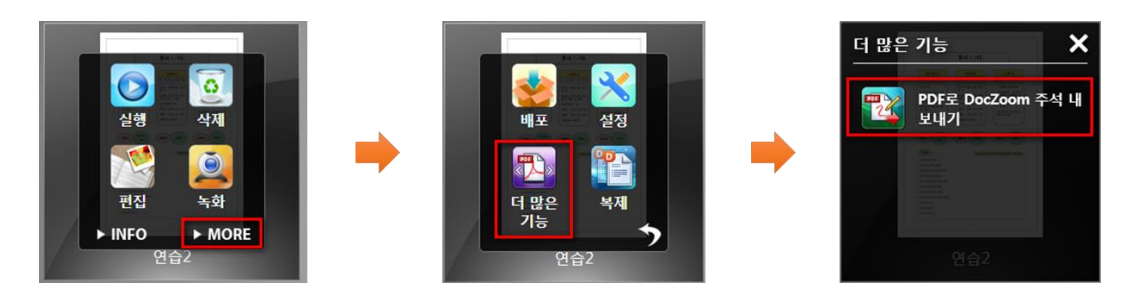

[확인] 버튼을 클릭하여 PDF 파일로 저장할 수 있습니다.

| DocZoom 주석 내보내기 옵션                                         |
|------------------------------------------------------------|
| 색상 대체                                                      |
| ✔ DocZoom 판서 색상을 다른 색상으로 대체합니다.                            |
| 색상 대체 규칙                                                   |
| <ul> <li>● → ● → ● 사용 안함</li> </ul>                        |
| <ul> <li>● → ● → ● 사용 안함</li> </ul>                        |
| <ul> <li>● → ● ● ● ◆ ◆ ◆ ◆ ◆ ◆ ◆ ◆ ◆ ◆ ◆ ◆ ◆ ◆ ◆</li></ul> |
| • 흰색 배경의 DocZoom에서 반전하여 판서한 경우 색상 대체 규칙을 사용하십시오.           |
| 기타 설정                                                      |
| ▼ 화면 가리기 위젯을 포함합니다.                                        |
| 확인 취소                                                      |

PDF 파일을 저장할 폴더를 선택하고 **[저장]** 버튼을 클릭합니다.

| L 다른 이름으로 저장                                                                                                    | ×      |
|----------------------------------------------------------------------------------------------------|--------|
| ♥         ■         바탕 화면         ▼         4)         바탕 화면 검색                                                                                                    | Q      |
| 구성 ▼ 새 폴더 8                                                                                                    | II • 🕡 |
| ▲ ☆ 즐겨찾기       ●       이름       ●         ● 다운로드       ●       ○       ○         ⑨ 최근 위치       ●       ●       ●         ● 바탕 화면       ●       ●       ●         ▲ OneDrive       ●       ●       ●         ● 다중 뷰어 사용하기       ●       ●       ● | 크기     |
| ▲ (금) 라이브러리       ▲ 새 풀더         ▷ (금) 문서       ▲ 작업         ▷ (目) 비디오       ▷ DocZoom 영상         ▷ (目) 사진       ▼         ▷ (1) 음악       ▼ (1) (1) (1) (1) (1) (1) (1) (1) (1) (1)                                                              | •      |
| 파일 이름(N): 연습2.pdf<br>파일 형식(T): PDF 파일 (*.pdf)<br>조 폰더 수기기                                                                                                    |        |

[예] 버튼을 눌러 생성된 PDF 파일을 열어 가리기 위젯을 추가한 페이지로 이동해보면 가리기 위젯을 적용한 부분들이 동일하게 가려진 것을 볼 수 있습니다.

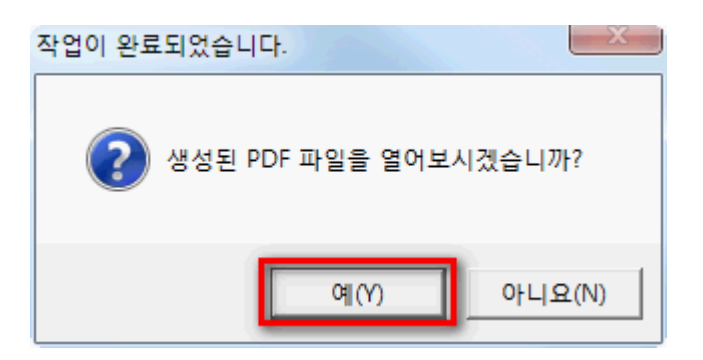

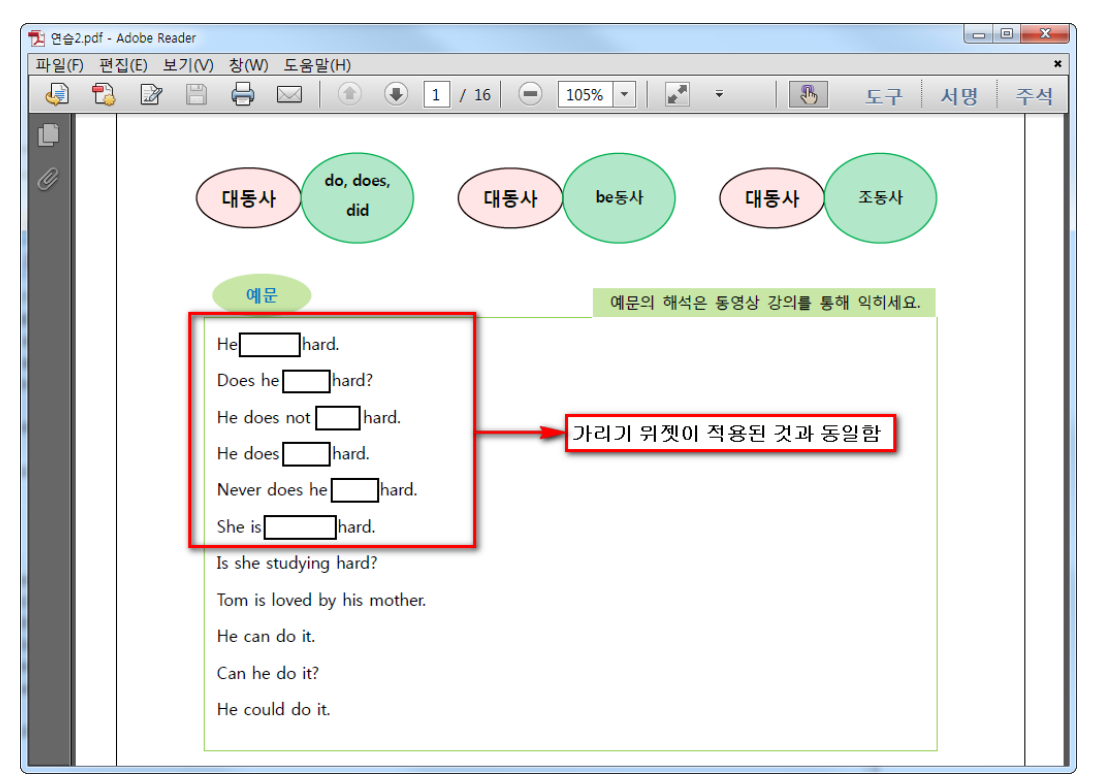

이 PDF 문서를 인쇄하여 학생들을 위한 워크시트 및 문제지로 활용하세요.

## 3. E-Book 제작하기

#### 1) DocZoom 문서 편집하기

DocZoom dashboard의 문서 위에 마우스를 이동한 후 [편집] 메뉴를 누릅니다.

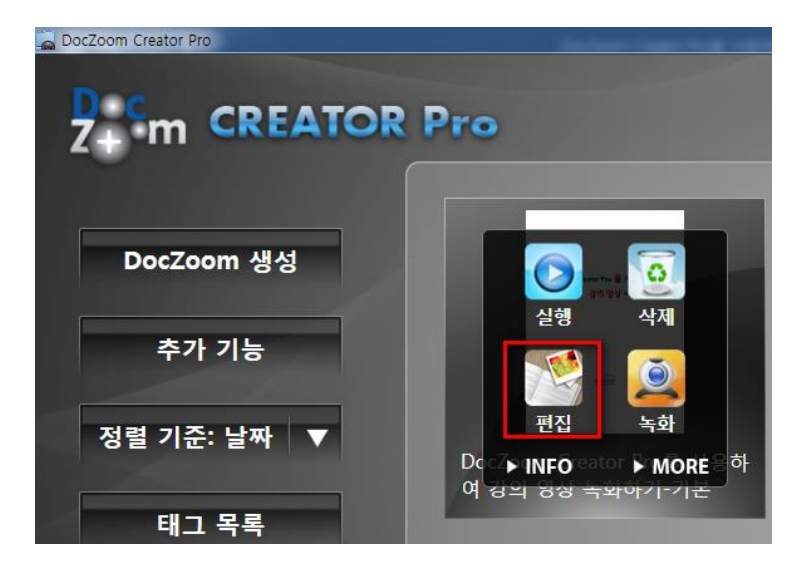

DeepClick Editor(딥클릭 편집기)가 실행됩니다. 이 편집기에서 문서 안에 비디오/오디오/ 이미지/하이퍼링크/페이지이동링크 등을 삽입할 수 있습니다.

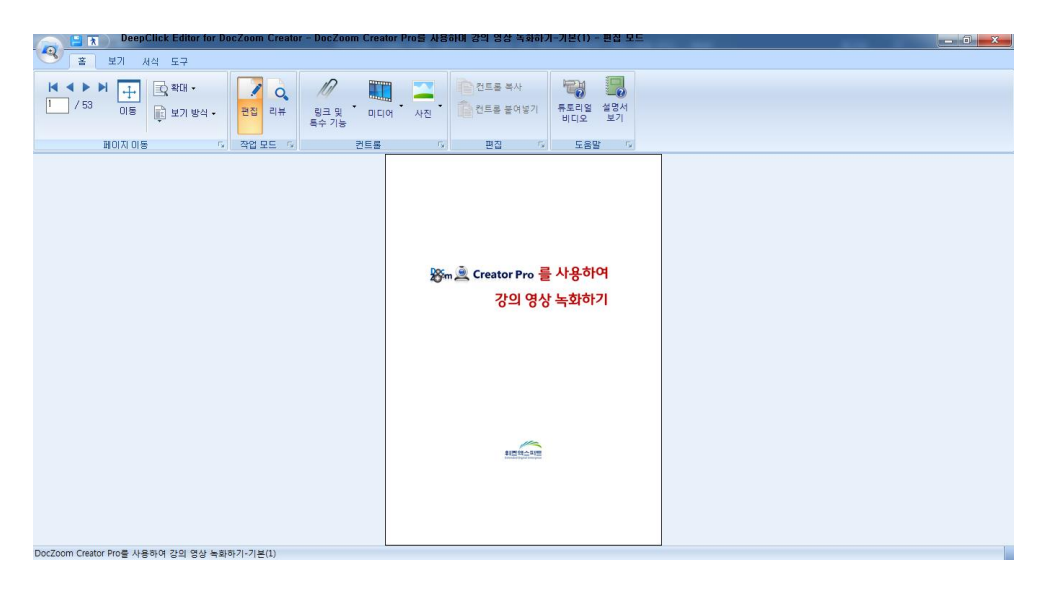

편집기에서 주로 사용할 기능은 아래와 같습니다.

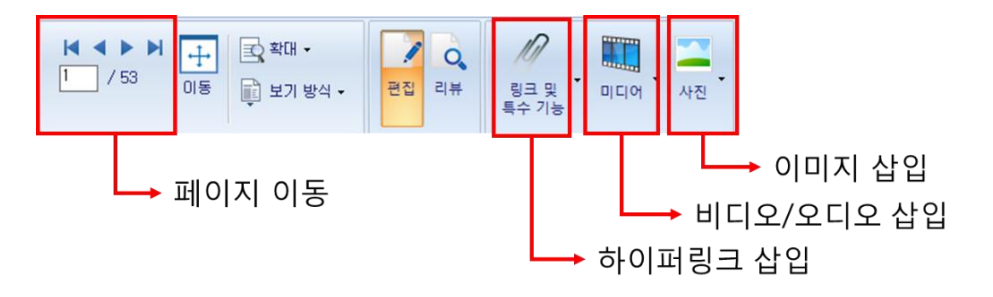

#### 2) 미디어(비디오/오디오) 삽입하기

상단의 [미디어] 메뉴를 클릭합니다.

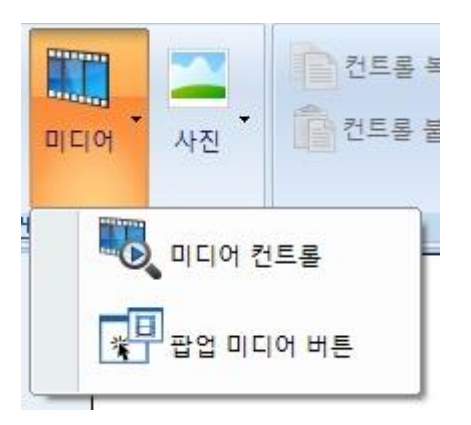

미디어는 2가지 방식으로 문서 내에 삽입할 수 있습니다.

- ✓ **미디어 콘트롤** : 문서 내에 미디어 플레이어를 직접 삽입하는 방식입니다.
- ✓ **팝업 미디어 버튼**: 문서 내에 버튼을 삽입하고 버튼을 클릭하면 팝업으로 미디
   어 플레이어가 실행되는 방식입니다.
- 미디어 콘트롤 사용하기

**[미디어 콘트롤]** 메뉴를 클릭하고 마우스 왼쪽 버튼을 누른 상태로 드래그하여 미디어를 삽입할 크기를 지정합니다.

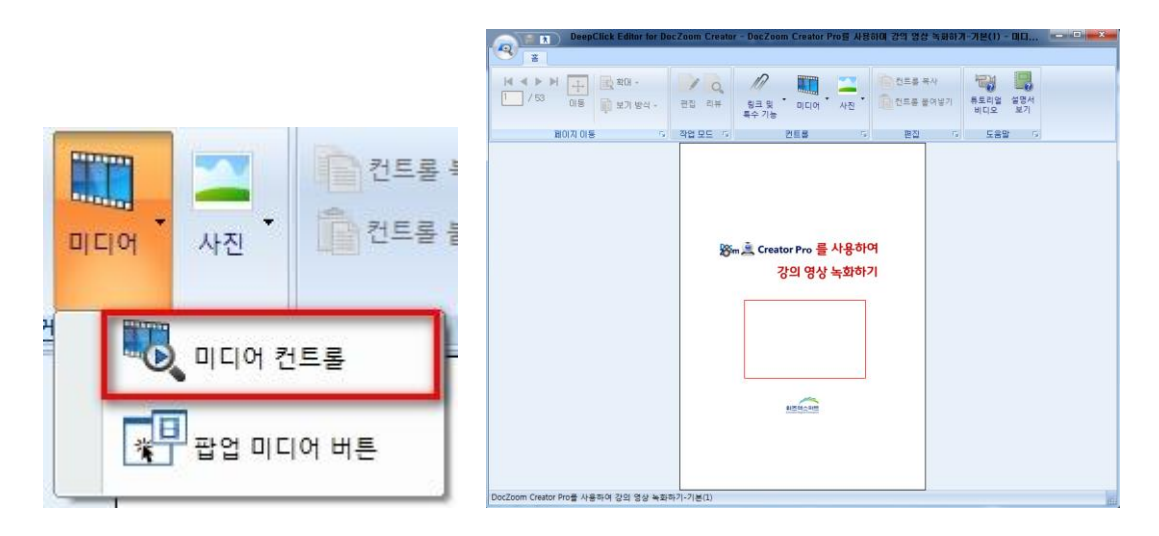

상단 오른쪽에 있는 버튼을 클릭하여 미디어를 선택합니다. 여기에서는 wmv 동영상을 선택합니다. (wmv 또는 h.264 mp4 파일을 선택할 수 있습니다.)

| 미디어 컨트 <mark>롤</mark> | 편집 X                                |
|-----------------------|-------------------------------------|
| 미디어                   | 미디어 설정                              |
| 플레이어                  | 미디어 경로: /Contents/Wild_life.wmv     |
| 위치 및 크기               | 볼륨: , , , , , , , , ,               |
|                       | 미디어 채우기 방식: 종황비 유지하면서 모두 채우기(페이퍼 풀) |
|                       | 재생 옵션                               |
|                       | 🔲 자동 재생 📝 반복 재생                     |
|                       | 🔲 단독 재생 👘 자동 다운로드                   |
|                       | 재생 완료 후 실행할 작업                      |
|                       | ◉ 마무것도 하지 않음   ◎ 다음 페이지로 이동         |
|                       | 💿 지정된 페이지로 이동: 1 🔶                  |
|                       | 💿 페이지 맞춤 💿 폭 맞춤                     |
|                       | ⊘ DeepClick 컨트롤 활성화                 |
|                       | 컨트롤 ID:                             |
|                       | ✔ 활성화된 컨트롤을 화면 크기에 맞춤               |
|                       |                                     |
| 🔲 새 컨트롤               | 의 기본값으로 설정 취소(C) 취소(C)              |

상단 왼쪽에 있는 저장 버튼을 클릭하고 옆에 있는 실행 버튼을 클릭합니다.

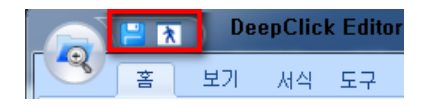

동영상 플레이어가 삽입되어 있는 것을 보실 수 있습니다. 재생 버튼을 클릭하여 동영상 을 재생합니다. 플레이어의 오른쪽 상단의 버튼을 클릭하면 동영상이 확대되고 다시 클릭 하면 축소됩니다.

| DocZoom Viewer | And the second second se | THE REAL PLANE. | X                                       |
|----------------|----------------------------------------------------------------------------------------------------|-----------------|-----------------------------------------|
|                |                                                                                                    |                 |                                         |
|                |                                                                                                    |                 |                                         |
|                |                                                                                                    |                 |                                         |
|                |                                                                                                    |                 |                                         |
|                |                                                                                                    |                 |                                         |
|                |                                                                                                    |                 |                                         |
|                | ळ┉ 볼 Creator Pro 을 사용이어                                                                                                    |                 |                                         |
|                | 강의 영상 녹화하기                                                                                                    |                 |                                         |
|                |                                                                                                    |                 |                                         |
|                | <b>X</b>                                                                                                    |                 |                                         |
|                |                                                                                                    |                 |                                         |
|                |                                                                                                    |                 |                                         |
|                |                                                                                                    |                 |                                         |
|                | 00:00/00:00                                                                                                    |                 |                                         |
|                |                                                                                                    |                 |                                         |
|                | File and the state                                                                                                    |                 |                                         |
|                |                                                                                                    |                 |                                         |
|                |                                                                                                    |                 |                                         |
|                |                                                                                                    |                 | -                                       |
|                |                                                                                                    |                 | and and and and and and and and and and |

• 팝업 미디어 버튼 사용하기

**[미디어]-[팝업 미디어 버튼]** 메뉴를 클릭하고 마우스 왼쪽 버튼을 누른 상태로 드래그하 여 버튼을 삽입할 크기를 지정합니다.

| DeepClick Editor for Doc                                                                                                    | Zoom Creator - DocZoom Create | r Pro를 사용하며 강의 영상 녹화                     | 하기-기본(1) - 편집 모드*    | _ <b>D</b> X |
|----------------------------------------------------------------------------------------------------|-------------------------------|------------------------------------------|----------------------|--------------|
| 홈 보기 서식 도구                                                                                                    |                               |                                          |                      |              |
| I     ↓     I     I< | 전접 리뷰 링크 및 미디이                | · 사진 · · · · · · · · · · · · · · · · · · | 비 튜토리얼 설명서<br>비디오 보기 |              |
| 페이지 이동 5                                                                                                    | 작업 모드 😼 컨트롤                   | 5 편집                                     | 5 도움말 5              |              |
|                                                                                                    | 종m 초 Creator I<br>강으          | ro 를 사용하여<br>영상 녹화하기                     |                      |              |

상단에 있는 [동영상 아이콘] 버튼을 클릭합니다.

| 💀 팝업 미디어 | 버튼 편집                                  |
|----------|----------------------------------------|
| 빠른 설정:   | 📀 동영상 아이콘 📣 사운드 아이콘                    |
| 컨트롤      | 비튼 모양 및 효과                             |
| 위치 및 크기  | 템플릿: [] 기본버튼 ▼                         |
| 팝업 윈도우   | 컨텐트 타입: 템플릿기본 🔻 투명도: 100 🔶 %           |
|          | 컨텐트 채우기 방식: (중황비 유지(미미지풀) 🔹            |
|          | 📄 깜빡임 효과 사용 색상: 🔳                      |
|          | 간격: 3.0 🚔 초 지속시간: 1.0 🖨 초 깜빡임 횟수: -1 🖨 |
|          | 컨텐트:                                   |
|          | 기본제공이미지                                |
|          | 물팁 설정                                  |
|          | 타입: 텍스트 🗸                              |
|          | 텍스트:                                   |
|          | 0 D X :                                |
|          | 컨트롤 공통 속성                              |
|          | 컨트롤 ID:                                |
|          |                                        |
| 🗖 새 컨트롤  | 의 기본값으로 설정 확인(0) 취소(C)                 |

오른쪽에 있는 버튼을 클릭하여 동영상 파일을 선택합니다. (wmv 또는 h.264 mp4 파일을 선택할 수 있습니다.)

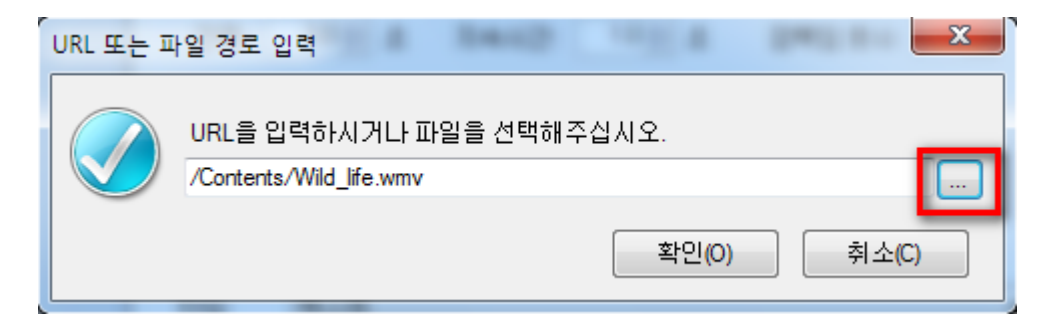

#### [확인] 버튼을 클릭합니다.

| 🖳 팝업 미디어 | 버튼 편집 📃 💌 🗙                           |
|----------|---------------------------------------|
| 빠른 설정:   | 🕟 동영상 아이콘 📣 사운드 아이콘                   |
| 컨트롤      | 버튼 모양 및 효과                            |
| 위치 및 크기  | 템플릿: 🚅 페이드인 깜빡임 컨텐트 버튼 🔹              |
| 팝업 윈도우   | 컨텐트 타입: 이미지 🔻 투명도: 100 🚔 %            |
|          | 컨텐트 채우기 방식: 중황비 유지(이미지풀) ▼            |
| пси      | ☑ 깜빡임 효과 사용 색상: ███                   |
|          | 간격: 2.0 🐳 초 지속시간: 0.5 🚭 초 깜빡임 횟수: 3 🚭 |
|          | 컨텐트: /lcons/video01.png               |
|          | 기본 제공 이미지                             |
|          | 툴팁 설정                                 |
|          | 타입: 텍스트 🗸                             |
|          | 텍스트: 여기를 클릭하면 관련 동영상을 보실 수 있습니다.      |
|          | 0וסוא:                                |
|          | 컨트롤 공통 속성                             |
|          | 컨트롤 ID:                               |
|          |                                       |
| 🔲 새 컨트롤  | 의 기본값으로 설정 확인(0) 취소(C)                |

상단 왼쪽에 있는 저장 버튼을 클릭하고 옆에 있는 실행 버튼을 클릭합니다.

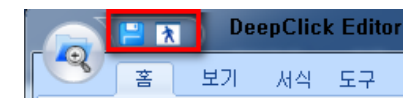

동영상 버튼이 삽입되어 있는 것을 보실 수 있습니다. 버튼을 클릭하면 팝업으로 동영상 플레이어가 실행됩니다.

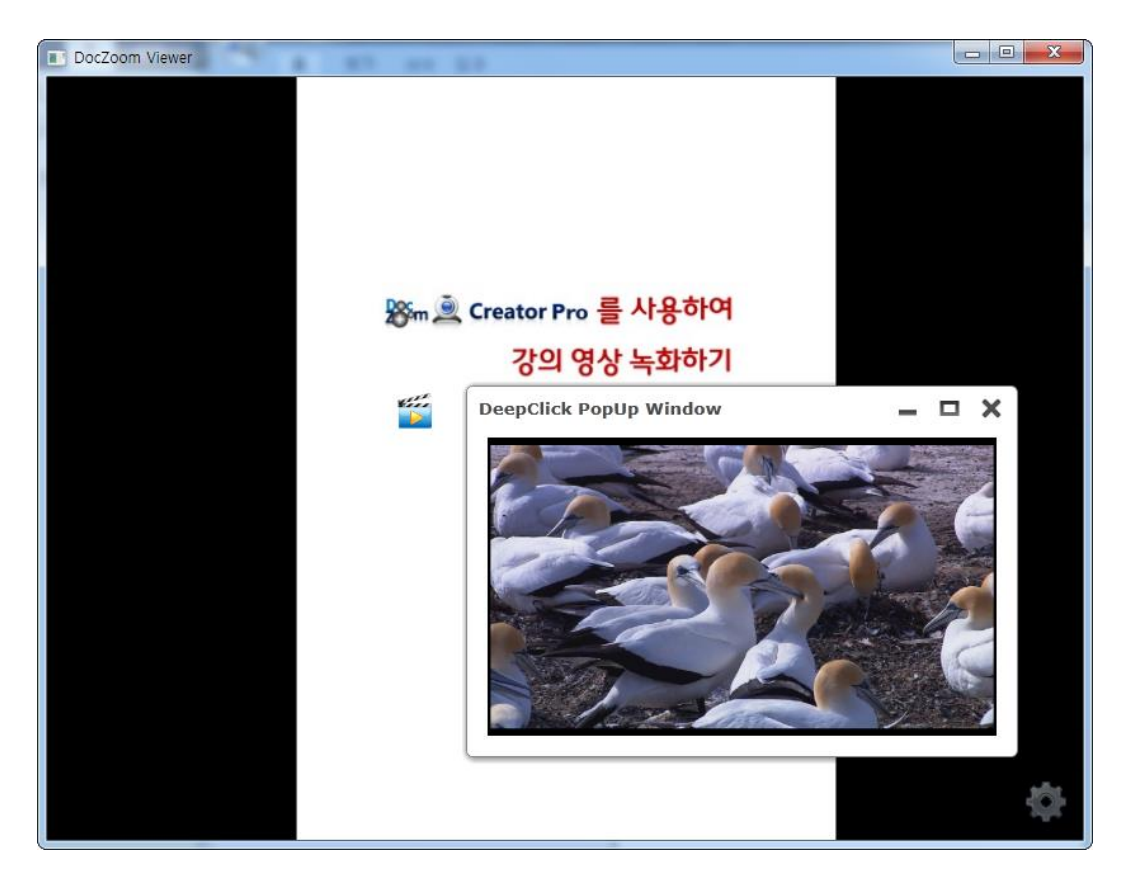

## 3) 사진 삽입하기

상단의 [사진] 메뉴를 클릭합니다.

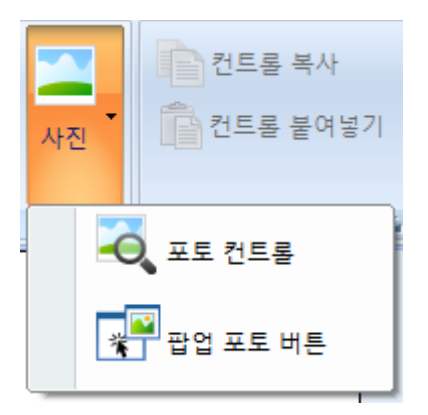

사진은 2가지 방식으로 문서 내에 삽입할 수 있습니다.

- ✓ 포토 콘트롤 : 문서 내에 사진을 직접 삽입하는 방식입니다.
- ✓ 팝업 포토 버튼 : 문서 내에 버튼을 삽입하고 버튼을 클릭하면 팝업으로 사진 뷰 어가 실행되는 방식입니다.
- 포토 콘트롤 사용하기

포토 콘트롤 메뉴를 클릭하고 마우스 왼쪽 버튼을 누른 상태로 드래그하여 사인을 삽입할 크기를 지정합니다.

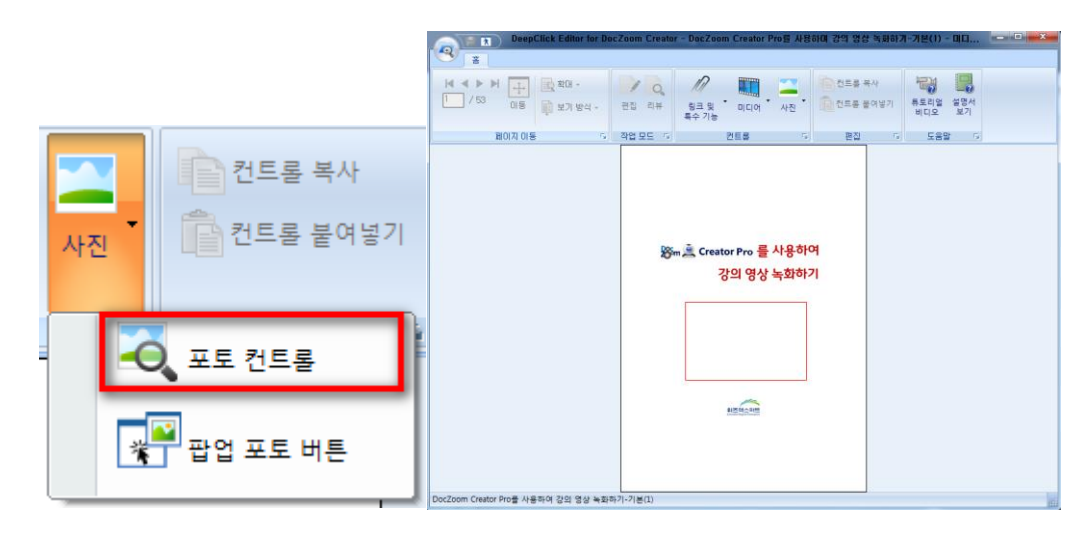

하단의 **[추가]** 버튼을 클릭하여 사진 이미지(jpg, png)를 추가하고 **[확인]** 버튼을 클릭합니 다.

| 🖳 포토 컨트롤 | 편집               |                                                           |                | ×                                    |
|----------|------------------|-----------------------------------------------------------|----------------|--------------------------------------|
| 포토아이템    | ~포토 뷰머 설정        |                                                           |                |                                      |
| 컨트롤      | 포토 뷰어 타입:        | ◉ 슬라이드 쇼 🛛 ◯                                              | 섬네일 갤러리        |                                      |
| 위치 및 크기  | 부머 모양 설정         |                                                           |                |                                      |
|          | - 포토 뷰어 크기 (픽셀 딘 | :위)                                                       |                |                                      |
|          | 가로: 609 🚔 р      | x 세로: <mark>400</mark>                                    | 🚔 px 🛛 기준 크기 자 | 동지정                                  |
|          |                  | 015175                                                    |                |                                      |
|          | 프리뷰              | 이미지 URL                                                   | 제목             | E                                    |
|          | 1                | /Contents/PhotoAlbum<br>s/170203_085951/Koa<br>la.jpg     | Koala          | /Contents/Pha<br>170203_08595<br>g   |
|          | 2                | /Contents/PhotoAlbum<br>s/170203_085951/Jell<br>yfish.jpg | Jellyfish      | /Contents/Phc<br>170203_08595<br>jpg |
|          | 3                | /Contents/PhotoAlbum<br>s/170203_085951/Tuli<br>ps.jpg    | Tulips         | /Contents/Pho<br>170203_08595<br>9   |
|          | 4                |                                                           |                | Þ                                    |
|          | 폴더 추가            | Ţ.                                                        | :가 삭제          | 초기화                                  |
| 🔲 새 컨트롤  | 의 기본값으로 설정       |                                                           | 확인             | 취소                                   |

상단 왼쪽에 있는 저장 버튼을 클릭하고 옆에 있는 실행 버튼을 클릭합니다.

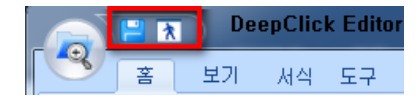

사진이 삽입되어 있는 것을 보실 수 있습니다. 사진 좌우에 이전사진, 다음사진으로 이동 할 수 있는 버튼이 있으며, 사진의 테두리에서 약간 안쪽을 클릭하면 사진 영역을 확대/ 축소할 수 있습니다.

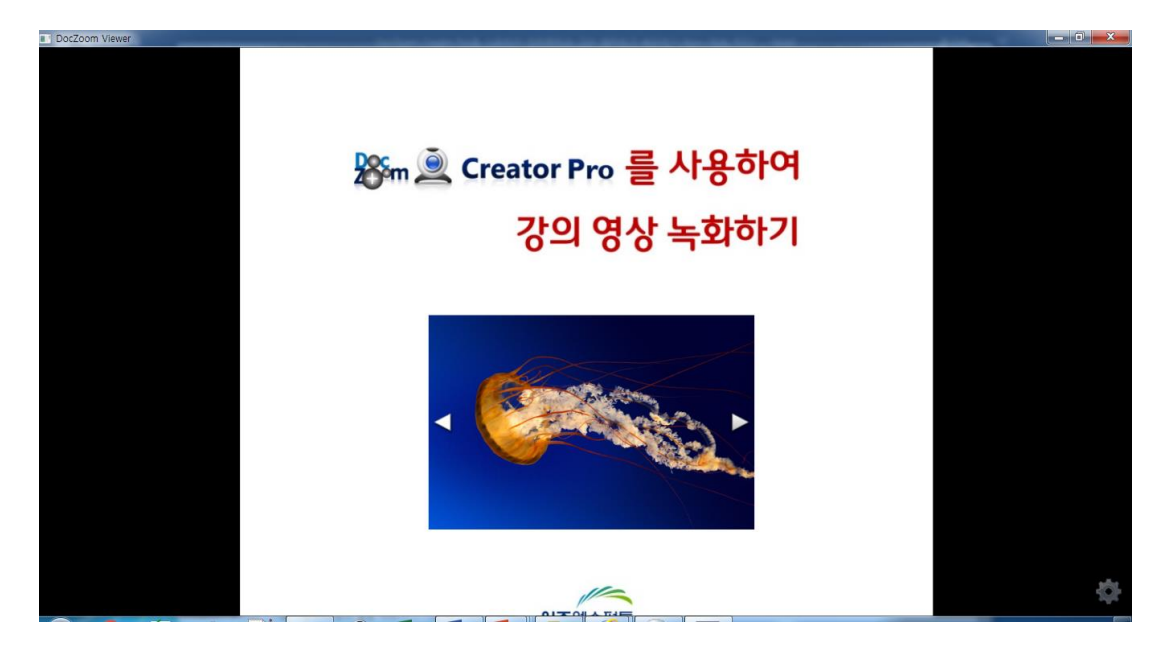

• 팝업 포토 버튼 사용하기

[**팝업 포토 버튼**] 메뉴를 클릭하고 마우스 왼쪽 버튼을 누른 상태로 드래그하여 버튼을 삽입할 크기를 지정합니다.

| DeepClick Editor for DocZoom                                                                                                    | n Creator - DocZoom Creator Pro를 사용하  | 하여 강의 영상 녹화하기-기본(1) - 편                                             | 집 모드*    |
|----------------------------------------------------------------------------------------------------|---------------------------------------|---------------------------------------------------------------------|----------|
| 홈 보기 서식 도구                                                                                                    |                                       |                                                                     |          |
| I     I     I< | 이 이 이 이 이 이 이 이 이 이 이 이 이 이 이 이 이 이 이 | 전트롤 복사 <b>등</b> 전드를 붙여넣기 입니다. 성 명 명 명 명 명 명 명 명 명 명 명 명 명 명 명 명 명 명 | 명서<br>2기 |
| 페이지 이동 🕞 작업 !                                                                                                    | 모드 🕫 컨트롤 🕞                            | 편집 😼 도움말                                                            | 5        |
|                                                                                                    | 廢m @ Creator Pro 를 사용<br>강의 영상 녹회     | -하여<br> 하기                                                          |          |

왼쪽에 있는 [포토 아이템] 탭을 선택하고 [추가] 버튼을 클릭하여 사진을 추가합니다.

(사진 파일은 JPG, PNG 파일을 사용합니다.)

| 💀 팝업 포토 버 | 튼 편집        |                                                           |           |                                  |
|-----------|-------------|-----------------------------------------------------------|-----------|----------------------------------|
| 컨트롤       | 포토 뷰어 설정    |                                                           |           |                                  |
| 포토 아이템    | 포토 뷰머 타입: @ | ) 슬라이드쇼 🛛 🔿                                               | 섬네일 갤러리   |                                  |
| 팝업 윈도우    |             |                                                           |           |                                  |
| 위치 및 크기   | 프리뷰         | 이미지 url                                                   | 제목        |                                  |
|           | 1           | /Contents/PhotoAlbum<br>s/170203_085951/Koa<br>la.jpg     | Koala     | /Contents/I<br>170203_08!<br>g   |
|           | 2           | /Contents/PhotoAlbum<br>s/170203_085951/Jell<br>yfish.jpg | Jellyfish | /Contents/I<br>170203_08!<br>jpg |
|           | 3           | /Contents/PhotoAlbum<br>s/170203_085951/Tuli<br>ps.jpg    | Tulips    | /Contents/I<br>170203_08!<br>g   |
|           | <b>1</b>    |                                                           |           | •                                |
|           | 폴더 추가       | <u> </u>                                                  | ▶         | 초기화                              |
| 🔲 새 컨트롤   | 의 기본값으로 설정  |                                                           | 확인(0)     | 취소(C)                            |

[컨트롤] 탭을 선택하고 [템플릿] 콤보박스에서 버튼 유형을 선택합니다. 여기에서는 [바운 드 깜박임 컨텐트 버튼]을 선택합니다.

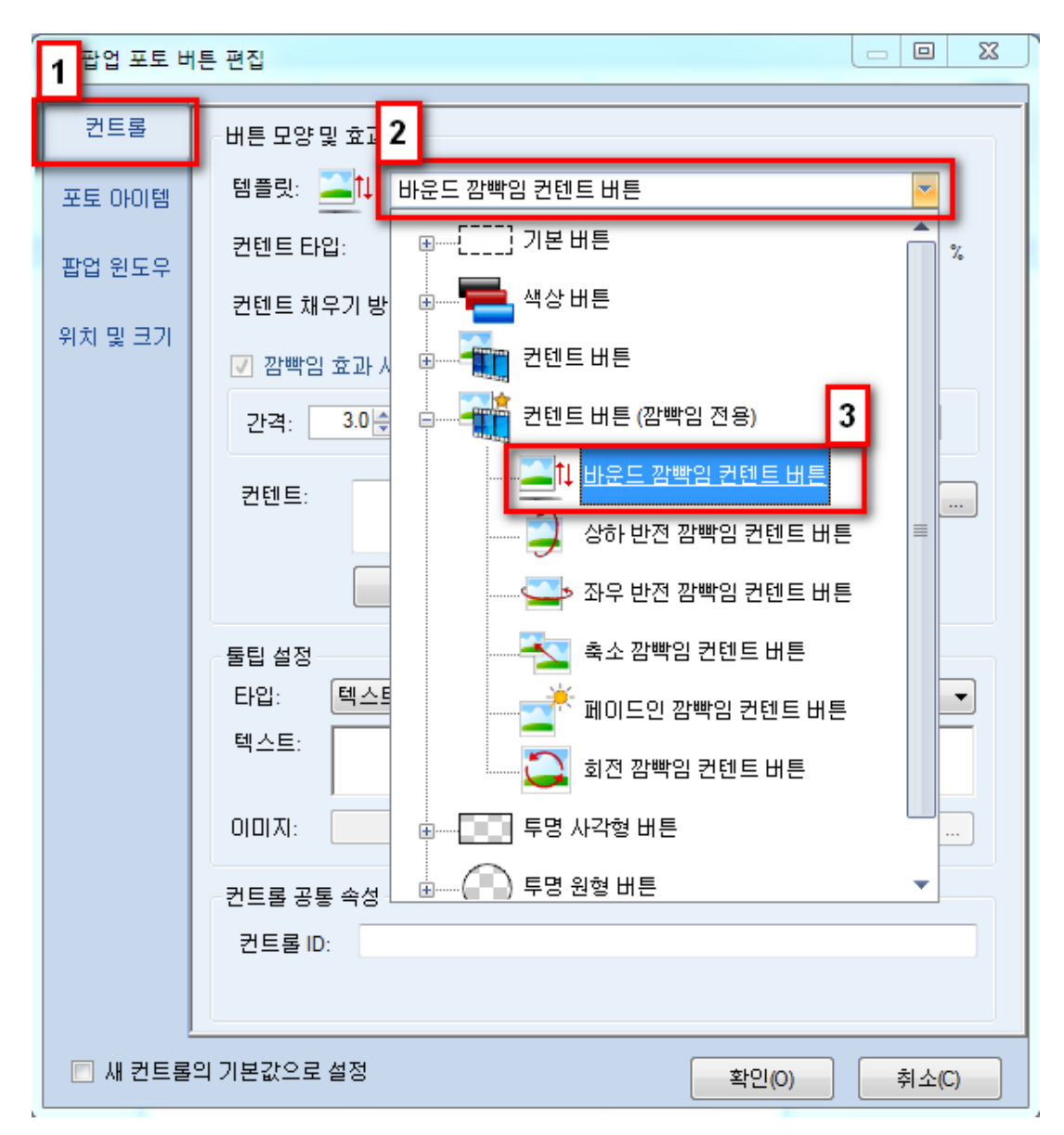

[기본 제공 이미지] 버튼을 클릭하여 버튼에 사용할 이미지를 선택합니다.

| 🖳 팝업 포토 비   | 비튼 편집                                          |
|-------------|------------------------------------------------|
| 컨트롤         | 비튼 모양 및 효과                                     |
| 포토 아이템      | 템플릿: 🏊 江 바운드 깜빡임 컨텐트 버튼 🔹                      |
| -<br>팝업 윈도우 | 컨텐트 타입: 이미지 🔻 투명도: 100 🚖 %                     |
|             | 컨텐트 채우기 방식: 중횡비 유지(이미지풀) ▼                     |
| 위사 및 그가     | ☑ 깜빡임 효과 사용 색상: ■                              |
|             | 간격: 3.0 ᆕ 초 지속시간: 1.0 ᆕ 초 깜빡임 횟수: -1 ᆕ         |
|             | 컨텐트:                                           |
|             |                                                |
|             | [ 기본 세공 미미지 ] ]                                |
|             | 물팁 설정 멀티미디어 ▶                                  |
|             | 텍스트: 핀 아이콘 → 2 사진                              |
|             |                                                |
|             |                                                |
|             | 컨트롤 공통 속성 객리의 객리리                              |
|             |                                                |
|             |                                                |
| □ 새 컨트롤     | 1 기본값으로 설성 · · · · · · · · · · · · · · · · · · |

**[확인]** 버튼을 클릭합니다.

상단 왼쪽에 있는 저장 버튼을 클릭하고 옆에 있는 실행 버튼을 클릭합니다.

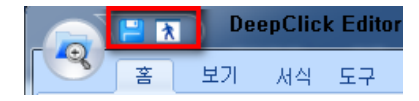

팝업 포토 버튼이 삽입되어 있는 것을 보실 수 있습니다. 버튼을 클릭하면 팝업으로 사진 뷰어가 실행됩니다.

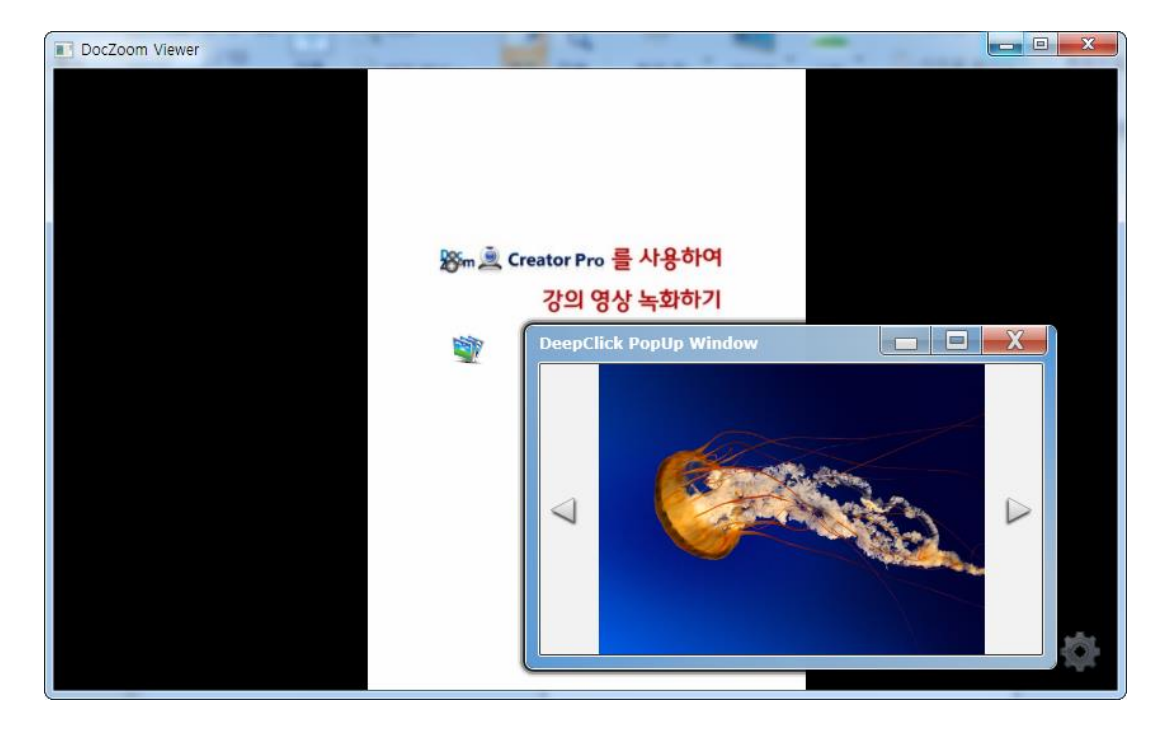

4) 하이퍼링크 삽입하기

상단의 [링크 및 특수 기능] 메뉴를 클릭하고 [링크 버튼] 메뉴를 선택합니다.

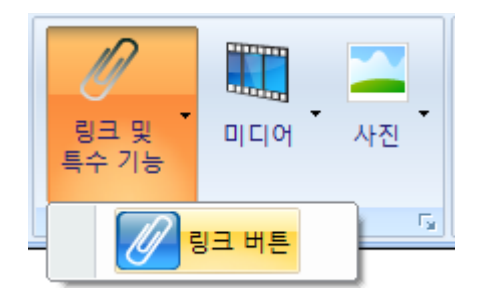

하이퍼링크를 삽입할 영역을 마우스로 드래그하여 선택합니다. 여기에서는 [강의 영상 녹 화하기] 영역을 선택하였습니다.

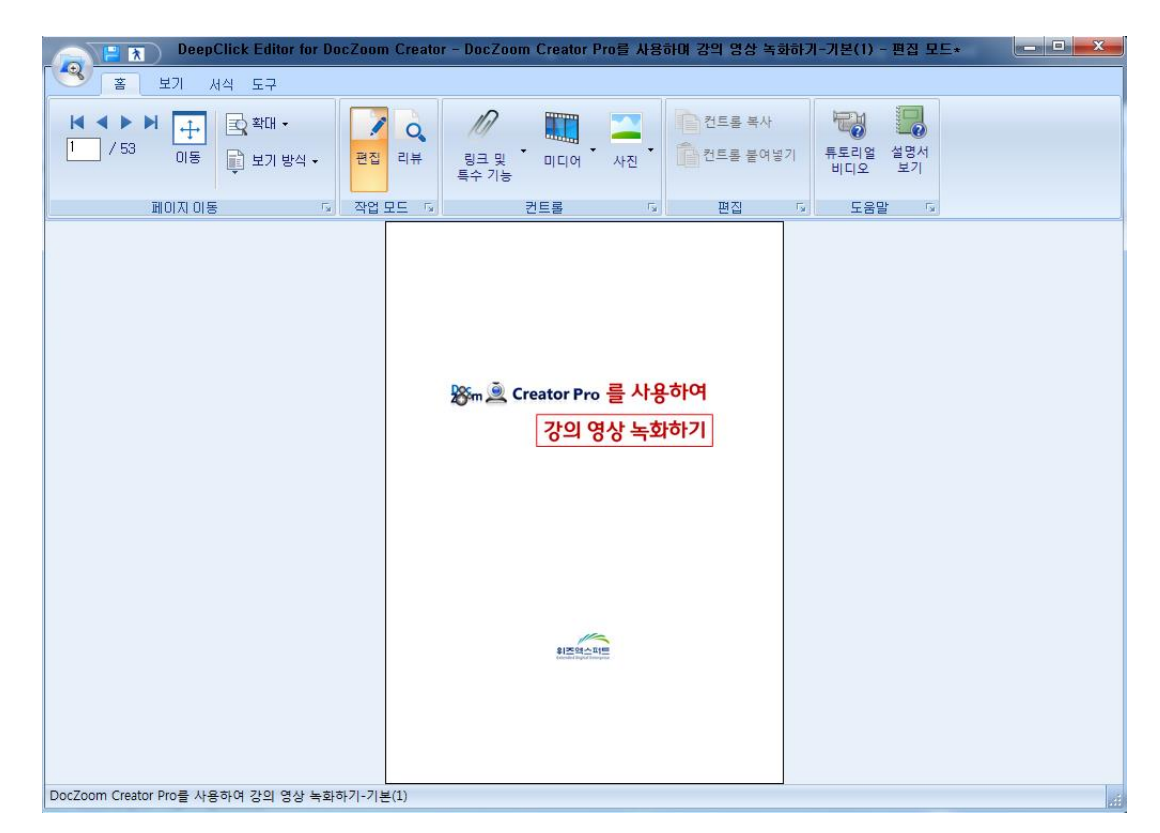

상단의 [하이퍼링크] 메뉴를 클릭하고 [하이퍼링크 컨트롤] 메뉴를 선택합니다.

| 링크 버튼 편집              | X                                                                                                    |
|-----------------------|----------------------------------------------------------------------------------------------------|
| 빠른 설정:                | : 🔍 페이지 이동(N) 🔒 하이퍼링크(H) 🗮 확장 기능(E) 🕞 DocZoom 명령(D)                                                                                                    |
| 컨트롤<br>위치 및 크기<br>데미터 | 비튼 모양 및 효과       하이퍼 링크 이미지 버튼         템플릿:       []         이유 코드 이미지 버튼         컨텐트 타입:       템플릿 기본         ブ텐트 채우기 방식:       종횡비 유지(이미지풀)         이유 코드 이미지         가방식:       종횡비 유지(이미지풀)         기본 제공 이미지 |
|                       | 토팁 설정         타입:       텍스트         텍스트:                                                                                                    |
| 🔲 새 컨트롤               | 의 기본값으로 설정 확인(O) 취소(C)                                                                                                    |

URL을 입력합니다. 여기에서는 유튜브 영상 URL을 복사하여 붙여넣기 했습니다.

| URL 또는 피 | 바일 경로 입력                                                |
|----------|---------------------------------------------------------|
|          | URL을 입력하시거나 파일을 선택해주십시오.<br>https://youtu.be/X5HdcrYNn8 |
|          | 확인(O) 취소(C)                                             |

[확인] 버튼을 클릭하여 작업을 종료합니다.

상단 왼쪽에 있는 저장 버튼을 클릭하고 옆에 있는 실행 버튼을 클릭합니다.

 DeepClick Editor

 홈
 보기
 서식
 도구

[강의 영상 녹화하기] 영역을 클릭하면 브라우저가 열리면서 하이퍼링크에 연결되어 있는 유튜브 영상이 실행되는 것을 볼 수 있습니다.

| DocZoom Viewer                                                                                                    |   |
|----------------------------------------------------------------------------------------------------|---|
| 🌋 🔍 Creator Pro 를 사용하여                                                                                                    |   |
| 강의 영상 녹화하기<br>여기를 클릭하면 해당 링크를 열어봅니다.                                                                                                    |   |
| ← → ■ https://www.youtube.com/w ク ← 量 C ■ Introduction of DocZ × ① 公 ③     파일(f) 련집(E) 보기(V) 登겨찾기(A) 도구(T) 도움말(H)     愛 O DocZoom Online Classro @ DocZoom Portal @ SimpleGallery |   |
| ★ YouTube 동영상을 Chrome으로 시장해 보세요.     지금 Chrome 다운로드     ×       ■     ►     검색     Q.                                                                                             |   |
|                                                                                                    | ð |
| t 100% ▼                                                                                                    |   |

5) 페이지이동링크 삽입하기

상단의 [링크 및 특수 기능] 메뉴를 클릭하고 [링크 버튼] 메뉴를 선택합니다.

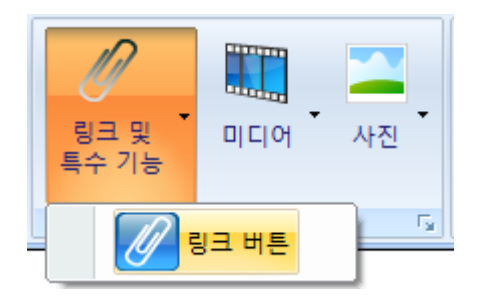

페이지 이동 링크를 삽입할 영역을 마우스로 드래그하여 선택합니다. 여기에서는 [DocZoom] 이미지 영역을 선택하였습니다.

| DeepClick Editor for Da                                                                                                    | cZoom Creator - DocZoom Creator Pro를 사용하여 | 강의 영상 녹화하기-기본(1) - 편집 모드★ |
|----------------------------------------------------------------------------------------------------|-------------------------------------------|---------------------------|
| 홈 보기 서식 도구                                                                                                    |                                           |                           |
| I     ↓     ↓     ↓     ↓     ↓     ↓     ↓     ↓     ↓     ↓     ↓     ↓     ↓     ↓     ↓     ↓     ↓     ↓     ↓     ↓     ↓     ↓     ↓     ↓     ↓     ↓     ↓     ↓     ↓     ↓     ↓     ↓     ↓     ↓     ↓     ↓     ↓     ↓     ↓     ↓     ↓     ↓     ↓     ↓     ↓     ↓     ↓     ↓     ↓     ↓     ↓     ↓     ↓     ↓     ↓     ↓     ↓     ↓     ↓     ↓     ↓     ↓     ↓     ↓     ↓     ↓     ↓     ↓     ↓     ↓     ↓     ↓     ↓     ↓     ↓     ↓     ↓     ↓     ↓     ↓     ↓     ↓     ↓     ↓     ↓     ↓     ↓     ↓     ↓     ↓     ↓     ↓     ↓     ↓     ↓     ↓     ↓     ↓     ↓     ↓     ↓     ↓     ↓     ↓     ↓     ↓     ↓     ↓     ↓     ↓     ↓     ↓     ↓     ↓     ↓     ↓     ↓     ↓     ↓     ↓     ↓     ↓     ↓     ↓     ↓     ↓     ↓     ↓     ↓     ↓     ↓     ↓     ↓     ↓     ↓< | 편집 리뷰 링크 및 미디어 사진                         | 전트롱 복사 류토리얼 설명서<br>비디오 보기 |
| 페이지 이동 🕞                                                                                                    | 작업 모드 ા 컨트롤 대                             | 편집 🔽 도움말 🔽                |
| DocZoom Creator Pro를 사용하여 240 역사 노력                                                                                                    | 당의 영상 녹화하기<br>장의 명상 녹화하기                  |                           |

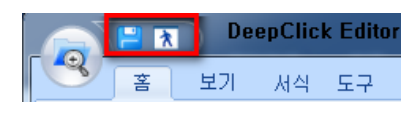

상단 왼쪽에 있는 저장 버튼을 클릭하고 옆에 있는 실행 버튼을 클릭하여 확인해봅니다.

[확인] 버튼을 클릭하여 작업을 종료합니다.

| wizDeepClickEditor   | ×        |
|----------------------|----------|
| 이동할 페이지 번호를 입력해주십시오. | 확인<br>취소 |
| 8                    |          |

페이지 번호를 입력하고 [확인] 버튼을 클릭합니다. 8을 입력하였습니다.

| 링크 버튼 편집             | ×                                                                                                |
|----------------------|--------------------------------------------------------------------------------------------------|
| <b>빠른 설정:</b><br>컨트롤 | 목 페이지 이동(N) 중 하이퍼링크(H) 록 확장 기능(E)  ■ DocZoom 명령(D)           중 보마크 컨트롤           및 페이지 이동 이미지 비통 |
| 위치 및 크기<br>데이터       | 페이지 이동 이미지 하는         김교····································                                     |
|                      | 토딥 설정         타입:       텍스트         텍스트:          이미지:          컨트롤 공통 속성       컨트롤 ID:          |
| 🗖 새 컨트롤:             | 의 기본값으로 설정 확인(0) 취소(C)                                                                           |

상단의 [페이지이동] 메뉴를 클릭하고 [북마크 컨트롤] 메뉴를 선택합니다.

## 4. E-Book 배포하기

#### 1) 제작한 E-Book을 배포하기

배포하려는 콘텐츠에서 [MORE] 메뉴를 클릭합니다.

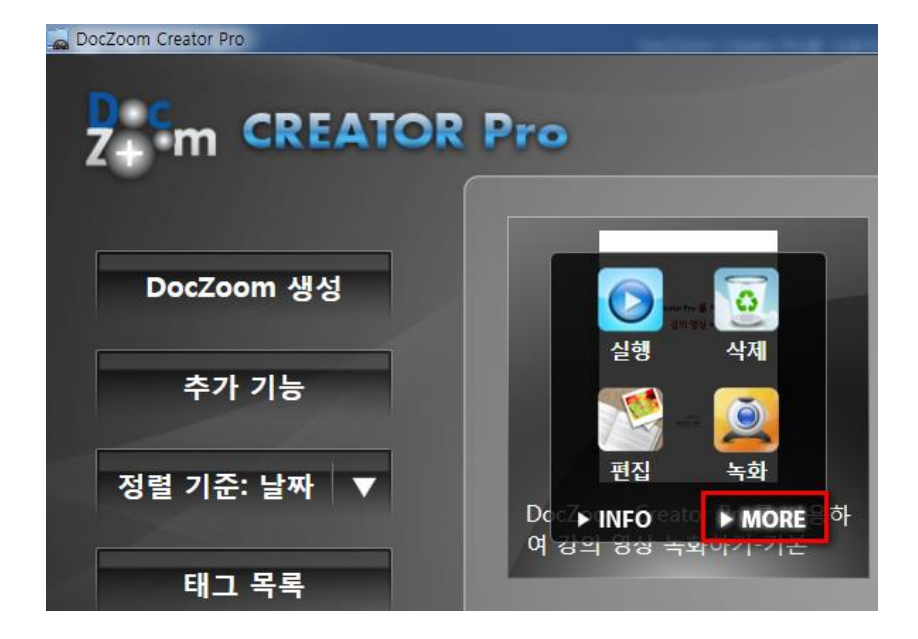

메뉴가 전환되면 [배포] 메뉴를 클릭합니다.

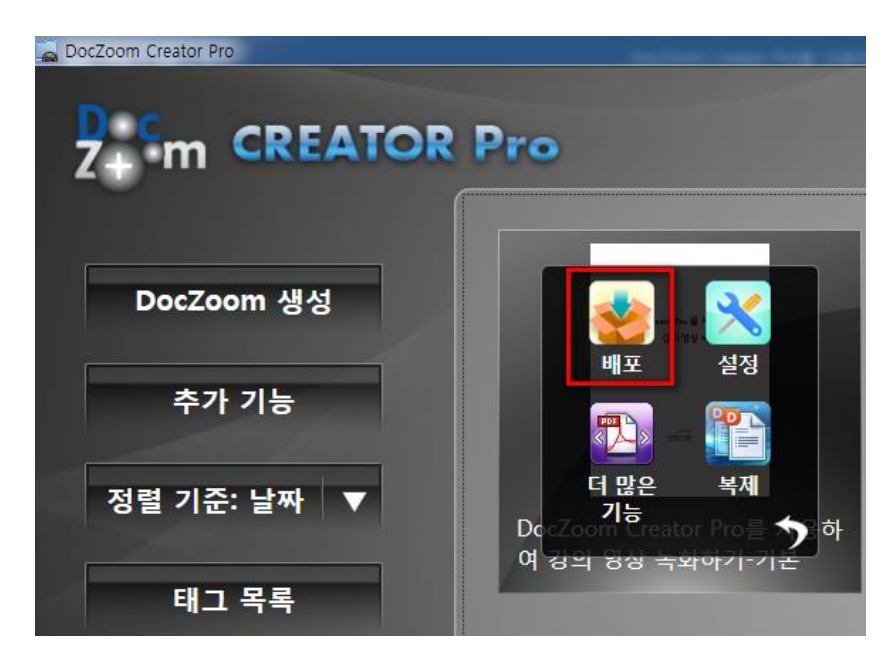

제작자를 입력하고 출력파일을 저장할 폴더를 지정합니다.

패키지 타입에서 [DocZoom + DocZoom 갤러리] 항목을 선택합니다.

| DocZoom 패키 | 지생성 🗙                                  |
|------------|----------------------------------------|
| 공통         | 1                                      |
| 제작자:       | 명재형                                    |
| 제목:        | DocZoom Creator Pro를 사용하여 강의 영상 녹화하기-기 |
| 제작자 URL:   | 2                                      |
| 출력 파일:     | G:₩DocZoom Creator Pro를 사용하여 강의 영상 녹   |
|            |                                        |
| 패키지 옵션     |                                        |
| 패키지 타입:    | ○ DocZoom 컨텐츠 (자동 인스톨러)                |
|            | ○ DocZoom Server용 패키지 미디어 인코딩 i        |
|            | ○ 단독 응용 프로그램 3                         |
|            | ◎ DocZoom + DocZoom 갤러리                |
| 보안:        | ■ 현재 DocZoom을 다른 사람이 편집하도록 허용          |
| 기타 옵션:     | ■ Silverlight 런타임을 패키지 파일에 포함          |
|            | 패키지 만들기                                |

[패키지 만들기] 버튼을 클릭합니다.

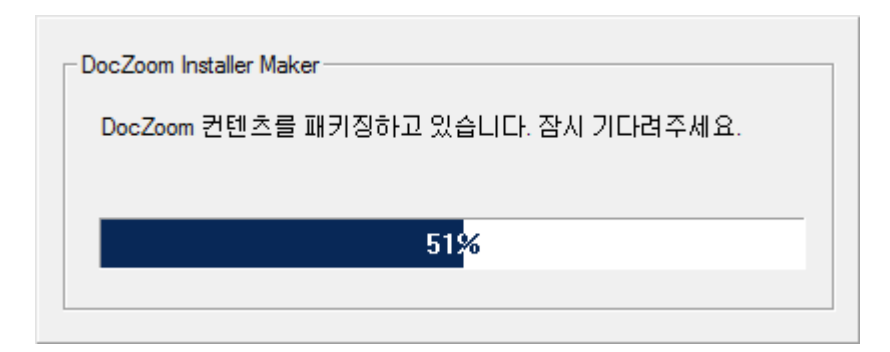

패키징 작업이 완료되면 [예] 버튼을 클릭합니다.

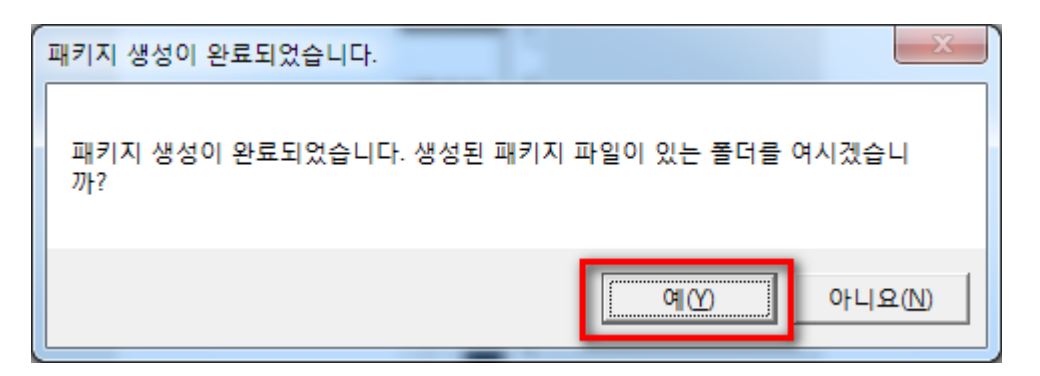

탐색기를 확인하면 ~Installer.exe 파일을 확인할 수 있습니다.

| 4.5.8.1                    | Incluse (and in [1] \$60                                | - • • × •    |
|----------------------------|---------------------------------------------------------|--------------|
| ⓒ ♥ ♥ I 퓨터 ▶ Windows8      | (G:) ▶ 배포                                               | ٩            |
| 구성 ▼ 라이브러리에 포함 ▼           | 공유 대상 ▼ 새 폴더 8☷                                         | • 🔟 🔞        |
|                            | ^ 이름                                                    | 수정한 날짜       |
| 🧊 라이브러리<br>🗊 무서            | 😰 DocZoom Creator Pro를 사용하여 강의 영상 녹화하기-기본 Installer.exe | 2017-04-23 오 |
| 비디오                        |                                                         | -            |
| 🔛 사진                       |                                                         |              |
| ⊿ 음악                       |                                                         |              |
| 1월 컴퓨터                     |                                                         |              |
| Sundows7 (C:)              |                                                         |              |
| 💼 MainOS-XP (D:)           |                                                         |              |
| DataDrive (E:)             | E                                                       |              |
| Windows8 (G <sup>-</sup> ) |                                                         |              |
| BackupDrive (H:)           |                                                         |              |
|                            |                                                         |              |
| 🗣 네트워크                     |                                                         |              |
|                            | ▼ <                                                     | ł            |
| 1개 항목                      |                                                         |              |

이 ~Installer.exe를 다른 Windows PC에 복사하여 설치합니다.

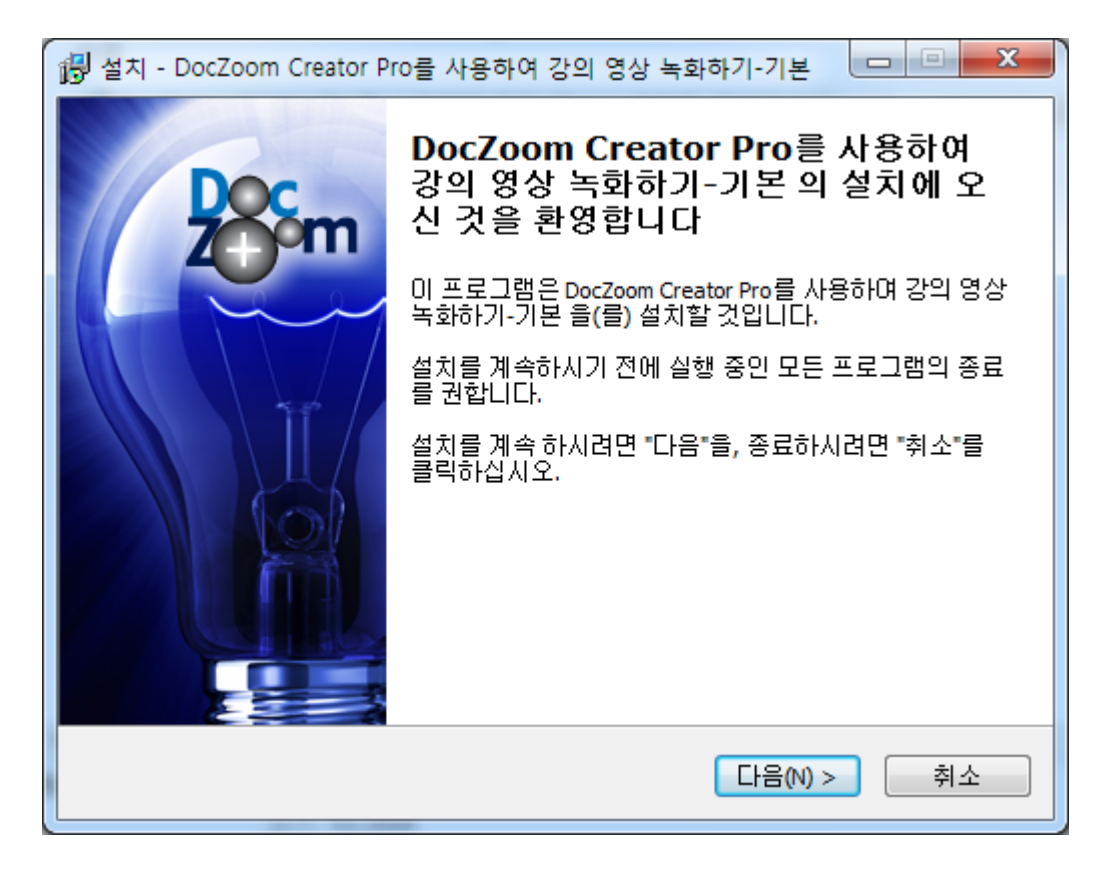

설치가 완료되면 바탕화면에 [DocZoom Gallery] 아이콘이 생성됩니다.

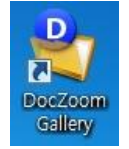

[DocZoom Gallery]는 배포된 E-Book을 관리하고 열람할 수 있는 서재와 같은 개념입니다.

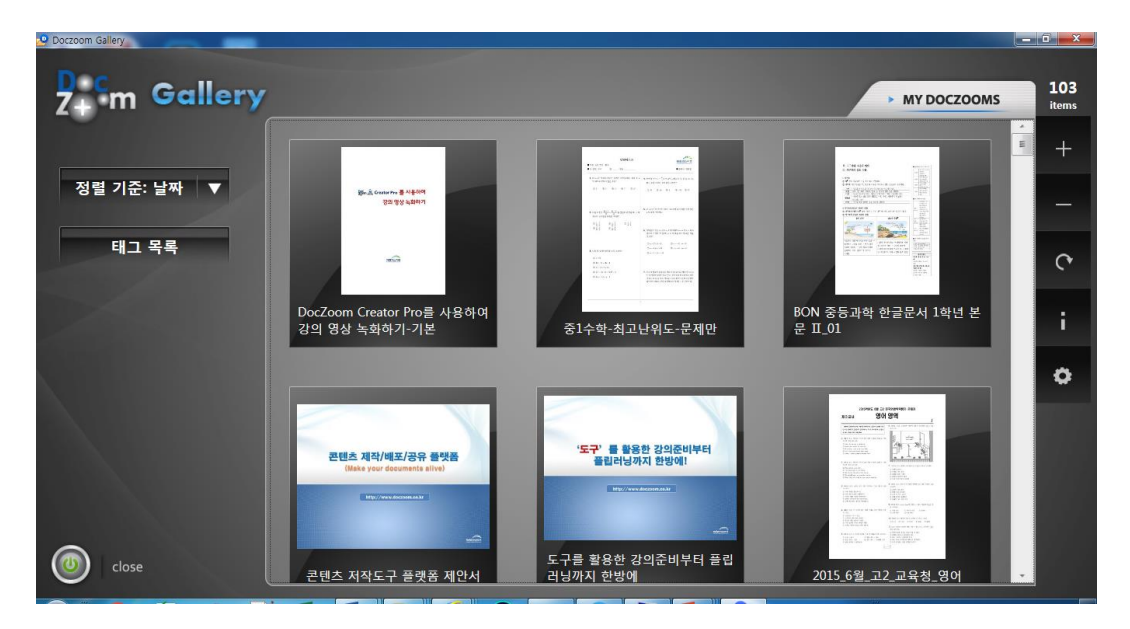

## 5. 일반 문서 강의 녹화하기

1) 강의 교안 위에 마우스를 이동하여 [녹화] 버튼을 클릭합니다.

| Z+ Cm CREATOR | Pro                                         |
|---------------|---------------------------------------------|
| DocZoom 생성    |                                             |
| 추가 기능         | 실행 삭제 전 전 전 전 전 전 전 전 전 전 전 전 전 전 전 전 전 전   |
| 정렬 기준: 날짜 ▼   | 편집 녹화<br>Doc. ▶ INFO ▶ MORE <sub>tGui</sub> |
| 태그 목록         | de_ko                                       |

녹화 툴바가 활성화되고 닥줌뷰어(DocZoom Viewer)가 실행될 때까지 기다립니다.

2) 웹캠 영상을 DocZoom 창과 함께 녹화하도록 설정하고 [Rec] 버튼을 클릭합니다.

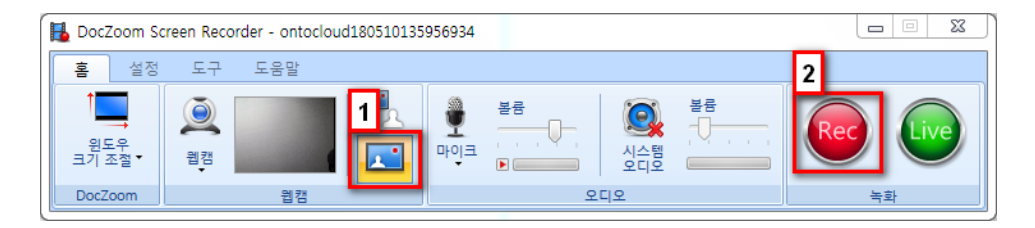

3) [H.264 MP4]를 선택하고 [확인] 버튼을 클릭합니다.

| 화면 녹화 전용 형식 | 녹화 종료 후 원하는 해상도로 인코딩하여 WMV, MP4 동영상을 |
|-------------|--------------------------------------|
|             | 생성합니다. 녹화 종료 후에 반드시 편집을 하는 경우에는 이 옵  |
|             | 션으로 녹화합니다.                           |
| H.264 MP4   | 녹화 종료 후에 인코딩하지 않아도 자동으로 MP4 동영상 파일로  |
|             | 저장됩니다. 편집을 하지 않고 사용하는 경우에 이 옵션으로 녹화  |
|             | 하는 것이 시간을 절약할 수 있습니다.                |

| 🏙 녹화 옵션 선택              | 화면 녹화를 저장할 형식을 선택하십시오.                                                                                   |
|-------------------------|----------------------------------------------------------------------------------------------------|
| Doc<br>Z⊕om             | <ul> <li>○ 화면 녹화 전용 형식 (.xesc)</li> <li>1 <sup>화면</sup> 녹화 전용 코덱으로 녹화한 후 나중에 원하는 형식으로 인코딩합니다.</li> </ul> |
| P-Screen Support        | <ul> <li>H.264 MP4</li> <li>별도 인코딩 없이 MP4로 바로 녹화합니다. XESC보다 매우 높은 사양이 요구됩니다.</li> <li>- 녹화 옵션</li> </ul> |
|                         | <ul> <li>☑ 마우스 커서 녹화</li> <li>□ 웹캠과 화면 녹화 모두에서 마이크 입력을 녹음함</li> </ul>                                    |
|                         | 요 웹캠 설정       ■ 화면 녹화 설정         • 웹캠과 화면을 동시에 녹화할 때 끊어짐 현상이 발생하는 경우에는 PC 성능에 맞게 인코딩 옵션을 조절하십시오.         |
| DocZoom Screen Recorder | 확인         취소                                                                                            |

**4) [확인]** 버튼을 클릭합니다.

녹화를 종료할 때 사용하는 단축키는 [F10] 이라는 것을 기억합니다.

| 핫키                | 녹호      | <b>}를 시작하려면 [확인]을 클릭하십시오</b> .                              |
|-------------------|---------|-------------------------------------------------------------|
|                   | F9      | 녹화 일시정지/시작                                                  |
|                   | F10     | 녹화 정지                                                       |
|                   | F11     | 녹화 툴박스 표시/숨기기                                               |
| 917<br>1 -<br>4 - | DocZoom | 뷰어에서 키보드 6~0키를 누르면 웹캠 패널의 배치와 크기를 변경할 수 있습니<br>확인 취소 QQ 및 Q |

5) 아래과 같은 창이 활성화되면 [답변 저장] 체크박스에 체크를 하고 [예] 버튼을 클릭합 니다.

| Microsoft Silverlight |                                                                               |
|-----------------------|-------------------------------------------------------------------------------|
|                       | 카메라 및 마이크에서 액세스하도록 허용하시겠습니까?                                                  |
| 1 Q                   | 다음 웹 사이트에서 웹 카메라와 마이크 같은 미디어 장치를 사용하려고 합니다. 웹<br>사이트가 이러한 장치를 사용하도록 허용하시겠습니까? |
| Silverlight           | 1 사이트: file://s/Do!%20Brain-K-Math%201/<br>2 답변 저장                            |
|                       | <u>추가정보</u> 예(Y) 마니요(N)                                                       |

6) 단축키 6, 7, 8, 9, 0 으로 웹캠의 위치와 모양, 크기를 변경하실 수 있습니다.

단축키 6을 클릭하면 웹캠 부분을 아래와 같이 원형으로 변경하실 수 있습니다.

[시작] 버튼을 클릭하여 녹화를 시작합니다. 3, 2, 1 카운트가 나오면 정상적으로 시작된 것입니다. 3, 2, 1 숫자가 보이지 않으면 웹캠, 마이크 설정이 잘못되어 녹화가 시작되지 않은 것이니 설정을 변경하여 다시 시도해 보시기 바랍니다.

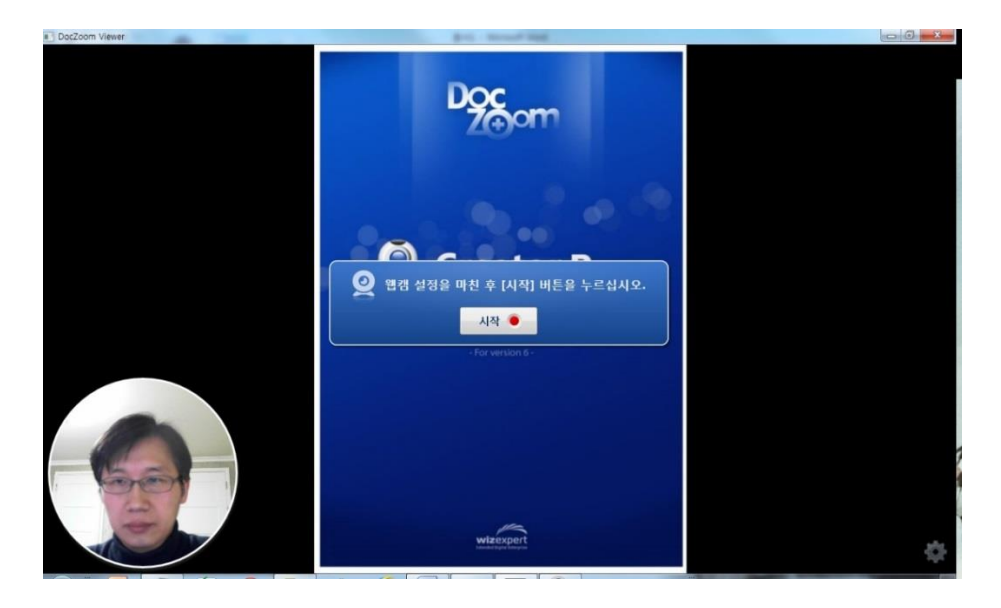

오른쪽 하단의 버튼을 클릭하면 닥줌뷰어의 툴바가 활성화됩니다. 페이지 이동, 확대/축소, 판서, 캡쳐 기능 등을 이용하여 강의를 합니다.

7) [F10] 키를 이용하여 강의 녹화를 종료합니다. 종료 후 아래와 같이 미리보기 화면이 활성화됩니다. 미리보기 화면에서 오른쪽 하단의 [저장] 버튼을 클릭합니다

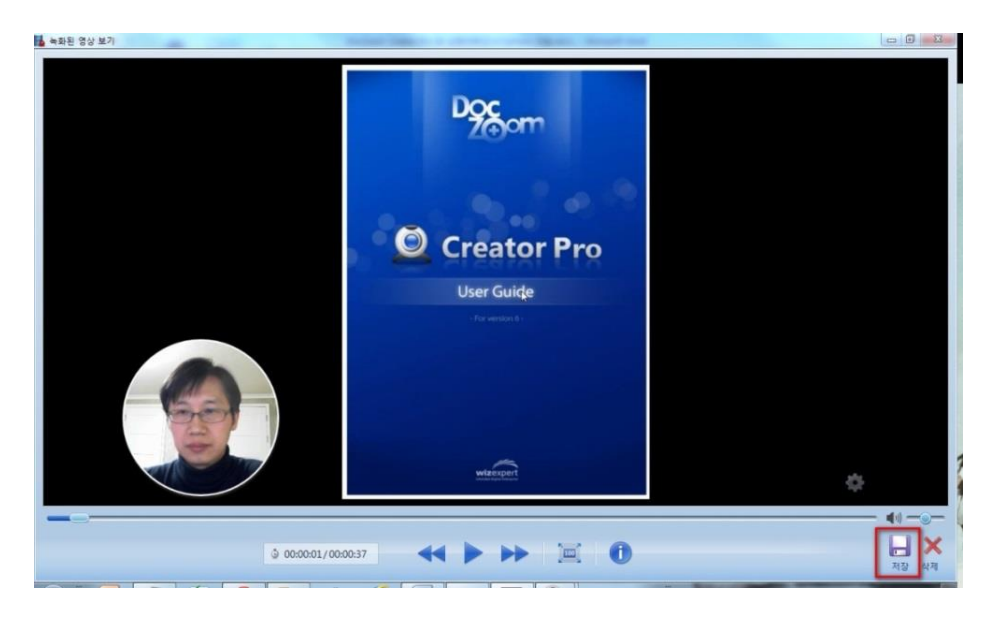

8) 저장이 완료되면 아래와 같이 [My Videos] 탭으로 자동으로 이동되며 녹화된 항목이 추 가된 것을 볼 수 있습니다.

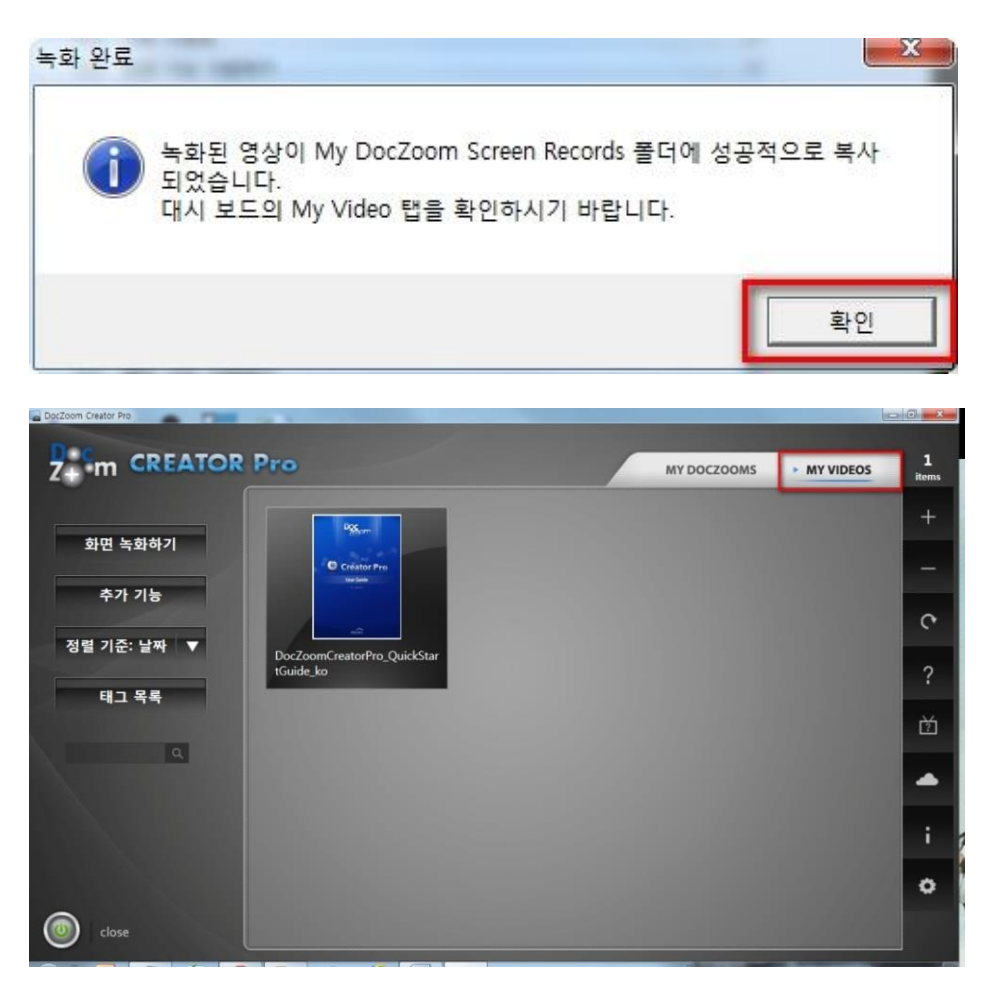

저장된 MP4 동영상 파일의 확인은 [8. H.264 MP4로 녹화한 동영상 파일 확인하기] 내용을 참조하세요.

## 6. PPT 슬라이드 강의 녹화하기

 [MY VIDEOS] 탭으로 이동하여 [화면 녹화하기] 메뉴를 선택하고 화면 녹화 대상으로 [파워포인트 슬라이드쇼]를 선택합니다.

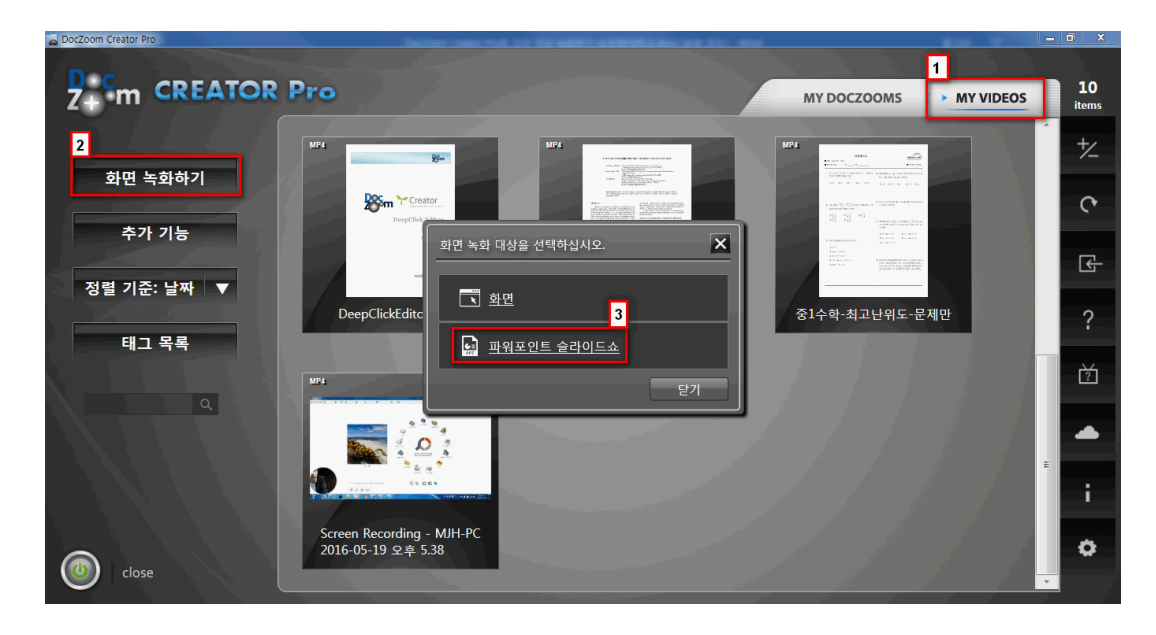

2) 파워포인트 파일을 선택하고 [열기] 버튼을 클릭합니다.

| 🙇 파워포인트 문서를 선택하십시오.                                                                                                    |                                                                                                    |
|----------------------------------------------------------------------------------------------------|----------------------------------------------------------------------------------------------------|
| ⓒ 💭 🗸 « DocZoom 문서 지                                                                                                    | 료 ▶ 제안서 ▶ 한글                                                                                                    |
| 구성 ▼ 새 폴더                                                                                                    | III 🕶 🗔 🔞                                                                                                    |
| <ul> <li>○ 라이브러리</li> <li>○ 문서</li> <li>○ 비디오</li> <li>○ 사진</li> <li>○ 음악</li> <li>○ 음악</li> <li>○ MainOS-XP (D:)</li> <li>○ DataDrive (E:)</li> <li>○ DocZoom (F:)</li> <li>○ Windows8 (G:)</li> <li>○ BackupDrive (H:)</li> <li>○ UI트워크</li> </ul> | ▲ 천향대학교 강의녹화도구 이용안내 페이지 구성안.pptx         1         1         1         1         1         1         1         1         1         1         1         1         1         1         1         1         1         1         1         1         1         1         1         1         1         1         1         1         1         1         1         1         1         1         1         1         1         1         1         1         1         1         1         1         1         1         1         1         1         1         1         1         1         1         1< |
| 파일 이름(N):                                                                                                    | 1인 강의녹화 솔루션(DocZoom Creator Pro).pptx ▼ 2 일포인트 프레젠테이션 (*.pp ▼<br>열기(O) 취소                                                                                                    |
|                                                                                                    |                                                                                                    |

3) 녹화 툴바에서 웹캠과 마이크를 설정하고 [Rec] 버튼을 클릭합니다.

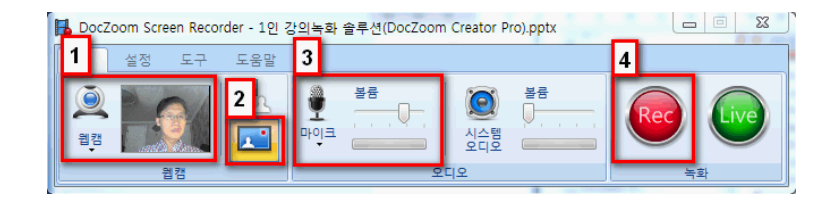

4) 저장 형식으로 [H.264 MP4] 를 선택하고 [확인] 버튼을 클릭합니다.

| 📕 녹화 옵션 선택              |                                                                     | 23        |
|-------------------------|---------------------------------------------------------------------|-----------|
|                         | 화면 녹화를 저장할 형식을 선택하십시오.                                              |           |
| Doc                     | 화면 녹화 전용 형식 (xesc)<br>화면 녹화 전용 코덱으로 녹화한 후 나중에 원하는 형식으로 인코딩합니다.      |           |
| 200                     | ● H.264 MP4<br>별도 인코딩 없이 MP4로 바로 녹화합니다. XESC보다 매우 높은 사양이 요구됩니다.     |           |
|                         | 녹화 옵션<br>☑ 마우스 커서 녹화<br>□ 웹캠과 화면 녹화 모두에서 마이크 입력을 녹음함<br>☑ 웹캠 설정     |           |
| DocZoom Screen Recorder | • 웹캠과 파면을 동시에 녹파할 때 끊어짐 현상이 발생하는 경우에는 PC 성능에 맞게 인코딩 음선을 조절하십시<br>확인 | ।오.<br> 소 |

5) 녹화 정지 단축키는 [F10] 입니다. [확인] 버튼을 클릭합니다.

| <b>녹화를 시작하려면 [확인]을 클릭하십시오.</b><br><sup>핫키</sup>                                                                                                    |  |  |  |  |
|----------------------------------------------------------------------------------------------------|--|--|--|--|
| F9 녹화 일시정지/시작                                                                                                    |  |  |  |  |
| F10 녹화 정지                                                                                                    |  |  |  |  |
| F11 녹화 툴박스 표시/숨기기                                                                                                    |  |  |  |  |
| 선택원 장치 ⑦ 문제 해결 방법 보기<br>- Integrated Camera<br>- Microphone(Realtek High Definition Audio)<br>- 시스템 오디오                                                                                                    |  |  |  |  |
| TIP<br>• 웹캠 위젯을 더불클릭하면 위젯 제어 돌바가 나타납니다.<br>• 웹캠 위젯의 위치를 옮기거나 크기를 마음대로 조절할 수 있습니다.<br>• Ctrl + 키보드 6~0키를 누르면 웹캠 패널의 배치가 한 번에 변경됩니다.<br>• 화면 위의 돌바 근처를 잡고 드리그하면 둘바 위치를 이동할 수 있습니다.<br>• 툴바 버튼 위에 마우스를 올리면 핫키가 돌팁으로 표시됩니다. |  |  |  |  |

6) 파워포인트가 자동으로 실행되어 슬라이드쇼가 완전히 실행된 후에 [확인] 버튼을 클릭 합니다.

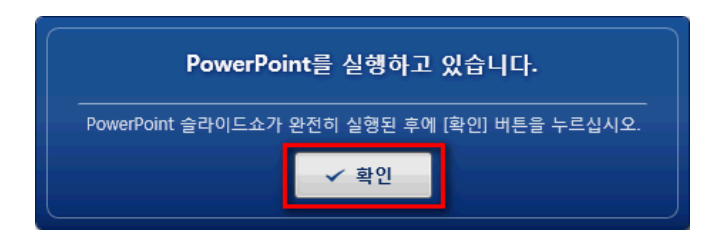

 7) Ctrl+6, Ctrl+7, Ctrl+8, Ctrl+9, Ctrl+0 키보드를 이용하여 웹캠의 위치를 조정합니다. [시 작] 버튼을 클릭하여 녹화를 시작합니다. 3-2-1 숫자가 화면에 표시되어야 제대로 시작 된 것입니다. 숫자가 표시되지 않으면 웹캠, 마이크 등의 디바이스 연결이 잘못된 것입 니다.

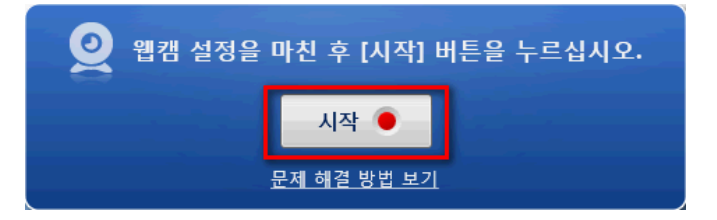

8) 왼쪽 하단과 오른쪽 하단의 좌우 이동 화살표 버튼 또는 [PgDn], [PgUp] 키를 이용하여 PPT 슬라이드를 이동할 수 있으며, 아래 단축키를 이용하면 좀 더 간편하고 빠르게 조작이 가능합니다.

윈도우(판서) 모드에서 단축 키 사용하기

| PgDn | 다음 슬라이드 | F3 | 판서모드 | F7 | 칠판1 |
|------|---------|----|------|----|-----|
| PgUp | 이전 슬라이드 | F6 | 캡쳐   | F8 | 칠판2 |

#### 판서모드에서 단축 키 사용하기

| 1 ~ 6 | 펜 색상   | С       | 판서 지움   | А      | 펜 종류  | Q | 마우스 모드 |
|-------|--------|---------|---------|--------|-------|---|--------|
| Х     | 지우개 모드 | Shift+K | 슬라이드 이동 | Ctrl+K | 툴바숨기기 | К | 판서툴바 숨 |
|       |        |         | 버튼 숨기기  |        |       |   | 기기     |
| R     | 색상 반전  | F2      | 윈도우 모드  | 0      | 배경색모드 | S | 배경색투명  |

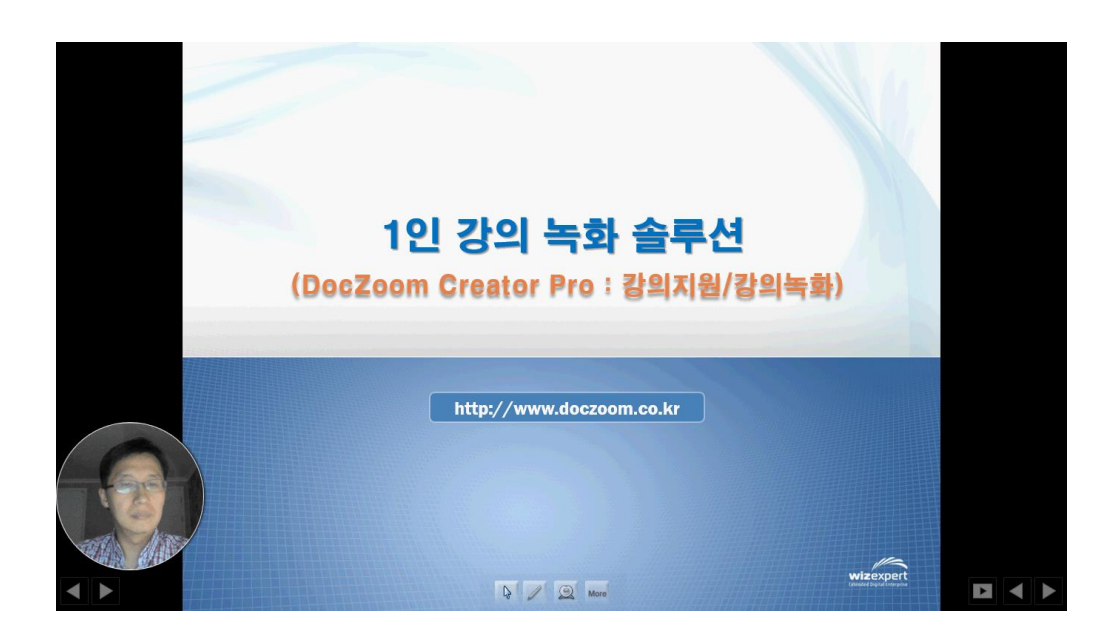

9) [F10]을 클릭하여 녹화를 완료합니다. 녹화된 결과를 미리 볼 수 있으며 오른쪽 하단의[저장] 버튼을 클릭하여 저장합니다.

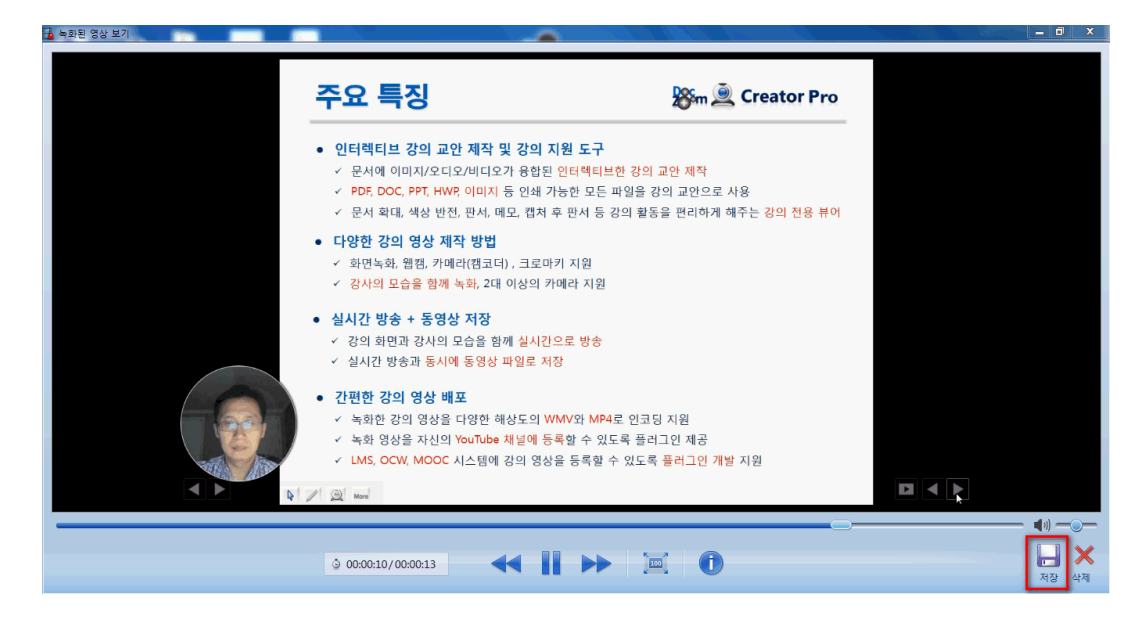

10) 저장할 이름을 입력하거나 [자동 생성] 버튼을 클릭하여 이름을 생성합니다.

[내 문서/My DocZoom Screen Records] 폴더 안에 지정한 이름의 폴더가 생성되며, 그 폴더 안에 녹화된 동영상(MP4) 파일이 있습니다.

| 🔂 저장할 이름을 지정해주십시오. | X                                                            |
|--------------------|--------------------------------------------------------------|
|                    | 녹화 결과물을 저장할 이름을 지정해주십시오.                                     |
|                    | 저장할 이름: Screen Recording - MJH-PC 2016-06-06 오후 6.47.25 1    |
|                    | 자동 생성                                                        |
|                    | • [내 문서₩My DocZoom Screen Records] 안에 여기에 지정한 이름의 쫄더가 생성됩니다. |
|                    | 2<br>확인 취소                                                   |

11) 저장이 완료되면 아래와 같이 [My Videos] 탭으로 자동으로 이동되며 녹화된 항목이 1개 더 추가된 것을 볼 수 있습니다.

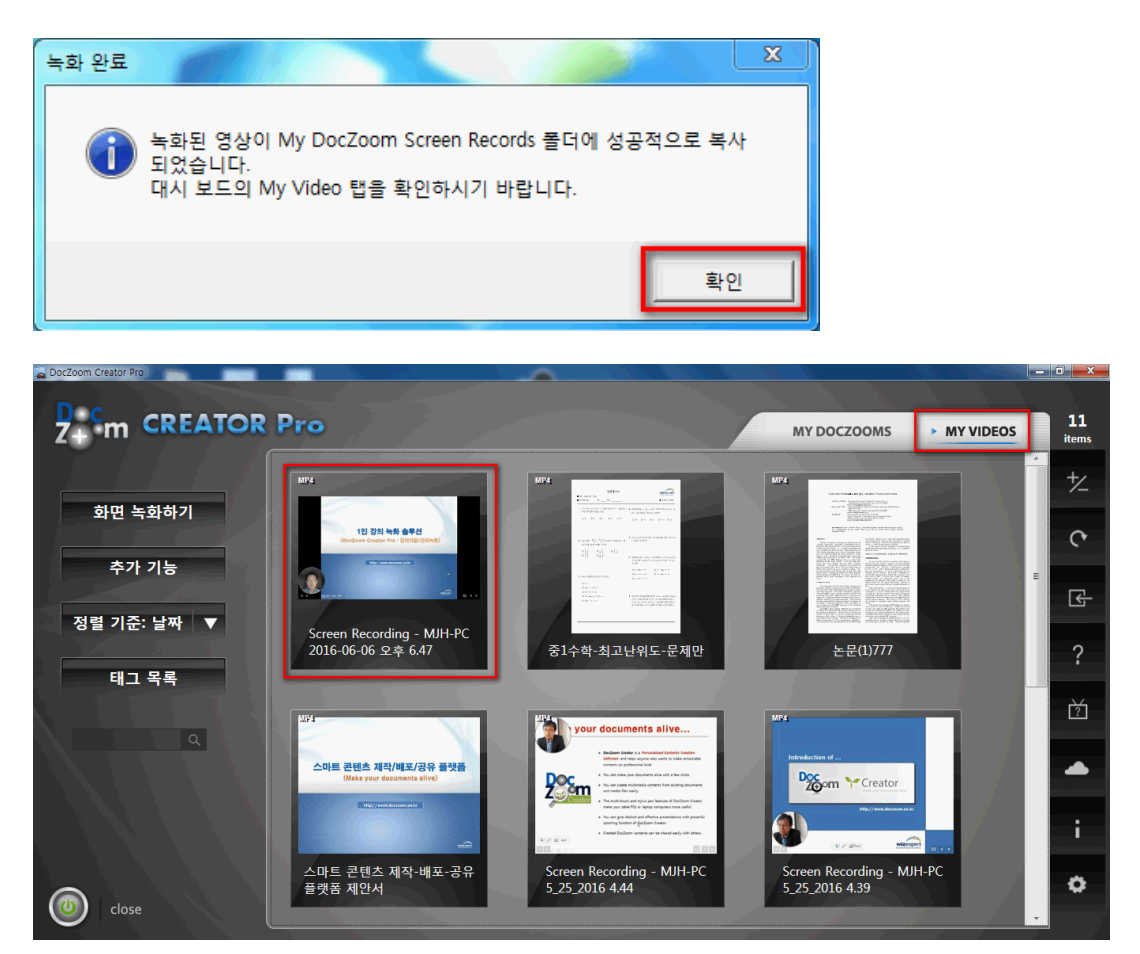

▲ 저장된 MP4 동영상 파일의 확인은 [8. H.264 MP4로 녹화한 동영상 파일 확인하기] 내용을 참조하세요.

## 7. 윈도우 PC 화면 녹화하기

 [MY VIDEOS] 탭으로 이동하여 [화면 녹화하기] 메뉴를 선택하고 화면 녹화 대상으로 [파워포인트 슬라이드쇼]를 선택합니다.

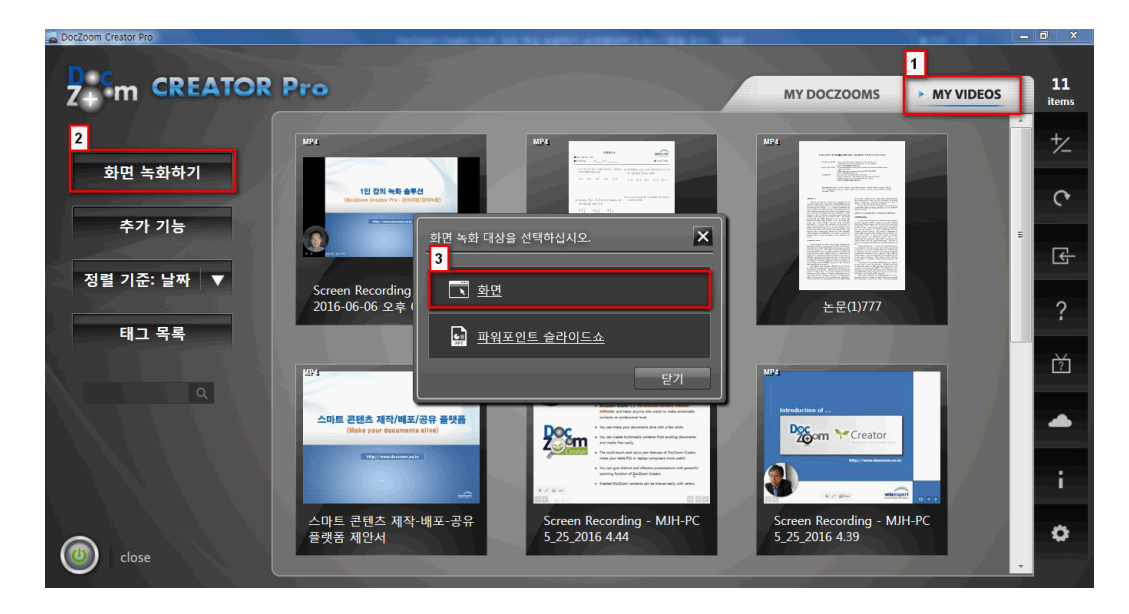

2) 녹화 툴바에서 웹캠과 마이크를 설정하고 [Rec] 버튼을 클릭합니다.

| B. DocZoom Screen Recorder - 1인 강의녹화 솔루션(DocZoom Creator Pro).pptx 📃 💷 🔯                                                                                                    |                      |          |  |
|----------------------------------------------------------------------------------------------------|----------------------|----------|--|
| 1 설정 도구 도움말                                                                                                    | 3                    | 4        |  |
| ()<br>1월 전 ()<br>1월 전 ()<br>19 ()<br>19 () | 부류<br>마이크 보다.<br>오디오 | Fee Live |  |

3) 저장 형식으로 [H.264 MP4] 를 선택하고 [확인] 버튼을 클릭합니다.

| <br>▲ 녹화 옵션 선택          |                                                                                                    | 23   |
|-------------------------|----------------------------------------------------------------------------------------------------|------|
|                         | 화면 녹화를 저장할 형식을 선택하십시오.                                                                                                    |      |
| Doc                     | 화면 녹화 전용 형식 (.xesc)<br>화면 녹화 전용 코덱으로 녹화한 후 나중에 원하는 형식으로 인코딩합니다.                                                                 |      |
| 2                       | ● H.264 MP4<br>별도 인코딩 없이 MP4로 바로 녹화합니다. XESC보다 매우 높은 사양이 요구됩니다.                                                                 |      |
|                         | 녹화 옵션<br>☑ 마우스 커서 녹화<br>□ 웹캠과 화면 녹화 모두에서 마이크 입력을 녹음함<br>☑ 웹캠 설정<br>• 웹캠과 확면을 동시에 녹확할 때 끊어짐 현상이 발생하는 경우에는 PC 성능에 맞게 인코딩 옵션을 조절하실 | 실시오. |
| DocZoom Screen Recorder | 확인                                                                                                    | 취소   |

4) 녹화할 대상을 선택합니다. [전체 화면] 또는 [선택 영역]을 녹화할 수 있습니다.

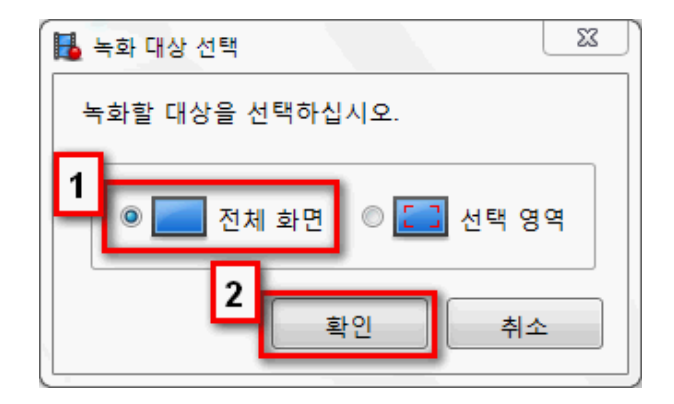

5) 녹화 정지 단축키는 [F10] 입니다. [확인] 버튼을 클릭합니다.

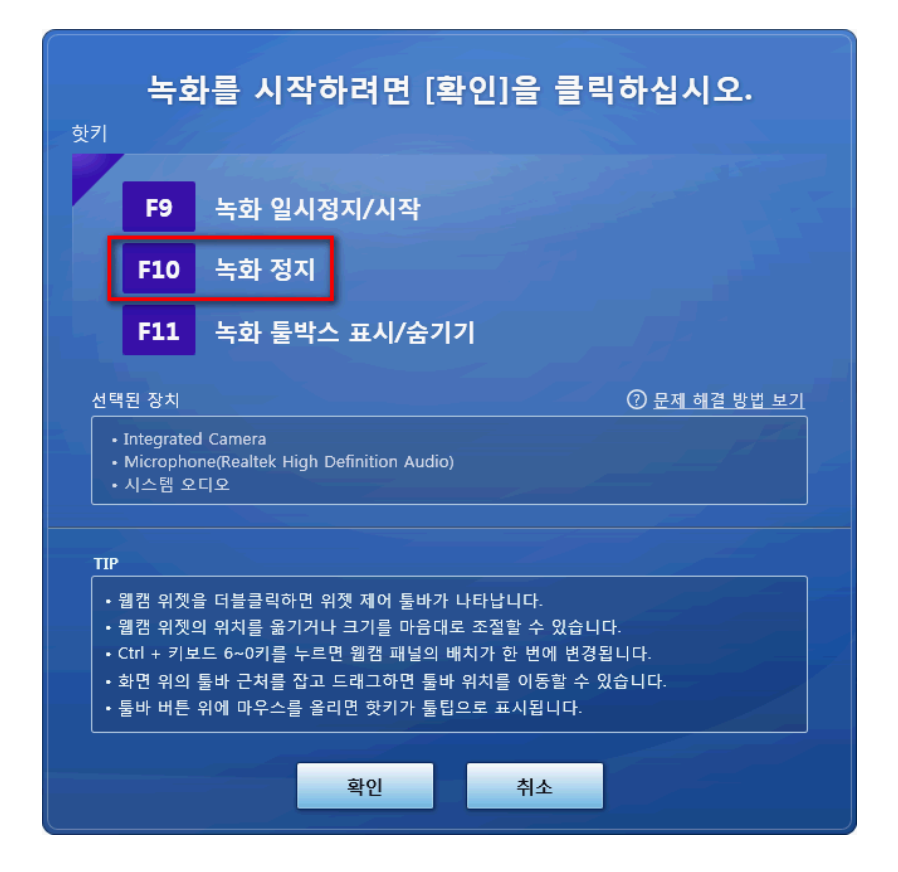

6) Ctrl+6, Ctrl+7, Ctrl+8, Ctrl+9, Ctrl+0 키보드를 이용하여 웹캠의 위치를 조정합니다. [시 작] 버튼을 클릭하여 녹화를 시작합니다. 3-2-1 숫자가 화면에 표시되어야 제대로 시작 된 것입니다. 숫자가 표시되지 않으면 웹캠, 마이크 등의 디바이스 연결이 잘못된 것입 니다.

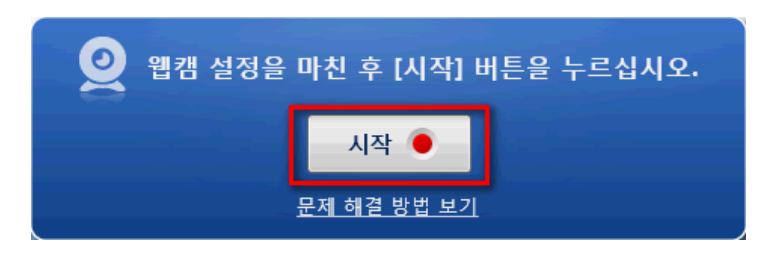

7) 웹캠을 연동하여 교수자의 모습을 화면 안에 넣고, 화면 위에 판서를 하면서 강의를 진행 합니다. 아래 단축키를 이용하면 좀 더 간편하고 빠르게 조작이 가능합니다.

윈도우(판서) 모드에서 단축 키 사용하기

| F3 | 판서모드 | F7 | 칠판1 |
|----|------|----|-----|
| F6 | 캡쳐   | F8 | 칠판2 |

판서모드에서 단축 키 사용하기

| 1 ~ 6 | 펜 색상   | С      | 판서 지움 | А | 펜 종류  | Q  | 마우스 모드 |
|-------|--------|--------|-------|---|-------|----|--------|
| Х     | 지우개 모드 | Ctrl+K | 툴바숨기기 | К | 판서툴바  | F2 | 윈도우 모드 |
|       |        |        |       |   | 숨기기   |    |        |
| R     | 색상 반전  | 0      | 배경색모드 | S | 배경색투명 |    |        |

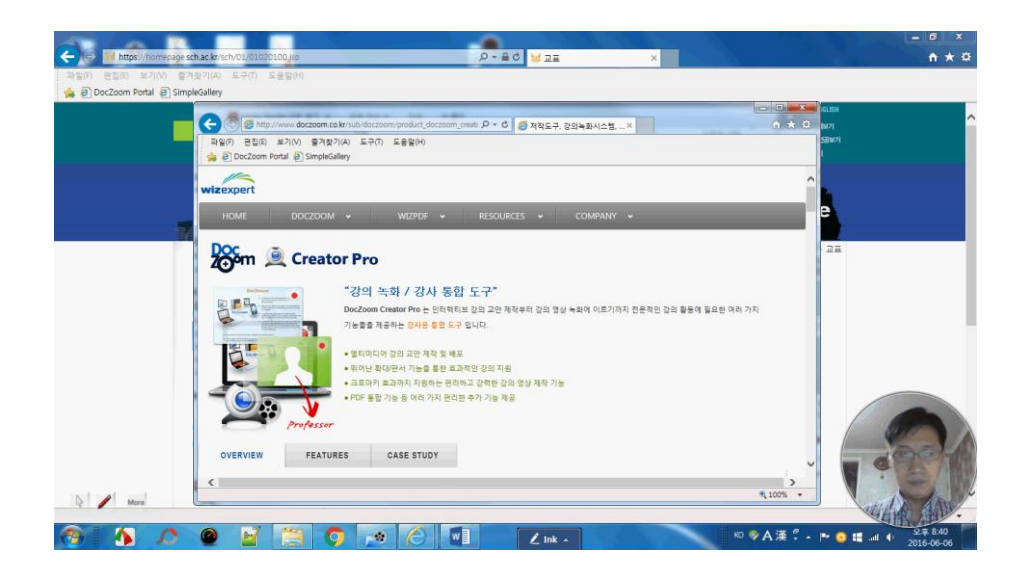

8) [F10]을 클릭하여 녹화를 완료합니다. 녹화된 결과를 미리 볼 수 있으며 오른쪽 하단의[저장] 버튼을 클릭하여 저장합니다.

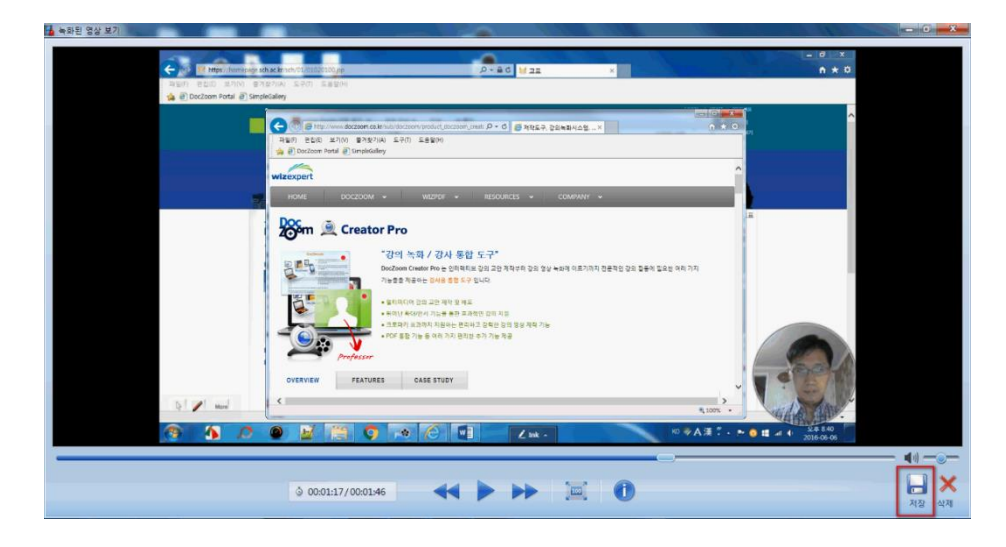

9) 저장할 이름을 입력하거나 [자동 생성] 버튼을 클릭하여 이름을 생성합니다.

[내 문서/My DocZoom Screen Records] 폴더 안에 지정한 이름의 폴더가 생성되며, 그 폴더 안에 녹화된 동영상(MP4) 파일이 있습니다.

| 🖪 저장할 이름을 지정해주십시오 | . <b>X</b>                                                   |
|-------------------|--------------------------------------------------------------|
|                   | 녹화 결과물을 저장할 이름을 지정해주십시오.                                     |
|                   | 저장할 이름: Screen Recording - MJH-PC 2016-06-06 오후 6.47.25 1    |
|                   | 자동 생성                                                        |
|                   | • [내 문서₩My DocZoom Screen Records] 안에 여기에 지정한 이름의 쫄더가 생성됩니다. |
|                   | <b>2</b><br>확인 취소                                            |

10) 저장이 완료되면 아래와 같이 [My Videos] 탭으로 자동으로 이동되며 녹화된 항목이 1개 더 추가된 것을 볼 수 있습니다.

| 녹화 완료                        |                                                                                                    |                                                     | x                                                                                                    |                                                             |             |
|------------------------------|----------------------------------------------------------------------------------------------------|-----------------------------------------------------|----------------------------------------------------------------------------------------------------|-------------------------------------------------------------|-------------|
| () 녹화된 영상<br>되었습니다<br>대시 보드의 | t이 My DocZoom Scree<br>  My Video 탭을 확인히                                                                                                    | en Records 폴더에 성공?<br>사기 바랍니다.                      | 적으로 복사                                                                                                    |                                                             |             |
|                              |                                                                                                    |                                                     | 확인                                                                                                    |                                                             |             |
| DocZoom Creator Pro          |                                                                                                    |                                                     |                                                                                                    |                                                             |             |
| Z+ Cm CREATOR                | Pro                                                                                                    |                                                     | MY DOCZOOMS                                                                                                    | MY VIDEOS                                                   | 12<br>items |
| 화면 녹화하기                      |                                                                                                    |                                                     |                                                                                                    |                                                             | *2<br>C     |
| 추가 기능<br>정렬 기준: 날짜 ▼         | Screen Recording - MJH-PC                                                                                                    | Screen Recording - MJH-PC                           |                                                                                                    |                                                             | E           |
| 태그 목록                        | 2016-06-06 오후 8.42                                                                                                    | 2016-06-06 오후 6.47                                  | 중1수학-최고난위도-문                                                                                                    | 시만                                                          | ?           |
|                              | MP4                                                                                                    | MP4                                                 | your documents aliv                                                                                                    | e                                                           | Ř           |
| <b>u</b>                     | The second second secon | 스마트 콘텐츠 제작/비포/공유 플랫폼<br>(Hake your documents allve) | August State 1 - State State 1 - State State 1 - State State 1 - State State 1 - State State 1 - State State State 1 - State State St | he peaker<br>de mendele<br>en des<br>engemenen<br>engemenen | •           |
|                              |                                                                                                    |                                                     | A many or well for a field product or a field product or a field  |                                                             | i           |
| olose                        | · cartolada - 463:1965<br>논문(1)777                                                                                                    | 스마트 콘텐츠 제작-배포-공유<br>플랫폼 제안서                         | Screen Recording - MJ<br>5_25_2016 4.44                                                                                                    | H-PC                                                        | ٥           |

➡ 저장된 MP4 동영상 파일의 확인은 [8. H.264 MP4로 녹화한 동영상 파일 확인하기] 내용을 참조하세요.

## 8. H.264 MP4로 녹화한 동영상 파일 확인하기

 [MY VIDEOS] 탭의 녹화된 항목 위로 마우스를 이동하여 [INFO] 메뉴를 선택한 후 [열 기] 버튼을 클릭하여 저장된 폴더를 열면 MP4 동영상을 확인할 수 있습니다.

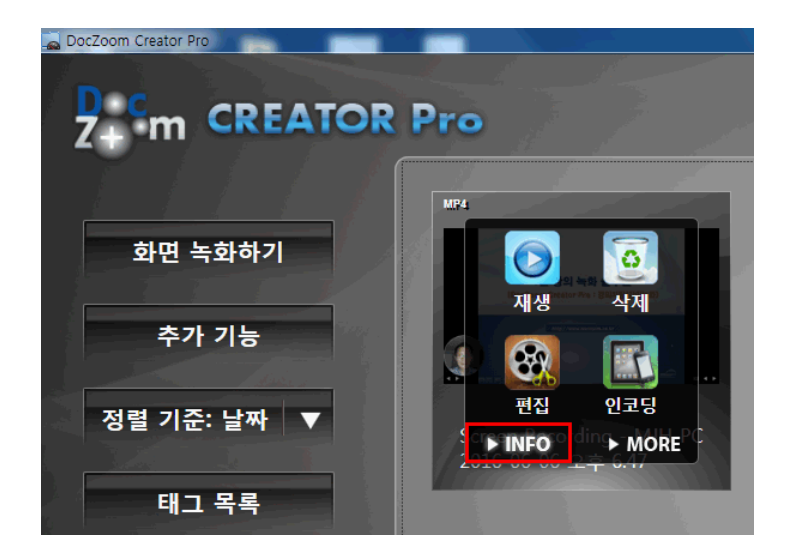

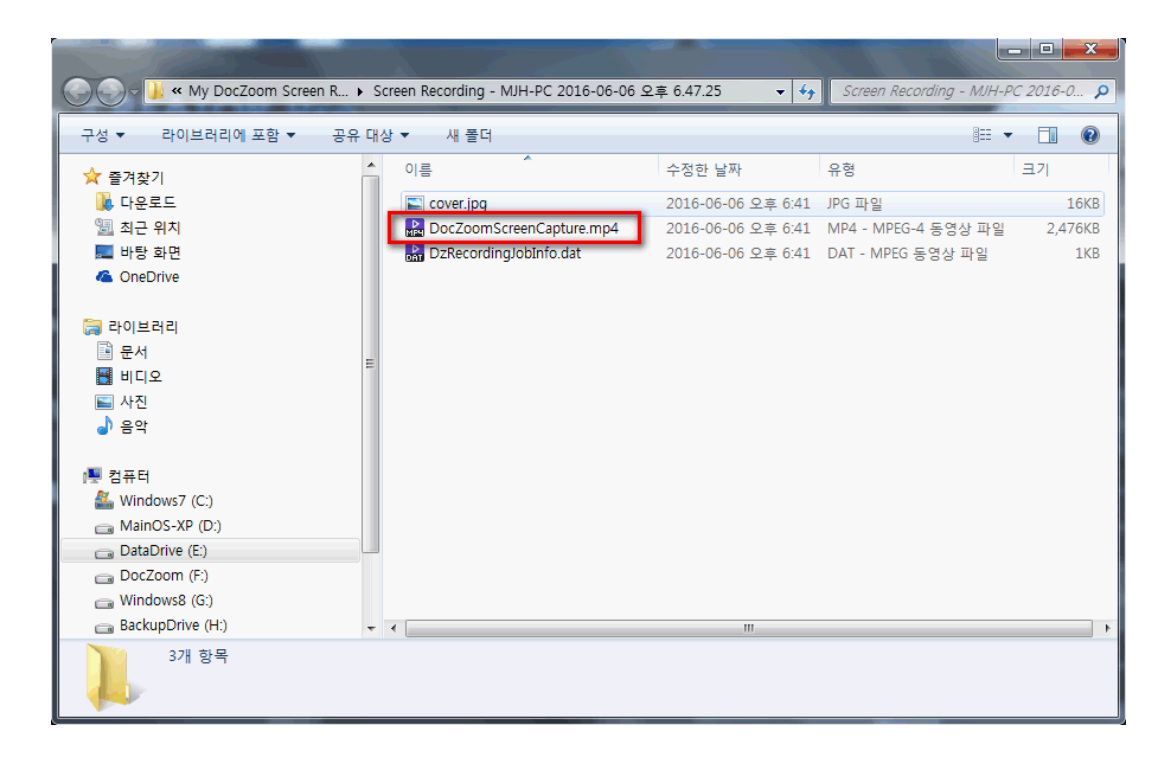

#### 9. 녹화 영상 편집하기

녹화한 영상을 편집할 수 있도록 편집 도구를 제공합니다.

1) [MY VIDEOS] 탭에 있는 항목 위로 마우스를 이동하여 [편집] 메뉴를 클릭합니다.

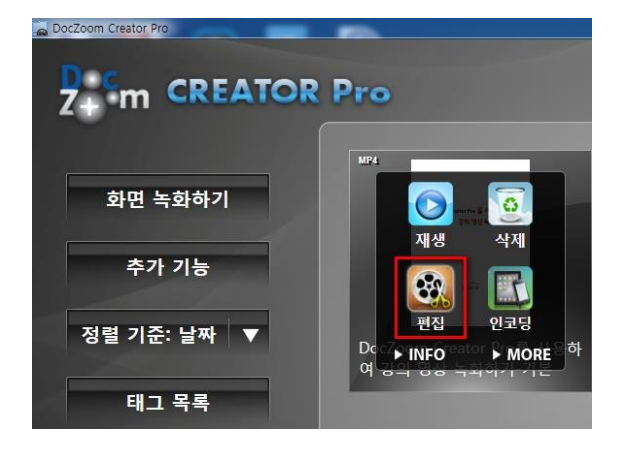

2) 편집 도구 화면에서 다른 기능은 사용하지 않고 아래 화면의 사각형으로 표시된 부분의 기능만 사용하여 녹화한 영상을 편집합니다.

|                                                |                                            |                           | (                                                                            |
|------------------------------------------------|--------------------------------------------|---------------------------|------------------------------------------------------------------------------|
| 파일(F) 편집(E) 보기(V) 재생(P) 타임라인(N) 도구(T) 창(W) 도움말 | ²(H)                                       |                           |                                                                              |
| 미리 보기                                          |                                            |                           | × 기본 루 ×                                                                     |
|                                                | 다<br>Bin 走 Center Pro 웹 사용하여<br>강도 영상 노함하기 |                           | ▲ <u>경색</u><br>시스턴 사용지<br>> Silveriu ▲<br>> 고급 기<br>> 인코딩<br>> 장치 인<br>★ 가 인 |
|                                                |                                            | •                         | 출력 형식 ₩₩<br>호력 형식 ₩₩<br>✔ 비디오 ♥C                                             |
| 100% 🜱 🚽                                       |                                            |                           | *                                                                            |
| 10                                             |                                            | 25                        | *·                                                                           |
| DocZoomScreenCapture.mp4                       |                                            |                           | ▶ 비디오                                                                        |
|                                                |                                            |                           |                                                                              |
| +II A/B 00:00:000 II II ►                      |                                            | 00:00:28.467 +1           |                                                                              |
| 미디어 콘텐츠 × 텍스트 작업 로그                            |                                            |                           | ×                                                                            |
| 미리보기 이름 파일형식                                   | 상태 원본 대상                                   | 원본 지속 시간 원본 파일 크기 원본 크기   |                                                                              |
| 🗴 DocZoomScree 비디오 준비완료                        | E:\MyDocumen DocZoomScree                  | 00:00:28.467 3.5MB 1360 x |                                                                              |
|                                                |                                            | -                         |                                                                              |
| 가져오기 인코딩                                       |                                            | :: 🖻                      |                                                                              |

녹화한 영상 뒤에 다른 영상을 삽입합니다. 🔶

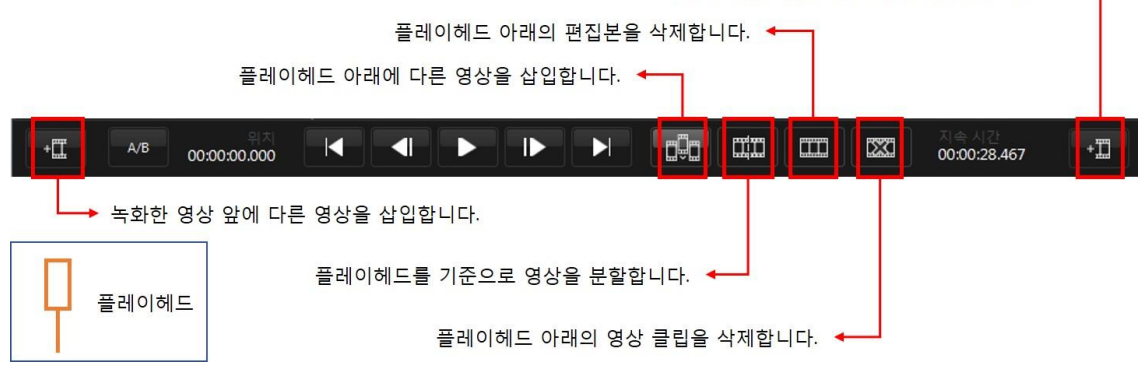

3) 편집을 완료한 후 [파일]-[작업 저장] 메뉴를 클릭하여 작업을 저장하고 편집 도구를 종 료합니다.

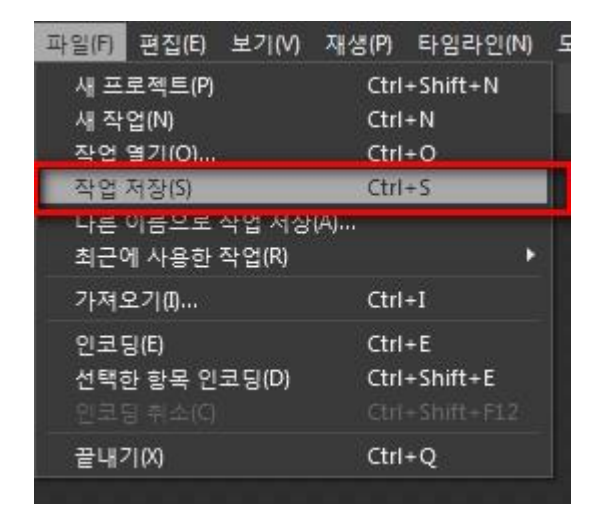

4) 녹화한 영상을 편집하면 반드시 인코딩 작업을 하여 MP4 동영상으로 저장하여야 합니다. 인코딩 작업은 다음 장에서 설명합니다.

## 10. 화면 녹화 전용 형식 파일을 MP4 동영상으로 인코딩하기

**화면 녹화 전용 형식(XESC)**으로 녹화한 파일을 원하는 해상도의 MP4 파일로 인코딩할 수 있습니다.

1) [MY VIDEOS] 탭에 있는 항목 위로 마우스를 이동하여 [인코딩] 메뉴를 클릭합니다.

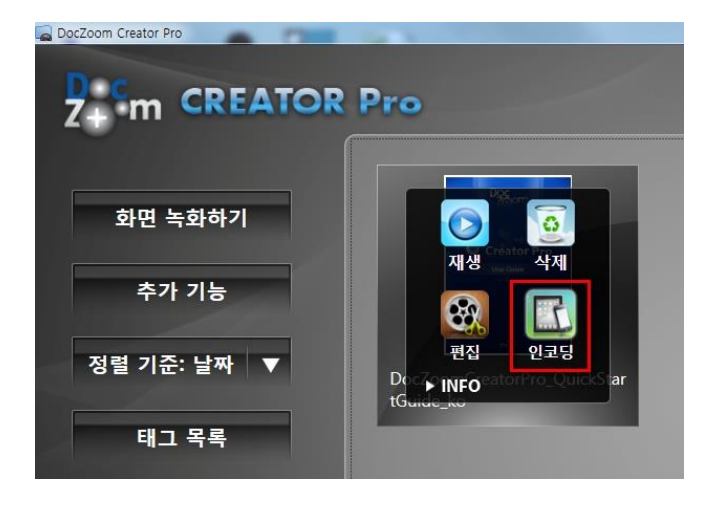

2) 동영상을 저장할 폴더, 출력 형식, 해상도를 선택하고 [인코딩] 버튼을 클릭합니다.

| 비디오 파일로 인코딩                                           |
|-------------------------------------------------------|
| 인코딩 방법                                                |
| ● 빠른 인코딩 설정 사용하기                                      |
| 1 녹화된 동영상 파일을 인코딩하지 않고 그대로 사용하기                       |
| 저장 폴더: C;\Users\MJH\Desktop                           |
| 빠른 인코딩 설정 2                                           |
| 출력 형식: ● MP4 (H.264) ● WMV ● WMV (Expression Encoder) |
| 인코딩 설정 3                                              |
| 출력 해상도: HD (720p로 리사이즈)                               |
| 화질: 낮음 (30) 🔽 화질 레벨: 30                               |
| H.264 인코딩 설정                                          |
| 인코더 타입: ● 기본 ● Nvidia CUDA <u>문제 해결</u>               |
| 압축 방식: VBR 🔍 목표 성능: 자동 🗸                              |
| 오셔                                                    |
| □ 대생 소드를 가게로 배경하니다. ○                                 |
|                                                       |
| 인코딩 프리셋 4                                             |
| 인코딩                                                   |

3) 아래와 같이 인코딩이 진행됩니다.

| Simple Media Encoder 2             |                                         |
|------------------------------------|-----------------------------------------|
| Creator Pro<br>Der Guide<br>Torres | * • • • • • • • • • • • • • • • • • • • |
| 진행 상태<br>00:00:06                  | 23%                                     |
| DocZoomScreenCapture.xesc 인코딩 중    | *                                       |
|                                    | *                                       |
|                                    | 취소                                      |

4) 인코딩이 완료된 후 아래와 같이 다음 작업을 선택할 수 있습니다.

① 인코딩된 동영상 파일이 저장된 폴더를 탐색기로 열어줍니다.

② 유튜브(구글) 계정이 있으면 유뷰브로 인코딩한 동영상을 자동으로 업로드해줍니다.

| 💾 다음에 할 작업을 선택하십시오.     |
|-------------------------|
| 다음에 할 작업을 선택하십시오.       |
| ◎ 📅 출력 폴더를 엽니다. 2       |
| ◎ YouTube에 동영상을 업로드합니다. |
| 확인 취소                   |

## 11. 칠판 강의 녹화하기

[DocZoom Cam Recorder]를 이용하여 칠판(청 칠판, 화이트보드, 전자칠판 등)에서 강의하는 모습을 녹화할 수 있습니다.

- . 0 X ator Pro -Z+ C CREATOR PI 119 items OOMS MY VIDEOS 2 DocZoom 생성 You Tube 1 추가 기능 정렬 기준: 날짜 🛛 ▼ 200m 정옥희교수님 태그 목록 .... Q DocZoom Cam Recorder 설명: DocZoom Cam Recorder는 여러 개의 웹캠/IP켬/캠코더 영상을 동시에 시청하면서 녹화할 수 있는 확장 기능입니다. December + 여러 개의 웹킹/IP경/경코더 입력을 한 번에 볼 수 있습니다. • 여러 개의 웹킹/IP경/경코더 입력을 한 번에 볼 수 있습니다. • 여러 개의 웹킹/IP경/경코더 입력을 하면에 볼 수 있습니다. • 각 비디오 영상에 다양한 효과를 적용할 수 있습니다. • 다중 녹취된 동영상을 동시에 개생함으로써 동시 녹취된 비디오를 관찰 및 분석할 수 있습니다. • 다중 녹취된 동영상을 동시에 개생함으로써 동시 녹취된 비디오를 관찰 및 분석할 수 있습니다. • (0) close 닫기 논문
- 1) [추가기능] 에서 [DocZoom Cam Recorder]를 선택하고 [실행] 버튼을 클릭합니다.

2) [DocZoom Cam Recorder]가 아래와 같이 실행됩니다. [추가] 메뉴를 클릭하여 녹화에 사용할 카메라를 추가합니다.

| <b>F</b> = |       |     |     |    |           | DocZoom CAM R | ecorder |              |              |      | X    |
|------------|-------|-----|-----|----|-----------|---------------|---------|--------------|--------------|------|------|
| 파일         | 홈     |     |     |    |           |               |         |              |              |      |      |
| DZ         | DZ    |     |     | 0  |           |               |         |              |              |      |      |
| 추가         | 제거    | 녹화  | 라이브 | 정지 | 이미지<br>캐쳐 | 비디오 재         | 생 동영상   | 이미지<br>폭더 연기 | QR코드         |      |      |
| 카미         | 비라 53 | ~1- | 작업  |    | ыrл<br>Б  | 비디오           | 0±0     | 이미지 집        | 88/1<br>도구 대 |      | ^    |
|            |       |     |     |    |           |               |         |              |              | <br> |      |
|            |       |     |     |    |           |               |         |              |              |      |      |
|            |       |     |     |    |           |               |         |              |              |      |      |
|            |       |     |     |    |           |               |         |              |              |      |      |
|            |       |     |     |    |           |               |         |              |              |      |      |
|            |       |     |     |    |           |               |         |              |              |      |      |
|            |       |     |     |    |           |               |         |              |              |      |      |
|            |       |     |     |    |           |               |         |              |              |      |      |
|            |       |     |     |    |           |               |         |              |              |      |      |
|            |       |     |     |    |           |               |         |              |              |      |      |
|            |       |     |     |    |           |               |         |              |              |      |      |
|            |       |     |     |    |           |               |         |              |              |      |      |
|            |       |     |     |    |           |               |         |              |              |      |      |
|            |       |     |     |    |           |               |         |              |              |      |      |
|            |       |     |     |    |           |               |         |              |              |      |      |
|            |       |     |     |    |           |               |         |              |              | <br> | <br> |
| 전체: 0      | 선택됨:  |     |     |    |           |               |         |              |              |      |      |

3) [웹캠 장치] 에서 카메라를 선택하고 [입력 형식]에서 해상도를 지정합니다. 보통 HD급으
 로 녹화를 하므로 1280 x 720 으로 설정합니다. [프레임 속도]는 30 Fps 로 설정합니다.

[오디오 장치]에서 사용할 마이크를 선택합니다.

[확인] 버튼을 클릭하여 카메라 설정을 완료합니다.

| 🎫 웹캠 장치 선택          | 22                            |
|---------------------|-------------------------------|
| 내장 및 USB            | 1                             |
| 웹캠 장치:              | Microsoft LifeCam Studio 🔹 설정 |
| 입력 형식:              | 1280x720 YUY2, 16 bit 🔹       |
| 프레임 속도:             | 30 • Fps                      |
| ☑ 오디오 녹음            | 사용 2                          |
| 오디오 장치              |                               |
| Desktop M<br>이려 혀지· | crophone(Studio - Mic         |
| PCM, 4410           | 0 Hz, 16 Bits, 2 Channels 🔹   |
| 추가 오디오              | 입력:                           |
| 사용하지 않              | ·음<br>·                       |
| 프리브·                |                               |
| 시작                  |                               |
| 정지                  |                               |
| ☑ 오디오 듣기            |                               |
|                     |                               |
|                     |                               |
|                     |                               |
|                     | 확인 취소                         |

4) 카메라 설정이 완료되면 아래와 같이 카메라로 촬영하는 모습이 보이게 됩니다.

상단의 **[녹화 시작]** 버튼을 클릭하여 녹화를 시작합니다. 카메라에서 녹화 버튼을 누를 필 요가 없습니다.

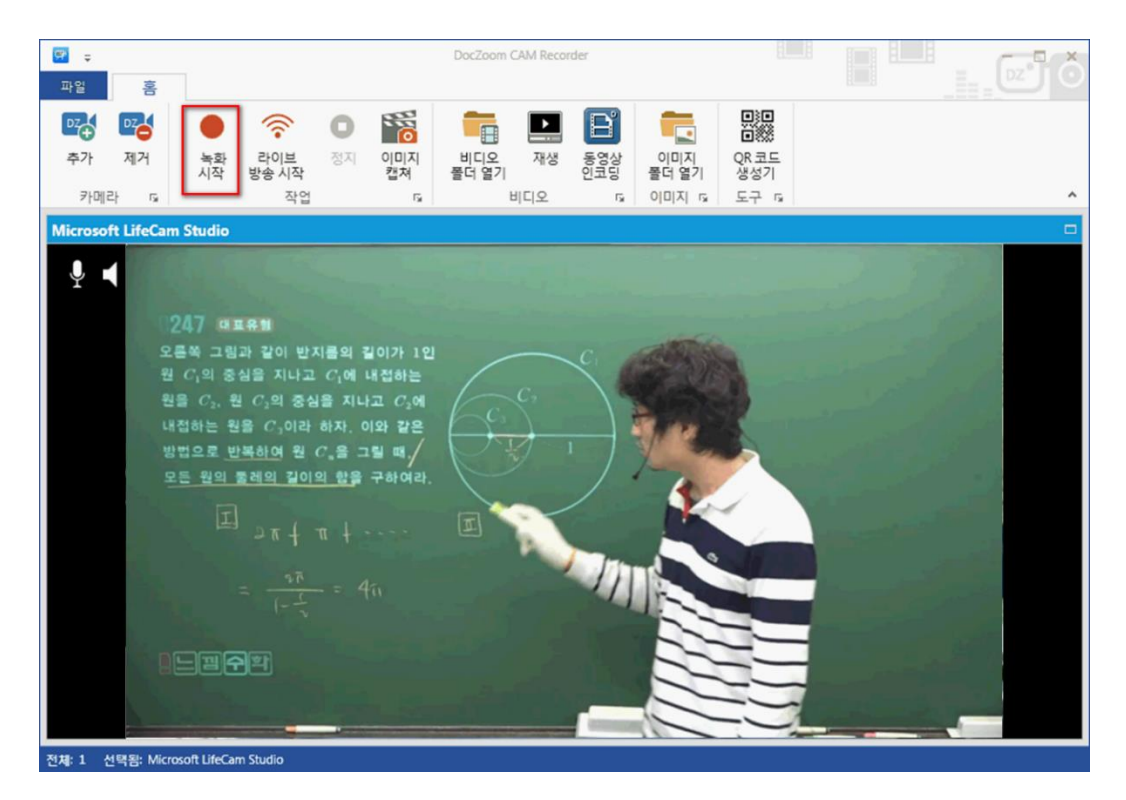

5) 녹화가 시작되면 화면 오른쪽 하단에 녹화 시간이 표시가 됩니다.

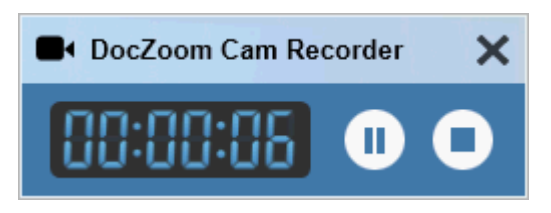

6) 녹화를 종료할 때는 [녹화 종료] 버튼을 클릭하거나 단축키 [Ctrl + F10] 을 사용합니다.

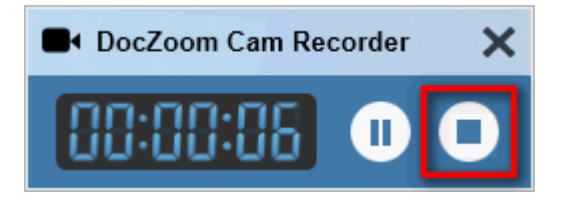

7) 상단의 [비디오 폴더 열기] 버튼을 클릭하면 녹화된 MP4 동영상을 확인할 수 있습니다.

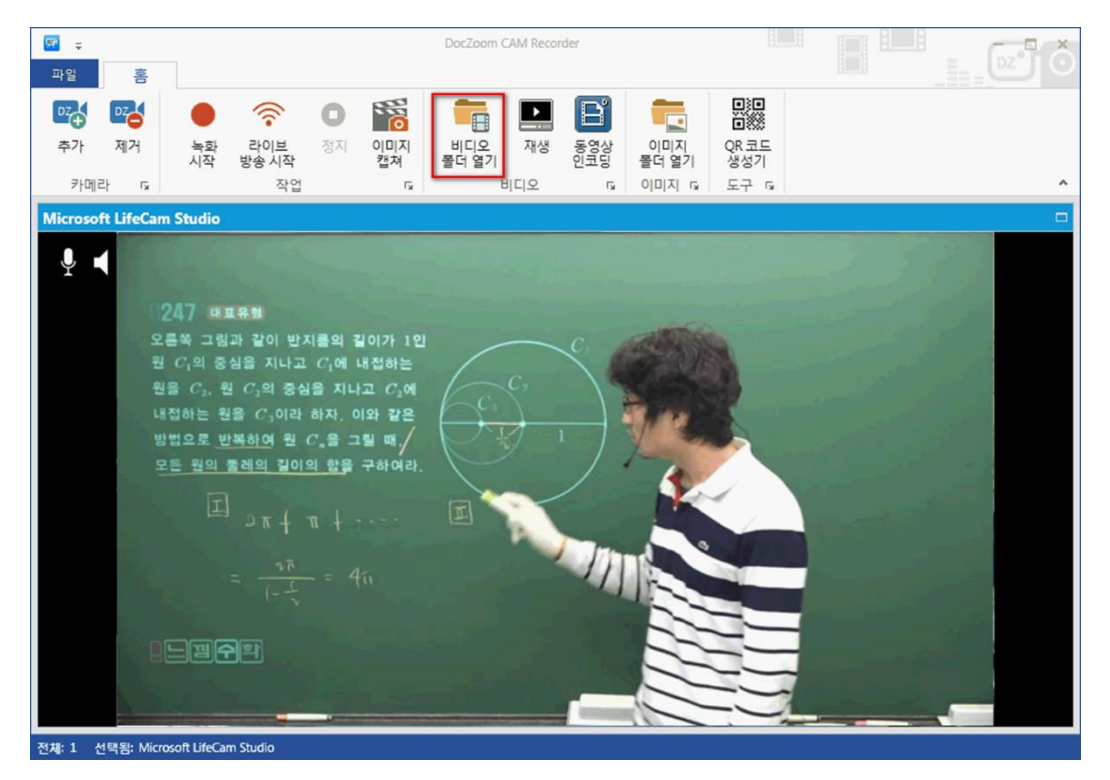

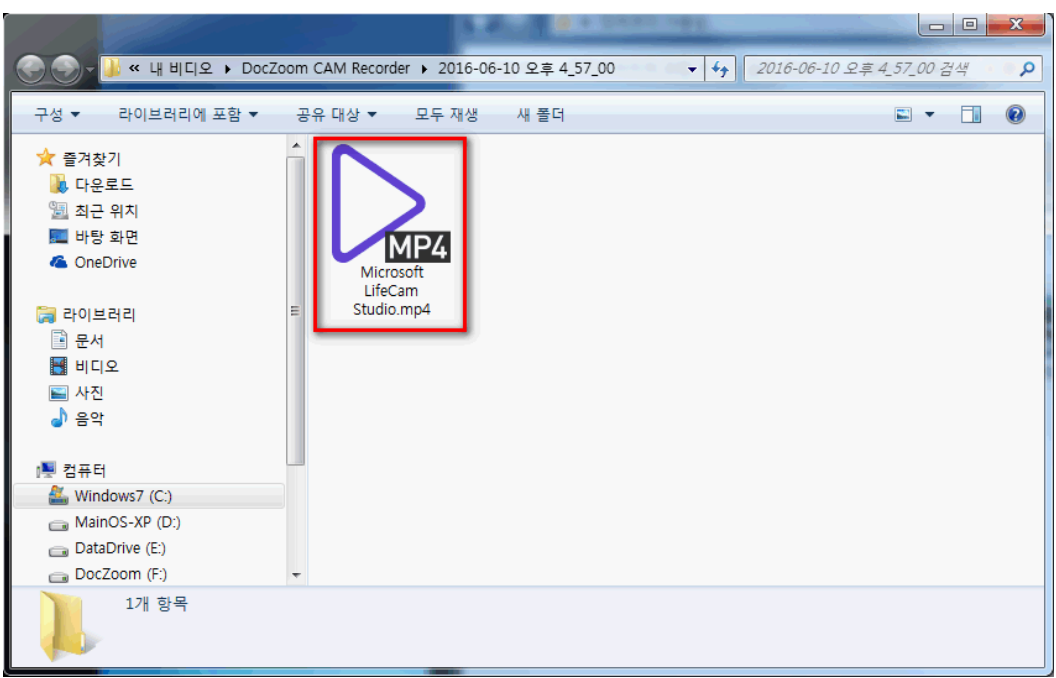

챔코더를 PC 에 연결하여 녹화하기 위해서는 캡쳐 보드가 별도로 필요합니다. 캡쳐 보드에 대해서는 기술지원팀에게 문의해주시기 바랍니다.

# 12. 기술 지원

DocZoom 에 관련하여 궁금하신 부분이 있으시면 아래의 기술지원팀에게 연락주시기 바랍니다.

# **1)** E-Mail

tech@wizexpert.co.kr

2) 전화

02-515-1183, 010-2334-8946

# **3) 네이버** 카페

http://cafe.naver.com/doczoom